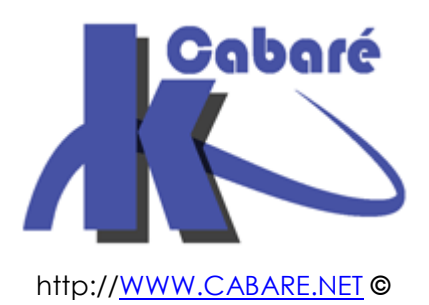

# RDS 2012 R2 - Web Access RDWA - Gateway RDG -

sys 32 - Cours & TP -

RDS 2012 - Client Léger - Bureau à Distance Michel Cabaré - Ver 1.3 - mai 2016-

RDS 2012 accès externe Cours – Travaux pratiques

Michel Cabaré – Ver 1.3 – Mai 2016

<u>www.cabare.net</u>©

# TABLE DES MATIÈRES

| PKI et Certificat                                           | 4        |
|-------------------------------------------------------------|----------|
| Besoin de certificats :                                     | 4        |
| Types de Certificats et PKI                                 | 5        |
| Déroulement gestion des certificats:                        | 6        |
| Création PKI de domaine:                                    | 6        |
| Ajout rôle Service de certificats AD                        | 6        |
| Paramétrage du rôle Service de certificats AD               | 8        |
| Renouvellement PKI de domaine:                              | 12       |
| Déploiement - Quels Certificats pour Quels Serveurs:        | 14       |
| Demande de création de Certificat de Domaine – via IIS:     | 15       |
| Export de certificat:                                       | 18       |
| Application / import de Certificat:                         | 19       |
| Application du Certificat sur IIS pour SSL (vérification) : | 20       |
| Vérification des Certificat                                 | 22       |
| Connexion HTTPS au portail RDWeb –FQDN et domaine:          | 22       |
| Connexion HTTPS depuis une machine hors domaine:            | 23       |
| Cateway PDC                                                 | 04       |
| Gateway RDS                                                 | 24       |
| Acces externe RDP sons passerelle port 5389                 | 24       |
| Acces externe avec passerelle mips 443                      | 20       |
| Installation sonyour Catoway                                | 20<br>07 |
| Costionnaire de passerelle configuration post déploiement   | 20       |
| 1 Paramétrage de la CPO CAP (utilisateurs)                  | 31       |
| 2 Paramétrage de la CPO PAP (machines ressources)           | 30       |
| 3 Gestion de Certificat                                     | 33       |
|                                                             | 00       |
| Test Gateway RDS                                            | 36       |
| Paramétrage client RDP / Options déploiement                | 36       |
| lest connexion depuis passerelle                            | 39       |
| paramètres Passerelle GPO collection                        | 40       |
| GPO CAO Délais deconnexion                                  | 40       |
| collection session                                          | 41       |
| Paramètres passerelle                                       | 41       |
| Utilisation RDS via HTTPS                                   | 13       |
| Ce que l'utilisateur ne peut plus faire                     | 13       |
| Ce que l'utilisateur peut faire                             | 43       |
| Certificat et domaine                                       | 44       |
| machine hors domaine - certificat de domaine                | 44       |
| machine du domaine - certificat de domaine                  | 44       |
|                                                             |          |
| Portail Web via HTPS                                        | 46       |
| Acces via portali web en nitps                              | 46       |
| Configuration Acces web des Services Bureau a Distance:     | 46       |
| Ajour service acces web sur la passerelle:                  | 4/       |
| Ajour compte ordinateur aans groupe local KDS Enapoint:     | 48       |
| Certificat public                                           | 49       |

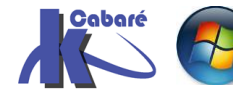

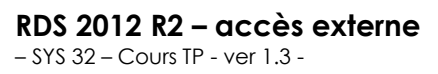

http://www.cabare.net Page 2 - Michel Cabaré -

| Certificat public                | 49 |
|----------------------------------|----|
| importer le certificat dans IIS: |    |
| 1 serveur = 1 certificat:        |    |
| Annexe 4 – mmc certsrv           | 53 |
| Console Certificats              | 53 |

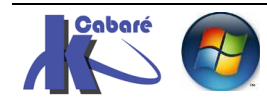

## Besoin de certificats :

Il nous faut des certificats pour les applications qui sont mises à disposition sur notre serveur RDS, pour éviter le message de non confiance au lancement ...

Que ce soit pour authentifier la connexion au portail web en HTTPS...

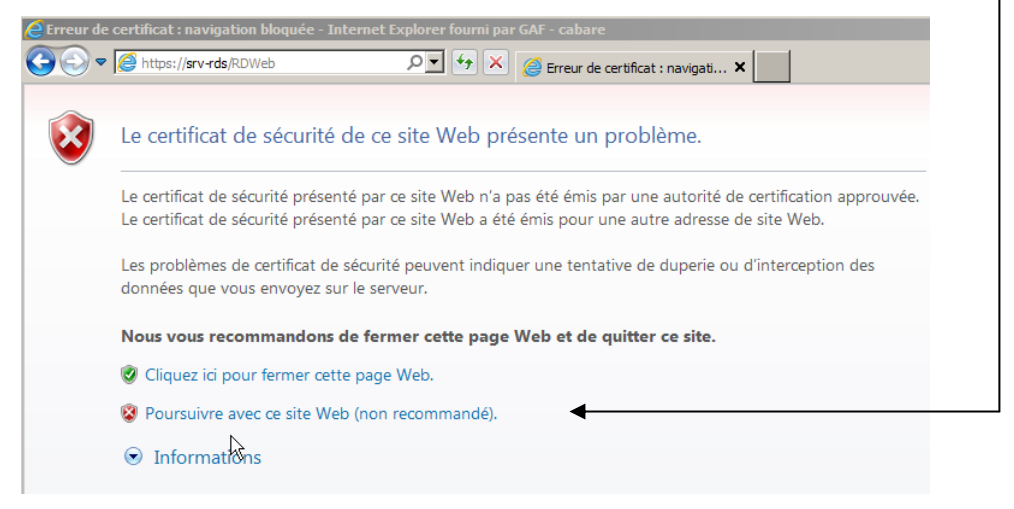

ou simplement pour authentifier le serveur hôte du Bureau à Distance (ici une Application Word)

| Conne                  | xion Bureau à distanc                                             | e X                                                                                                    |
|------------------------|-------------------------------------------------------------------|----------------------------------------------------------------------------------------------------|
| 🛞 U<br>Pi              | uter un programme RemoteApp. L'éditeur de ce<br>s être identifié. |                                                                                                    |
| Cette con<br>bas, sauf | nexion distante peut endo<br>si vous connaissez l'origir          | immager votre ordinateur local ou distant. Ne vous connectez<br>ne de cette connexion ou si vous l'avez déjà utilisée. |
|                        | Éditeur :                                                         | Serveur de publication inconnu                                                                                         |
| 39                     | Type :                                                            | Connexion Bureau à distance                                                                                            |
|                        | Ordinateur distant :                                              | SRV-RDS.cabare-intra.net                                                                                               |
| Autoriser I            | l'accès de l'ordinateur dist                                      | ant aux ressources suivantes de mon ordinateur :                                                                       |
|                        | Lecteurs                                                          | Ports                                                                                                    |
|                        | Presse-papiers                                                    | Autres périphériques PnP pris en charge                                                                                |
|                        | Imprimantes                                                       |                                                                                                    |
| Détai                  | ils                                                               | Connexion                                                                                                    |
| Rem                    | oteāna                                                            |                                                                                                    |
| - Recitin              | occupp                                                            |                                                                                                    |
| 8                      | Un site Web veut<br>programme ne per                              | exécuter un programme RemoteApp. L'éditeur de ce<br>at pas être identifié                                              |
|                        |                                                                   |                                                                                                    |
| Ce prog                | ramme RemoteApp p<br>r l'exécuter sauf si vi                      | eut endommager votre ordinateur local ou distant. Ne vous connectez                                                    |
| 01000                  |                                                                   | · · · · · · · · · · · · · · · · · · ·                                                                                  |
|                        |                                                                   | Convey r do subligation inconny                                                                                        |
|                        | Éditeur :                                                         | Serveur de publication inconno                                                                                         |
| 40                     | Editeur :<br>Type :                                               | Programme RemoteApp                                                                                                    |
| 40                     | Éditeur :<br>Type :<br>Chemin d'accès :                           | Programme RemoteApp<br>WINWORD                                                                                         |
| ₩3                     | Editeur :<br>Type :<br>Chemin d'accès :<br>Nom :                  | Programme RemoteApp<br>WINWORD<br>Word 2013                                                                            |

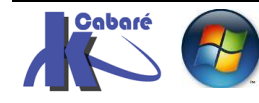

# Types de Certificats et PKI

Le Certificat sert à être sûr que la machine que l'on utilise soit la bonne.

Il existe 3 types de certificats SSL selon qu'ils soient émis par

- Autosigné (interne): la machine génère son propre certificat, qui n'est valable que sur... cette machine ! (à éviter !)
- PKI-de-domaine (interne): le certificat est valable sur tout le domaine (il suffit d'être sur une machine membre du domaine pour en bénéficier) (pour les tests, formations, c'est ok)
- PKI-internet (publique): le certificat est valable dans le monde entier. On peut en trouver des gratuits mais en général le service est payant(\*) (obligatoire en production)

(\*) **STARTSSL** propose des certificats gratuits fonctionnant sur 90 % des browser, **RAPIDSSL** propose des certificats connus par quasiment 100% des navigateurs pour environ 40€/an... ensuite il y a **Verisign.**. etc...

Les **PKI = PUBLIC KEY INFRASTRUCTURE** contiennent les clés publiques et privées permettant la reconnaissance et le cryptage= ETAT

Les PKI sont elles-mêmes émises, renouvelées et éventuellement révoquées,

elles sont construites selon une structure pyramidale. Une **PKI** est une identité qui effectue 3 opérations, elle émet, révoque et renouvelle des **certificats**.

Le **Certificat** = Pièce d'identité. On peut comparer les certificats à des pièces d'identités, permettant de reconnaître des machines dans un domaine. La signature de la carte d'identité prouve que le document de l'état est officiel, la signature du certificat par la PKI fait de même

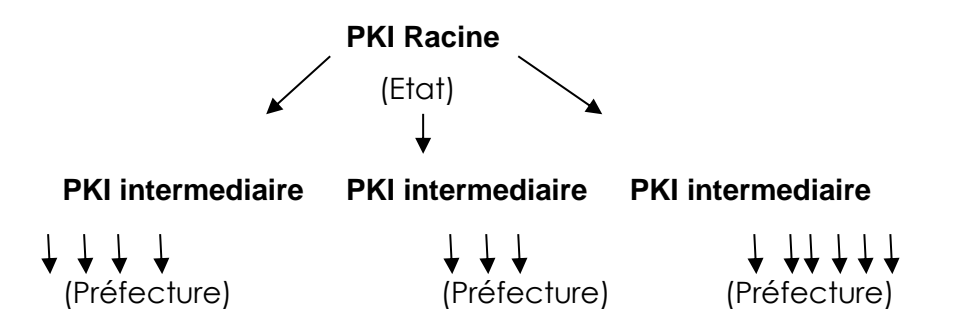

# Certificat / Certificat / Certificat / Certificat / Certificat / Certificat

(Carte nationale identité / Carte nationale identité / Carte nationale identité)

| 1 pièce d'identité à 3 éléments : | Nom – prénom                                 |
|-----------------------------------|----------------------------------------------|
|                                   | Durée de Validité                            |
|                                   | Signature de l'Autorité = Etat / Préfecture  |
| 1 certificat à 3 éléments :       | Nom de poste/serveur en FQDN                 |
|                                   | Validité Horodatage                          |
|                                   | Origine de l'autorité de Certification = PKI |

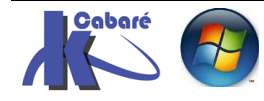

## Déroulement gestion des certificats:

On va opérer le déroulement suivant:

- 1. On monte une PKI de domaine (formation) sur le DC
- 2. puis il faudra certifier/signer le serveur WEB IIS pour valider HTTPS... c'est à dire faire une demande de certificat pour le serveur WEB, et l'appliquer
- 3. puis il faudra certifier/signer le Serveur RDS c'est à dire faire une demande de certificat pour le Serveur RDS, et l'appliquer Si on monte un 2° Serveur RDS, une Gateway ou un Session Brooker il faut faire un demande de certificat pour chacun et les appliquer
- 4. puis il faudra valider/signer aussi chaque application publiée.

N.B: Si on monte les certificats avant d'installer les applications, elles seront automatiquement signées. Sinon il faut les re-signer.

## Création PKI de domaine:

Si cela n'est pas fait, on crée une **PKI de Domaine**, connue dans toute l'**AD**.

La PKI se pose sur un serveur unique (pas de redondance possible) que l'on doit par conséquent sauvegarder. Il faut absolument ne pas la perdre!

On peut la stocker sur le DC qui intègre les 5 rôles, et un CG. Lorsque l'on sauvera le System State, ou l'AD, elle fera partie de la sauvegarde...

# Ajout rôle Service de certificats AD

Le rôle peut se poser sur un DC ou un serveur spécifique (...) mais jamais sur le Serveur RDS. C'est le rôle nommé Services de certificats Active Directory

| Sélectionner des                                                                                                    | rôles de serv                                                                                                    | eurs                                                                                                    | SERVEUR DE DESTINATION<br>dc-form.form.edu                                                                                                    |
|----------------------------------------------------------------------------------------------------|----------------------------------------------------------------------------------------------------|----------------------------------------------------------------------------------------------------|----------------------------------------------------------------------------------------------------|
| Avant de commencer<br>Type d'installation                                                                              | Sélectionnez un ou<br>Rôles                                                                                                    | plusieurs rôles à installer sur le serveur sé                                                                                                    | lectionné.                                                                                                    |
| Sélection du serveur<br>Rôles de serveurs<br>Fonctionnalités<br>AD CS<br>Services de rôle<br>Confirmation<br>Résultats | <ul> <li>✓ Serveur DN:</li> <li>Serveur Wei</li> <li>✓ Services AD</li> <li>Services AD</li> <li>Services AD</li> <li>Services AD</li> <li>Services AD</li> <li>Services AD</li> <li>Services d'a</li> <li>Services d'a</li> <li>Services de</li> </ul> | S (Installé)<br>b (IIS)<br>DS (Installé)<br>FS (Active Directory Federation Servic<br>LDS (Active Directory Lightweight Dire<br>RMS (Active Directory Rights Manage<br>reau à distance (1 sur 6 installé(s))<br>ctivation en volume<br>mpression et de numérisation de docu<br>certificats Active Directory<br>déploiement Windows | Les services de certificats Active<br>Directory (AD CS) servent à créer de<br>autorités de certification et les<br>services de rôle associés pour<br>émettre et gérer les certificats<br>utilisés dans diverses applications. |
| t toutes les<br>ssociées                                                                                               | fonctions                                                                                                    | Assistant Ajout de rôles<br>Ajouter les fonctionnalités re<br>certificats Active Directory ?                                                                                                    | et de fonctionnalités X<br>quises pour Services de                                                                                                    |
|                                                                                                    |                                                                                                    | fonctionnalité, mais ils ne doivent pa<br>sur le même serveur.     Outils d'administration de serve     Outils d'administration de rê<br>Outils d'administration de cerve<br>Outils des services de cer<br>IOutils 1 Outils de aest                                                                                                | s obligatoirement être installés<br>ur distant<br>des<br>tificats Active Directory<br>ion de l'autorité de certification                                                                                                    |

- SYS 32 - Cours TP - ver 1.3 -

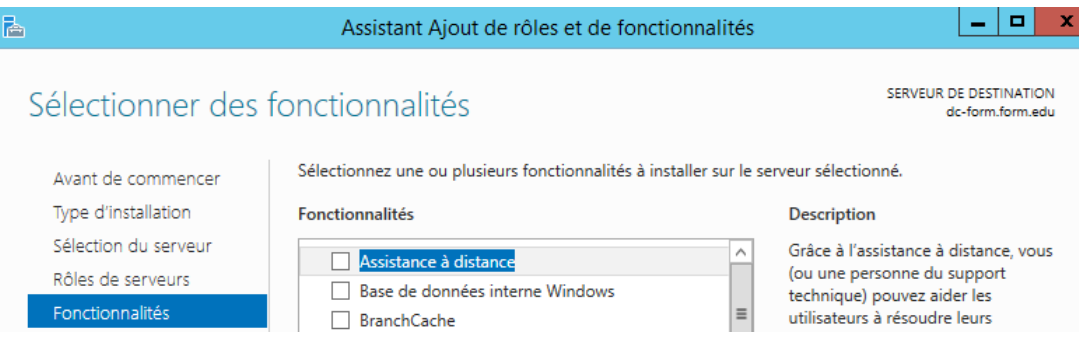

On est informé que les noms de poste et de domaine seront immuables...

| <b>a</b>                                  | Assistant Ajout de rôles et de fonctionnalités                                                                                                    | _ <b>_</b> X                                                                                                    |
|-------------------------------------------|----------------------------------------------------------------------------------------------------|----------------------------------------------------------------------------------------------------|
| Services de certif                        | icats Active Directory                                                                                                    | SERVEUR DE DESTINATION<br>dc-form.form.edu                                                                          |
| Avant de commencer<br>Type d'installation | Les services de certificats Active Directory (AD CS) fournissent l'inf<br>en charge des scénarios tels que les réseaux sans fil sécurisés, les<br>IPSec (Internet Protocol Security), la protection d'accès réseau (NA | irastructure de certificats pour prendre<br>réseaux privés virtuels, la sécurité<br>AP), le système de fichiers EFS |
| Sélection du serveur                      | (Encrypting File System) et la connexion par carte à puce.                                                                                                    |                                                                                                    |
| Rôles de serveurs                         | À noter :                                                                                                    |                                                                                                    |
| Fonctionnalités                           | <ul> <li>Les paramètres de nom et de domaine de cet ordinateur ne sor</li> </ul>                                                                                                    | nt pas modifiables après l'installation                                                                             |
| AD CS                                     | d'une autorité de certification. Si vous voulez changer le nom d                                                                                                    | e l'ordinateur, joindre un domaine ou                                                                               |
| Services de rôle<br>Confirmation          | promouvoir ce serveur en controleur de domaine, effectuez ces<br>l'autorité de certification. Pour plus d'informations, consultez Ai<br>certification.                                                                 | ; modifications avant d'installer<br>ttribution d'un nom à une autorité de                                          |

# On demande uniquement Autorité de certification

|        | <b>a</b>                                                                                                    | Assistant Ajout de rôles et de fonctionnalités                                                                                                    |                                                                                                    |
|--------|----------------------------------------------------------------------------------------------------|----------------------------------------------------------------------------------------------------|----------------------------------------------------------------------------------------------------|
|        | Sélectionner des s                                                                                                    | ervices de rôle                                                                                                    | SERVEUR DE DESTINATION<br>dc-form.form.edu                                                                                                    |
|        | Avant de commencer<br>Type d'installation<br>Sélection du serveur<br>Rôles de serveurs<br>Fonctionnalités<br>AD CS<br><u>Services de rôle</u><br>Confirmation | Sélectionner les services de rôle à installer pour Services de ce<br>Services de rôle           ✓ Autorité de certification           Inscription de l'autorité de certification via le Web           Répondeur en ligne           Service d'inscription de périphérique réseau           Service Web Inscription de certificats           Service Web Stratégie d'inscription de certificats | ertificats Active Directory<br>Description<br>Une autorité de certification sert à<br>émettre et gérer des certificats.<br>Plusieurs autorités de certification<br>peuvent être liées pour former une<br>infrastructure à clé publique. |
| On cor | nfirme                                                                                                    |                                                                                                    |                                                                                                    |
|        | <b>a</b>                                                                                                    | Assistant Ajout de rôles et de fonctionnalités                                                                                                    |                                                                                                    |
|        | Confirmer les séle                                                                                                    | ctions d'installation                                                                                                    | SERVEUR DE DESTINATION<br>dc-form.form.edu                                                                                                    |
|        | Avant de commencer<br>Type d'installation<br>Sélection du serveur<br>Rôles de serveurs<br>Fonctionnalités                                                     | Pour installer les rôles, services de rôle ou fonctionnalités suiv<br>Installer.<br>Redémarrer automatiquement le serveur de destination,<br>Il se peut que des fonctionnalités facultatives (comme des our<br>cette page, car elles ont été sélectionnées automatiquement.<br>fonctionnalités facultatives, cliquez sur Précédent pour désact                                                | rants sur le serveur sélectionné, cliquez sur<br>si nécessaire<br>tils d'administration) soient affichées sur<br>Si vous ne voulez pas installer ces<br>iver leurs cases à cocher.                                                      |
|        | AD CS<br>Services de rôle<br>Confirmation<br>Résultats                                                                                                    | Outils d'administration de serveur distant<br>Outils d'administration de rôles<br>Outils des services de certificats Active Directory<br>Outils de gestion de l'autorité de certification                                                                                                    |                                                                                                    |
|        |                                                                                                    | Services de certificats Active Directory<br>Autorité de certification                                                                                                    |                                                                                                    |

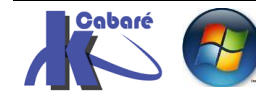

http://www.cabare.net Page 7 - Michel Cabaré -

## Et cela s'installe

| æ                    | Assistant Ajout de rôles et de fonctionnalités                                                                                           |
|----------------------|----------------------------------------------------------------------------------------------------|
| Progression de l'    | installation Serveur de Destination de-form.form.edu                                                                                     |
| Avant de commencer   | Afficher la progression de l'installation                                                                                                |
| Type d'installation  | i Installation de fonctionnalité                                                                                                    |
| Sélection du serveur |                                                                                                    |
| Rôles de serveurs    | Configuration requise. Installation réussie sur dc-form.form.edu.                                                                        |
| Fonctionnalités      | Services de certificats Active Directory                                                                                                 |
| AD CS                | Des étapes supplémentaires sont nécessaires pour la configuration des services de certificats                                            |
| Services de rôle     | Active Directory sur le serveur de destination.<br>Configurer les services de certificats Active Directory sur le serveur de destination |
| Confirmation         | Autorité de certification                                                                                                    |
| Résultats            | いていていていていていていていていていていていていていていていていていていて                                                                                                   |
|                      | Outils d'administration de rôles                                                                                                    |
|                      | Outils des services de certificats Active Directory                                                                                      |
|                      | Outils de gestion de l'autorité de certification                                                                                         |

# Paramétrage du rôle Service de certificats AD

Le Gestionnaire de Serveur nous indique qu'il reste à effectuer la configuration des services de certificat Active directory

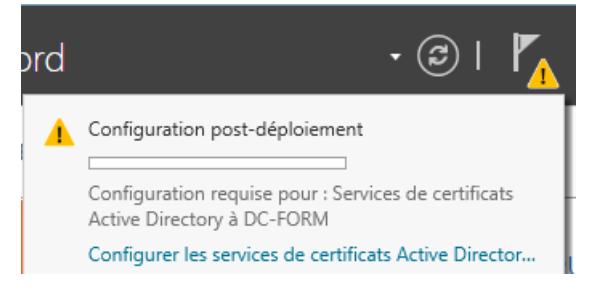

Cela déclenche un assistant

| 2                                                               | Configuration des services de certificats Active Directory                                                                                                    |
|-----------------------------------------------------------------|----------------------------------------------------------------------------------------------------|
| Informations d'ic                                               | entification dc-form.form.edu                                                                                                    |
| Informations d'identificati<br>Services de rôle<br>Confirmation | . Spécifier les informations d'identification pour configurer les services de rôle                                                                                                    |
| Progression<br>Résultats                                        | Pour installer les services de rôle suivants, vous devez être membre du groupe Administrateurs<br>local :<br>• Utiliser l'autorité de certification autonome<br>• Inscription de l'autorité de certification via le Web                                                                                                    |
|                                                                 | <ul> <li>Repondeur en ligne</li> <li>Pour installer les services de rôle suivants, vous devez être membre du groupe Administrateurs<br/>d'entreprise :         <ul> <li>Autorité de certification d'entreprise</li> <li>Service Web Stratégie d'inscription de certificats</li> <li>Service Web Inscription de certificats</li> <li>Service Original d'entreprise</li> </ul> </li> </ul> |
|                                                                 | Informations d'identification : FORM\Administrateur Modifier                                                                                                    |
|                                                                 | En savoir plus sur les rôles de serveur AD CS                                                                                                    |
|                                                                 | < Précédent Suivant > Configurer Annuler                                                                                                    |

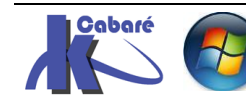

**RDS 2012 R2 – accès externe** - SYS 32 – Cours TP - ver 1.3 - http://www.cabare.net Page 8 - Michel Cabaré -

## Qui va configurer notre rôle Autorité de certification (il faut cocher)

| <b>B</b>                    | Configuration des services de certificats Active Directory | _ <b>_</b> ×                               |
|-----------------------------|------------------------------------------------------------|--------------------------------------------|
| Services de rôle            |                                                            | SERVEUR DE DESTINATION<br>dc-form.form.edu |
| Informations d'identificati | Sélectionner les services de rôle à configurer             |                                            |
| Services de rôle            |                                                            |                                            |
| Type d'installation         | ✓ Autorité de certification                                |                                            |
| Type d'AC                   | Inscription de l'autorité de certification via le Web      |                                            |
| Clé privée                  | Service d'inscription de périphériques réseau              |                                            |
| Chiffrement                 | Service Web Inscription de certificats                     |                                            |
| Nom de l'AC                 | Service Web Stratégie d'inscription de certificats         |                                            |
| Période de validité         |                                                            |                                            |
| Base de données de certi    |                                                            |                                            |
| Confirmation                |                                                            |                                            |

## De type entreprise (avec publication dans l'AD) la portée sera la forêt

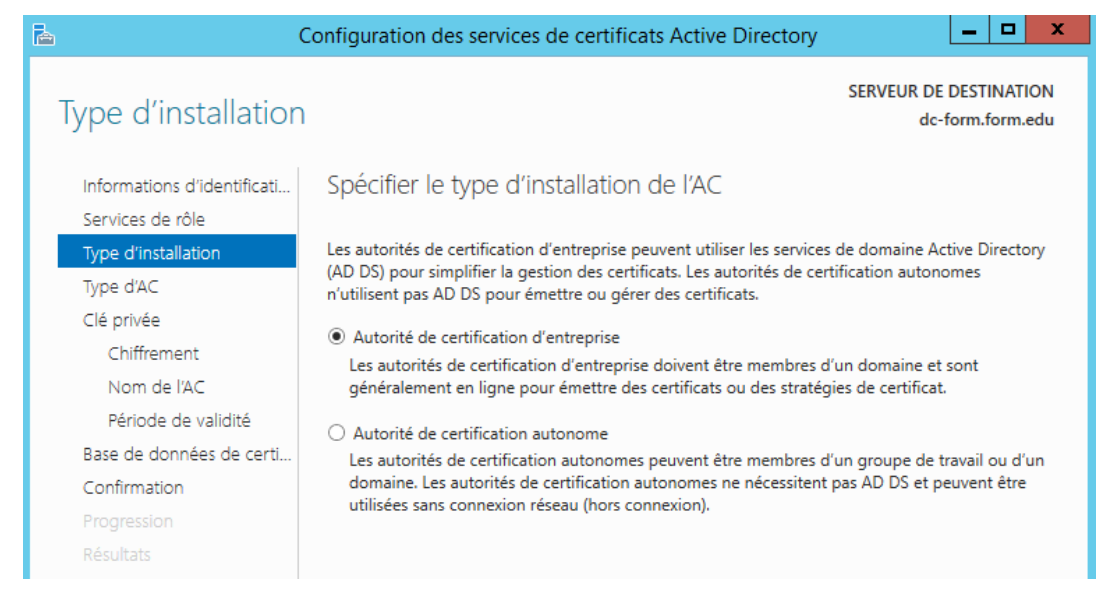

#### On créé une PKI RACINE, (=équivalent ETAT) Dans certains cas on peut déclarer être une autorité de certification secondaire (=équivalent PREFECTURE)

| È I                         | Configuration des services de certificats Active Directory                                                                                    | _ <b>D</b> X                                              |
|-----------------------------|----------------------------------------------------------------------------------------------------|-----------------------------------------------------------|
| Type d'autorité de          | ecertification                                                                                                    | SERVEUR DE DESTINATION<br>dc-form.form.edu                |
| Informations d'identificati | Spécifier le type de l'AC                                                                                                    |                                                           |
| Services de rôle            |                                                                                                    |                                                           |
| Type d'installation         | Lorsque vous installez les services de certificats Active Directory (AD                                                                       | CS), vous créez ou étendez                                |
| Type d'AC                   | une hiérarchie d'infrastructure à clé publique (PKI). Une autorité de<br>sommet de la hiérarchie PKI et émet ses propres certificats auto-sig | certification racine se trouve au<br>nés. Une autorité de |
| Clé privée                  | certification secondaire reçoit un certificat de l'autorité de certificati                                                                    | on de rang plus élevé dans la                             |
| Chiffrement                 | hiérarchie PKI.                                                                                                    |                                                           |
| Nom de l'AC                 | <ul> <li>Autorité de certification racine</li> </ul>                                                                                          |                                                           |
| Période de validité         | Les autorités de certification racines sont les premières voire les<br>configurées dans une biérarchie PKI                                    | seules autorités de certification                         |
| Base de données de certi    | comigurees dans die merarchie PKI.                                                                                                    |                                                           |
| Confirmation                | <ul> <li>Autorité de certification secondaire</li> </ul>                                                                                      |                                                           |
| Progression                 | Les autorités de certification secondaires nécessitent une hiérarci<br>autorisées à émettre des certificats par l'autorité de certification   | hie PKI établie et sont<br>de rang plus élevé dans la     |
| Résultats                   | hiérarchie.                                                                                                    |                                                           |

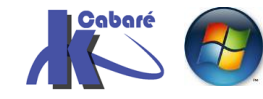

On demande de créer obligatoirement une nouvelle **clé privée**... sauf dans le cas d'une réinstallation, car <u>alors on utiliserait une clé déjà existante</u>...

**N.B**: Si lors d'une réinstallation on génère par erreur une nouvelle clé, il faudra refaire tous les certificats...

| <b>b</b>                    | Configuration des services de certificats Active Directory                                           |
|-----------------------------|----------------------------------------------------------------------------------------------------|
| Clé privée                  | SERVEUR DE DESTINATION<br>dc-form.form.edu                                                           |
| Informations d'identificati | Spécifier le type de la clé privée                                                                   |
| Services de rôle            |                                                                                                    |
| Type d'installation         | Pour générer et émettre des certificats aux clients, une autorité de certification doit posséder une |
| Type d'AC                   | clé privée.                                                                                          |
| Clé privée                  | Oréer une clé privée                                                                                 |
| Chiffrement                 | Utilisez cette option si vous n'avez pas de clé privée ou pour en créer une.                         |
| Nom de l'AC                 | O Utiliser la clé privée existante                                                                   |
| Période de validité         | Utilisez cette option pour garantir la continuité avec les certificats émis antérieurement lors de   |
| Base de données de certi.   | <ul> <li>Sélectionner un certificat et utiliser sa clé privée associée</li> </ul>                    |

## On garde le chiffrement proposé RSA 2048 SHA1

| <b>b</b>                    | Configuration des services de certificats Active Directory            | _ <b>□</b> X                               |
|-----------------------------|-----------------------------------------------------------------------|--------------------------------------------|
| Chiffrement pour            | l'autorité de certification                                           | SERVEUR DE DESTINATION<br>dc-form.form.edu |
| Informations d'identificati | Spécifier les options de chiffrement                                  |                                            |
| Services de rôle            |                                                                       |                                            |
| Type d'installation         | Sélectionnez un fournisseur de chiffrement :                          | Longueur de la clé :                       |
| Type d'AC                   | RSA#Microsoft Software Key Storage Provider                           | 2048 🔻                                     |
| Clé privée                  | Sélectionnez l'algorithme de hachage pour signer les certificats émis | par cette AC :                             |
| Chiffrement                 | SHA256                                                                |                                            |
| Nom de l'AC                 | SHA384                                                                |                                            |
| Période de validité         | SHA512                                                                |                                            |
| Base de données de certi    | SHA1                                                                  |                                            |
| Confirmation                | Autorisez l'interaction de l'administrateur lorsque l'autorité de cer | tification accède à la clé                 |
| Progression                 | privée.                                                               | ancadon accede a la cre                    |

## Le nom proposé par défaut peut être modifié, par exemple de **form-DC-FORM-CA** en **form-pki-CA** (pour **Certification Autorité pki** du domaine **FORM**)

| <b>b</b> (                  | Configuration des services de certificats Active Directory                                                                  | _ <b>D</b> X                               |
|-----------------------------|----------------------------------------------------------------------------------------------------|--------------------------------------------|
| Nom de l'autorité           | de certification                                                                                                    | SERVEUR DE DESTINATION<br>dc-form.form.edu |
| Informations d'identificati | Spécifier le nom de l'AC                                                                                                    |                                            |
| Services de rôle            |                                                                                                    |                                            |
| Type d'installation         | Tapez un nom commun pour identifier cette autorité de certification                                                         | Ce nom est ajouté à tous les               |
| Type d'AC                   | certificats emis par l'autorité de certification. Les valeurs des suffixes<br>automatiquement, mais elles sont modifiables. | du nom unique sont générées                |
| Clé privée                  |                                                                                                    |                                            |
| Chiffrement                 | Nom commun de cette AC :                                                                                                    |                                            |
| Nom de l'AC                 | Torm-pki-CA                                                                                                    |                                            |
| Période de validité         | Suffixe du nom unique :                                                                                                    |                                            |
| Base de données de certi    | DC=form,DC=edu                                                                                                    |                                            |
| Confirmation                | Apercu du nom unique :                                                                                                    |                                            |
| Progression                 | CN=form-pki-CA,DC=form,DC=edu                                                                                               |                                            |
| Résultats                   |                                                                                                    |                                            |

Cela devient le nom de l'Autorité de Certification qui apparaîtra dans la console Services de Certificats Active Directory

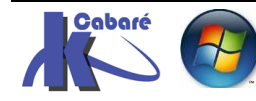

## On indique une durée de validité (on met la durée que l'on veut)

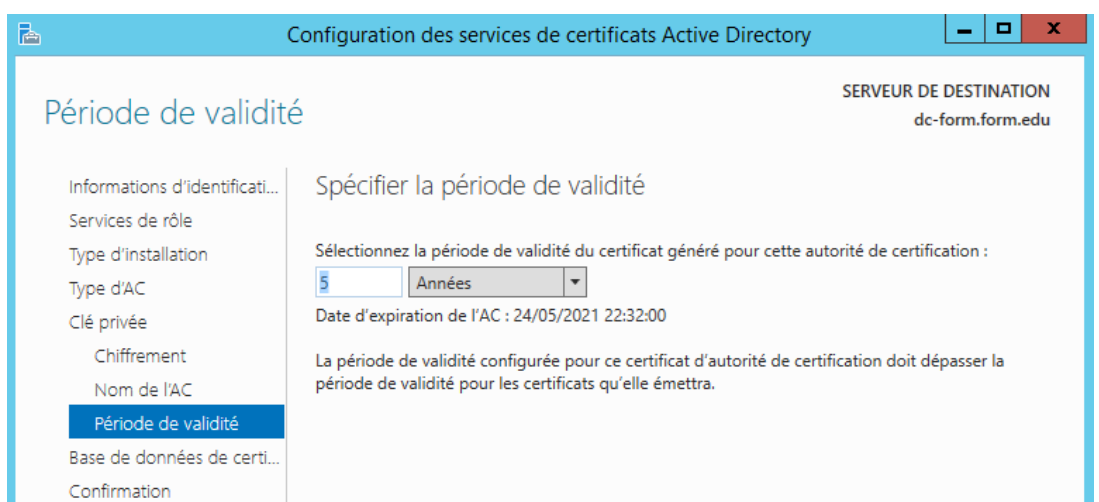

## On garde les emplacements de stockage par défaut

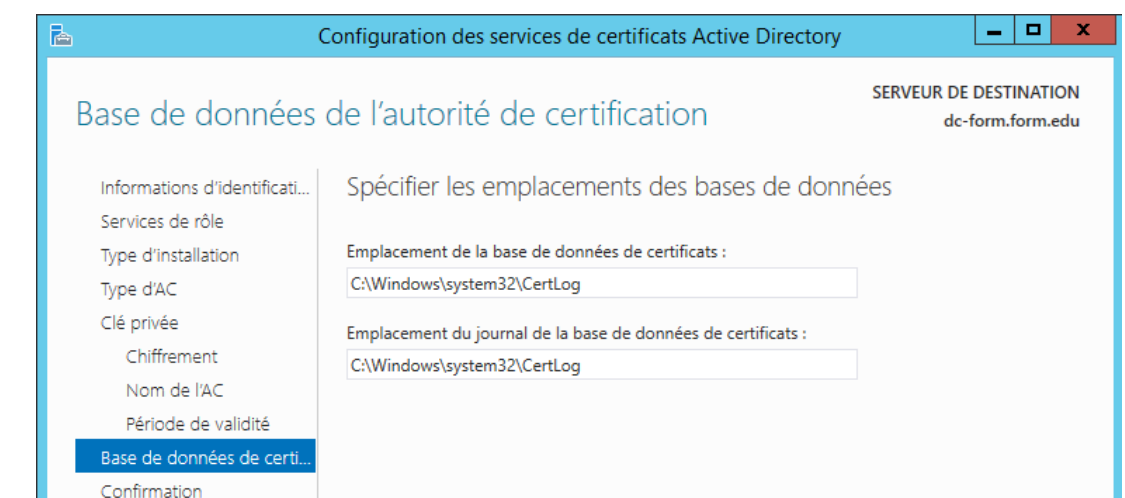

## Un résumé est affiché, on demande Configurer

| <b>a</b> (                  | Configuration des services de                                    | e certificats Active Directory                                  |
|-----------------------------|------------------------------------------------------------------|-----------------------------------------------------------------|
| Confirmation                |                                                                  | SERVEUR DE DESTINATION<br>dc-form.form.edu                      |
| Informations d'identificati | Pour configurer les rôles, service                               | es de rôle ou fonctionnalités ci-après, cliquez sur Configurer. |
| Services de rôle            | <ul> <li>Services de certificats Acti</li> </ul>                 | ive Directory                                                   |
| Type d'AC<br>Clé privée     | Autorité de certification<br>Type d'AC :                         | Racine d'entreprise                                             |
| Chiffrement                 | Fournisseur de services de<br>chiffrement :                      | RSA#Microsoft Software Key Storage Provider                     |
| Nom de l'AC                 | Algorithme de hachage :<br>Longueur de la clé :                  | SHA1<br>2048                                                    |
| Base de données de certi    | Autoriser l'interaction de<br>l'administrateur :                 | Désactivé                                                       |
| Confirmation                | Période de validité du certificat                                | : 24/05/2021 22:32:00                                           |
| Progression                 | Nom unique :                                                     | CN=form-pki-CA,DC=form,DC=edu                                   |
| Résultats                   | Emplacement de la base de<br>données de certificats :            | C:\Windows\system32\CertLog                                     |
|                             | Emplacement du journal de la<br>base de données de certificats : | C:\Windows\system32\CertLog                                     |
|                             |                                                                  |                                                                 |
|                             |                                                                  |                                                                 |
|                             |                                                                  | < Précédent Suivant > Configurer Annuler                        |

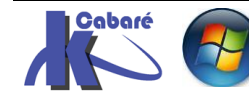

**RDS 2012 R2 – accès externe** - SYS 32 – Cours TP - ver 1.3 - http://www.cabare.net Page 11 - Michel Cabaré -

## Et on a une confirmation

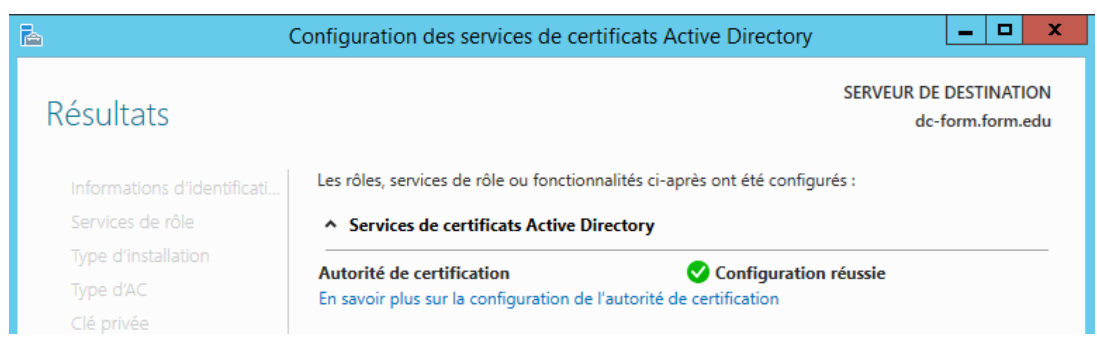

Désormais une MMC nouvelle est disponible dans les Outils du **gestionnaire de** serveur...nommée Autorité de certification

Sur le Serveur ou on a installé l'autorité

## nom de l'Autorité

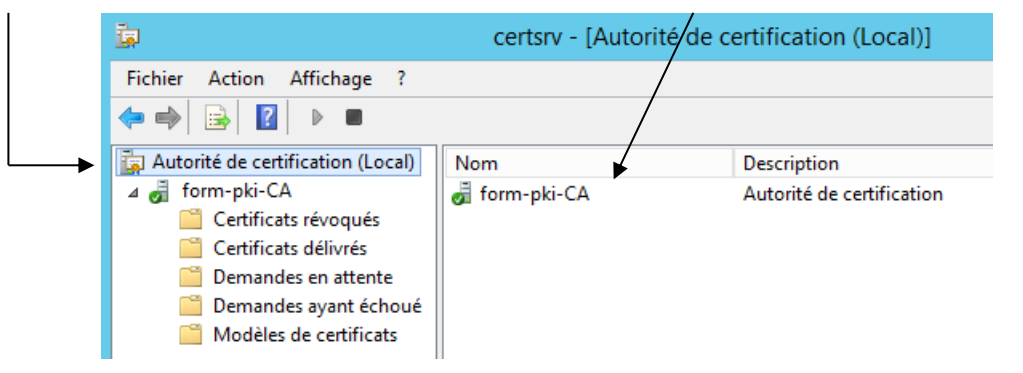

# Renouvellement PKI de domaine:

forcément cette PKi va arriver à échéance un jour

| Gestionnaire de serveur (SRV-DC)         | cabare-pki-CA (¥0.0) Avertisse      | cabare-pki-CA (¥0.0) Avertissement |                   |  |  |
|------------------------------------------|-------------------------------------|------------------------------------|-------------------|--|--|
| E P Roles                                | Nom                                 | Statut                             | Date d'expiration |  |  |
|                                          | 🗔 Certificat d'autorité de certific | ОК                                 | 23/04/2017 18:42  |  |  |
| 🕀 🙀 Services Bureau à distance           | 🗐 🖈 Emplacement de AIA #1           | OK                                 | 23/04/2017 18:42  |  |  |
| Services de certificats Active Directory | 🛛 🔏 Emplacement de CDP #1           | Arrive à expiration                | 03/09/2013 16:56  |  |  |
| 🗖 🙀 PKI d'entreprise                     | 🔋 Emplacement de DeltaCRL #1        | OK                                 | 04/09/2013 06:55  |  |  |
| cabare-pki-CA (V0.0)                     |                                     |                                    |                   |  |  |
| 🚇 Modèl à de certificats                 |                                     |                                    |                   |  |  |

il suffira alors de demander Toutes les tâches / Renouveler le Certificat d'autorité de certification

| 🔒 Gestionnaire de serveur (SF<br>🗆 🖹 Pôles                                                                                                    | RV-DC)                                                        | cabare-pki-CA                                                                                                    |  |
|----------------------------------------------------------------------------------------------------|---------------------------------------------------------------|----------------------------------------------------------------------------------------------------|--|
| <ul> <li>➡ ₩ Koles</li> <li>➡ ¥ Serveur DHCP</li> <li>➡ Services Bureau à d</li> <li>➡ ♀ Services de certifica</li> <li>➡ ♀ Services de certifica</li> <li>➡ ♀ PKI d'entreprise</li> <li>↓ abare-pki-CA</li> </ul> | listance<br>ats Active Directory<br>:<br>CA (V0.0)<br>ificats | Nom<br>Certificats révoqués<br>Certificats délivrés<br>Demandes en attente<br>Demandes ayant échoué<br>Modèles de certificats |  |
| 📔 Certificats                                                                                                    | Toutes les tâches 🔸                                           | Démarrer le service                                                                                                    |  |
| 🧮 Certificats <sup>=</sup><br>🛅 Demandes                                                                                                    | Affichage 🕨 .                                                 | Arrêter le service                                                                                                    |  |
| Demandes Actualiser<br>Modèles de Exporter la liste                                                                                                    |                                                               | Soumettre une nouvelle demande<br>Sauvegarder l'autorité de certification                                                     |  |
| <ul> <li></li></ul>                                                                                                    | Propriétés                                                    | Restaurer l'autorité de certification<br>Renouveler le certificat d'autorité de certification                                 |  |
|                                                                                                    | Aide                                                          | κ                                                                                                    |  |

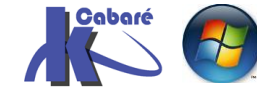

http://www.cabare.net Page 12 - Michel Cabaré -

#### un message apparaît

| Les services de certificats Active Directory ne<br>pendant cette opération. Voulez-vous arrêter<br>Active Directory maintenant ? | peuvent pas s'exécuter<br>les services de certificats                                                                                                    |
|----------------------------------------------------------------------------------------------------|----------------------------------------------------------------------------------------------------|
|                                                                                                    | Renouveler le certificat d'autorité de certification                                                                                                    |
| <b>NON,</b><br>car si on renouvelle les<br>clés, il faudra refaire<br>tous les certificats !                                     | Outre l'obtention d'un nouveau certificat pour votre autorité de certification, vous pouvez aussi créer une nouvelle clé de signature.         Vous avez besoin d'un nouveau certificat pour votre autorité de certification lorsque :         Image: Image: Im |

et on obtient le renouvellement

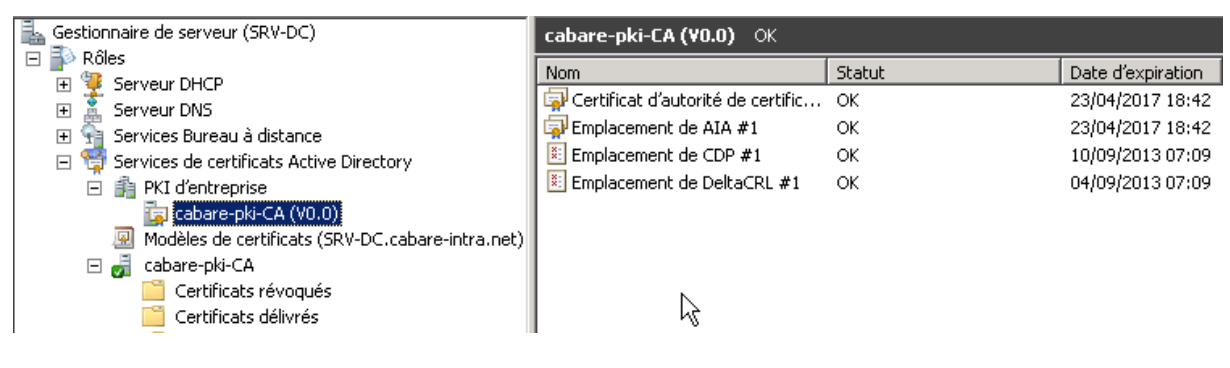

# Voici quelques certificats types

| Certificats délivré        | źs               |                    |                                                  |                 |                            |
|----------------------------|------------------|--------------------|--------------------------------------------------|-----------------|----------------------------|
| ID de la demande           | Nom du demandeur | Certificat binaire | Modèle de certificat                             | Numéro de série | Date d'effet du certificat |
| <b>2</b>                   | CABARE-INTRA\SR  | BEGIN CERT         | Échange d'autorité de certification (CAExchange) | 3b9294be00000   | 23/04/2012 18:33           |
| 3                          | CABARE-INTRA\SR  | BEGIN CERT         | Contrôleur de domaine (DomainController)         | 3ba1161f00000   | 23/04/2012 18:49           |
| 4                          | CABARE-INTRA\Ad  | BEGIN CERT         | Serveur Web (WebServer)                          | 3bb41d2700000   | 23/04/2012 19:10           |
| 5                          | CABARE-INTRA\SR  | BEGIN CERT         | Contrôleur de domaine (DomainController)         | 3c1604d000000   | 23/04/2012 20:57           |
| <b>5</b> 6                 | CABARE-INTRA\Ad  | BEGIN CERT         | Serveur Web (WebServer)                          | 3e2cfbcd00000   | 24/04/2012 06:41           |
| 7                          | CABARE-INTRA\SR  | BEGIN CERT         | Contrôleur de domaine (DomainController)         | 14b9e92b00000   | 17/10/2012 09:09           |
| <b>I</b>                   | CABARE-INTRA\SR  | BEGIN CERT         | Contrôleur de domaine (DomainController)         | 18ed905700000   | 13/03/2013 00:14           |
| <b>1 1 1 1 1 1 1 1 1 1</b> | CABARE-INTRA\SR  | BEGIN CERT         | Échange d'autorité de certification (CAExchange) | 361ef22600000   | 02/09/2013 18:35           |
| 11                         | CABARE-INTRA\Ad  | BEGIN CERT         | Serveur Web (WebServer)                          | 362f566000010   | 02/09/2013 19:07           |
| 12                         | CABARE-INTRA\SR  | BEGIN CERT         | Contrôleur de domaine (DomainController)         | 3d82dc3a00010   | 05/09/2013 13:28           |

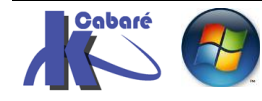

## Déploiement - Quels Certificats pour Quels Serveurs:

On se met sur la Vue d'ensemble des Services Bureau à distance, et on demande dans les tâches de Modifier les propriétés du déploiement

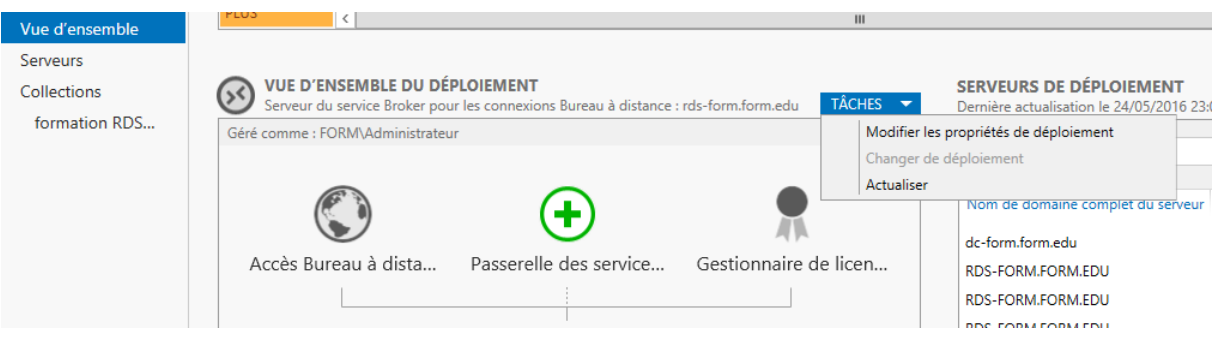

## Et on se place sur Certificats

| <b>b</b>                                                                                                | Propriétés de déploiem                                                                                                    | ent                                                                                |                                                  | _ □                     | x |
|----------------------------------------------------------------------------------------------------|----------------------------------------------------------------------------------------------------|------------------------------------------------------------------------------------|--------------------------------------------------|-------------------------|---|
| Configurer le dépl                                                                                      | oiement                                                                                                    |                                                                                    |                                                  |                         |   |
| Afficher tout<br>Passerelle des serv +<br>Gestionnaire de lic +<br>Accès Web des ser +<br>Certificats – | Gérer les certificats<br>Un déploiement des services Bureau à<br>l'authentification du serveur, pour l'au<br>connexions sécurisées.<br>Le niveau de certification actuel du dé<br>Qu'est-ce qu'un niveau de certification | distance requiert des<br>thentification unique<br>ploiement est <b>Non co</b><br>2 | s certificats pou<br>et pour l'établ<br>onfiguré | ur<br>issement de       |   |
|                                                                                                    | Service de rôle                                                                                                    | Niveau                                                                             | État                                             | État                    |   |
|                                                                                                    | Service Broker pour les connexions                                                                                                    | Non configuré                                                                      |                                                  |                         |   |
|                                                                                                    | Service Broker pour les connexions                                                                                                    | Non configuré                                                                      |                                                  |                         |   |
|                                                                                                    | Accès Web des services Bureau à di                                                                                                    | Non configuré                                                                      |                                                  |                         | = |
|                                                                                                    | Passerelle des services Bureau à dist                                                                                                    | Inconnu                                                                            |                                                  |                         |   |
|                                                                                                    | Nom de sujet : Non applicable<br>Afficher les détails<br>Ce certificat est requis pour l'authentif<br>services Bureau à distance.<br>Vous pouvez mettre à jour ce certificat<br>certificat existant.                      | ication du serveur au<br>t en créant un certifica                                  | près du déploi<br>at ou en sélect                | ement des<br>ionnant un |   |

On l'a déjà dit, Pour <u>chaque serveur physique / rôle logique</u>, il faut faire une demande de **Certificat** pour attester que cette machine est bien celle qui porte ce nom là... (ne jamais renommer un Serveur, sans refaire le Certificat)

3 machines – rôles doivent être certifiés au minimum (4 si l'on a une passerelle)

 Sur le Serveur qui héberge le Rôle Hôte RDSH, il va falloir <u>effectuer une</u> demande de certificat avec le nom FDQN du serveur, puis l'appliquer au Serveur (rôle Broker pour l'authentification SSo)

| Service de rôle                       | Niveau        | État | État |
|---------------------------------------|---------------|------|------|
| Service Broker pour les connexions    | Non configuré |      |      |
| Service Broker pour les connexions    | Non configuré |      |      |
| Accès Web des services Bureau à di    | Non configuré |      |      |
| Passerelle des services Bureau à dist | Inconnu       |      |      |
| < 1                                   | I             |      | >    |

Nom de sujet : Non applicable Afficher les détails

Ce certificat est requis pour l'authentification du serveur auprès du déploiement des services Bureau à distance.

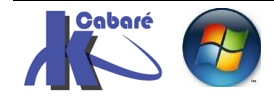

• Sur le Serveur qui héberge le Rôle Hôte **RDSH**, il va falloir effectuer une demande de certificat avec le nom **FDQN** du serveur, puis l'appliquer au Serveur (**Rôle RDSH pour authentification application RemoteApp**)

**N.B**: Si un certificat existe déjà pour cette machine, il <u>suffit de</u> <u>l'appliquer</u> sans redemander la création.

| Service de rôle                       | Niveau        | État | État |
|---------------------------------------|---------------|------|------|
| Service Broker pour les connexions    | Non configuré |      |      |
| Service Broker pour les connexions    | Non configuré |      |      |
| Accès Web des services Bureau à di    | Non configuré |      |      |
| Passerelle des services Bureau à dist | Inconnu       |      |      |
| < 1                                   | I             |      | >    |

Nom de sujet : Non applicable Afficher les détails

Ce certificat est requis pour la signature des fichiers RDP afin d'éviter tout message d'avertissement supplémentaire pour l'utilisateur.

 Sur le Serveur qui héberge le Rôle Serveur RDWA, il va falloir effectuer une demande de certificat avec le nom FDQN du serveur, puis l'appliquer au serveur (Rôle RDWA pour https).

| Service de rôle                       | Niveau        | État | État |
|---------------------------------------|---------------|------|------|
| Service Broker pour les connexions    | Non configuré |      |      |
| Service Broker pour les connexions    | Non configuré |      |      |
| Accès Web des services Bureau à di    | Non configuré |      |      |
| Passerelle des services Bureau à dist | Inconnu       |      |      |
| < ۱                                   | I             |      | >    |

Nom de sujet : Non applicable Afficher les détails

Ce certificat est requis pour l'activation de l'abonnement à la connexion RemoteApp et Bureau à distance, ainsi que pour l'authentification serveur de l'accès Bureau à distance par le Web.

 Dans le cas d'une configuration avec une passerelle, il faudra également effectuer une demande de certificat avec le nom FDQN du serveur, puis l'appliquer sur la Gateway

## Demande de création de Certificat de Domaine - via IIS:

Il faut donc d'abord se créer un **certificat de domaine**. Cela peut se faire pour notre Serveur **RDSH / RDWA** par la console **Gestionnaire IIS** 

Dans le gestionnaire de Serveur on demande gestionnaire des services internet (IIS)

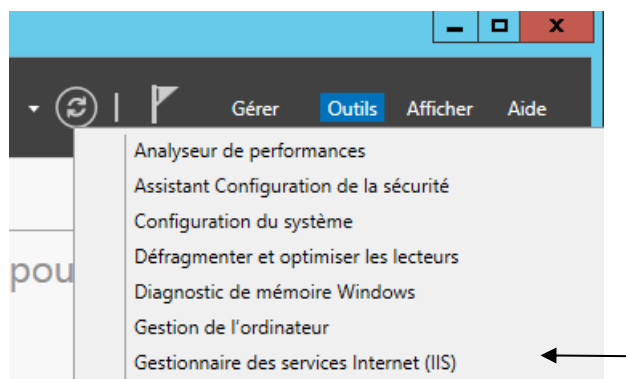

Dans la console, on se place sur notre serveur, puis dans la section **IIS** on clic sur **Certificats de serveur** 

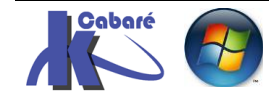

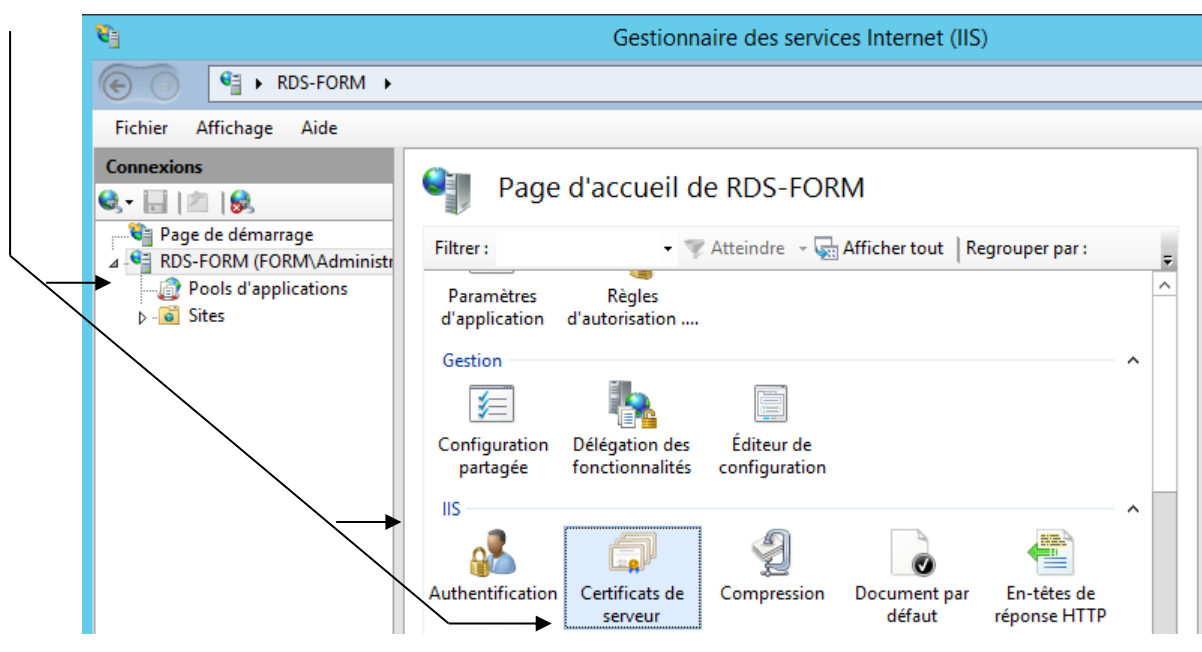

## le certificat auto-signé du serveur apparaît

| Connexions                                  | Certif                                   | ficats de serveur                                                                    |                             |
|---------------------------------------------|------------------------------------------|--------------------------------------------------------------------------------------|-----------------------------|
| Page de démarrage  RDS-FORM (FORM\Administr | Utilisez cette fond<br>accéder aux sites | tion pour demander et gérer les certificats<br>Web configurés pour le protocole SSL. | servant au serveur Web pour |
|                                             | Filtrer :                                | 🗸 💎 Atteindre 👒 🔙 Affiche                                                            | er tout Regrouper par :     |
|                                             | Nom                                      | Délivré à                                                                            | Émis par                    |
|                                             |                                          | rds-form.form.edu                                                                    | rds-form.form.edu           |

Pour avoir un **certificat de domaine** (la **racine PKI** étant déjà créé), il faut demander clicdroit **Créer un certificat de domaine...** 

# Certificats de serveur

Utilisez cette fonction pour demander et gérer les certificats servant au serveur Web pour accéder aux sites Web configurés pour le protocole SSL.

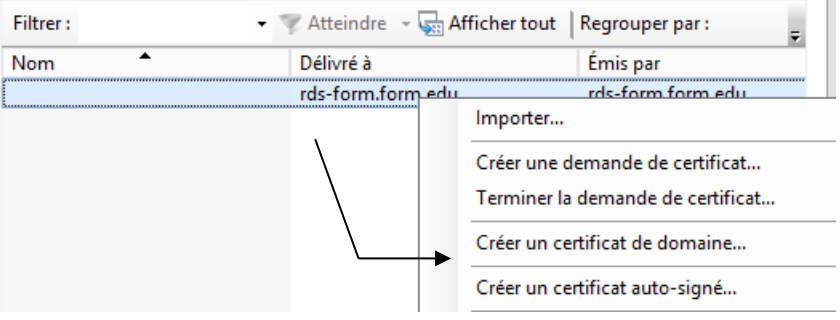

## Seule la première ligne Nom commun avec le FQDN est importante

|                                                                                 | Créer un certificat                                                                                                    |
|---------------------------------------------------------------------------------|----------------------------------------------------------------------------------------------------|
| Propriétés du                                                                   | ı nom unique                                                                                                    |
| Indiquez les informations re<br>ville/localité, utilisez des no<br>Nom commun : | equises pour le certificat. Lorsque vous entrez le département ou région et la<br>ms complets et officiels, et n'employez aucune abréviation. |
| Organisation :                                                                  | formation                                                                                                    |
| -<br>Unité d'organisation :                                                     | informatique                                                                                                    |
| Ville :                                                                         | grenoble                                                                                                    |
| Département/région :                                                            | isere                                                                                                    |
| Pays/région :                                                                   | FR v                                                                                                    |

RDS 2012 R2 – accès externe

- SYS 32 - Cours TP - ver 1.3 -

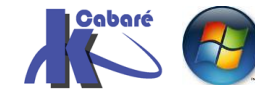

http://www.cabare.net Page 16 - Michel Cabaré - Ensuite il faut aller chercher notre autorité racine PKI par Sélectionner

|                                 | Créer un certificat                                                                                                    | ? X              |
|---------------------------------|----------------------------------------------------------------------------------------------------|------------------|
| ļ                               | Autorité de certification en ligne                                                                                                    |                  |
| Indique<br>il doit é<br>Indique | ez l'autorité de certification de votre domaine qui signera le certificat. Un nom convivial<br>tre facile à retenir.<br>er une autorité de certification en ligne : | est nécessaire ; |
|                                 |                                                                                                    | Sélectionner     |
| Exempl                          | e : NomAutoritéCertification\NomServeur                                                                                                    |                  |
| Nom c                           | onvivial :                                                                                                    |                  |
|                                 |                                                                                                    |                  |

## Et choisir notre **PKI**

|                                  | Sélectionner une autorité de certification |
|----------------------------------|--------------------------------------------|
|                                  |                                            |
| Sélectionner l'autorité de certi | fication à utiliser :                      |
| Autorité de certification        | Ordinateur                                 |
| form-pki-CA                      | dc-form.form.edu                           |
|                                  |                                            |

N.B: Dans Sélectionner... cela peut mettre du temps à apparaître, et on peut faire un gpupdate /force pour accéllerer un peu

| C<br>M | :\<br>lis | User:<br>e à , | s∖I<br>joi | Admin<br>ur de | istı<br>la | rate<br>sti | eur.CABARE-<br>ratégie | -INTRA>gpupda               | te /fo         | orce                   |              |                    |
|--------|-----------|----------------|------------|----------------|------------|-------------|------------------------|-----------------------------|----------------|------------------------|--------------|--------------------|
| L<br>L | a         | mise<br>mise   | 'a'a       | jour<br>jour   | de<br>de   | la<br>la    | stratégie<br>stratégie | utilisateur<br>d'ordinateur | s'est<br>s'est | terminée<br>t terminée | sans<br>sans | erreur.<br>erreur. |

Et on donne un nom pratique à retenir, par exemple certif-rdsh

| Créer un certificat                                                                                                    | ? X            |
|----------------------------------------------------------------------------------------------------|----------------|
| Autorité de certification en ligne                                                                                                    |                |
| Indiquez l'autorité de certification de votre domaine qui signera le certificat. Un nom convivial est<br>il doit être facile à retenir.<br>Indiquer une autorité de certification en ligne : | t nécessaire ; |
| form-pki-CA\dc-form.form.edu                                                                                                    | Sélectionner   |
| Exemple : NomAutoritéCertification\NomServeur                                                                                                    |                |
| Nom convivial :                                                                                                    |                |
| certif-rdsh                                                                                                    |                |

Et on notre certificat de domaine se crée, ici certif-rdsh

| Certificats                                             | de serveur                                                                                  |                                                                                                    |
|---------------------------------------------------------|---------------------------------------------------------------------------------------------|----------------------------------------------------------------------------------------------------|
| Utilisez cette fonction por<br>accéder aux sites Web co | ur demander et gérer les certificats se<br>nfigurés pour le protocole SSL.                  | ervant au serveur Web pour                                                                                                    |
| Filtrer :                                               | 🝷 🐺 Atteindre 👒 🙀 Afficher f                                                                | tout Regrouper par :                                                                                                    |
| Nom                                                     | Délivré à                                                                                   | Émis par                                                                                                    |
|                                                         | rds-form.form.edu                                                                           | rds-form.form.edu                                                                                                    |
| certif-rdsh                                             | rds-form.form.edu                                                                           | form-pki-CA                                                                                                    |
|                                                         | Certificats Utilisez cette fonction por accéder aux sites Web con Filtrer : Nom certif-rdsh | Certificats de serveur<br>Utilisez cette fonction pour demander et gérer les certificats se<br>accéder aux sites Web configurés pour le protocole SSL.<br>Filtrer :      Atteindre      Afficher t<br>Nom     Délivré à     rds-form.form.edu     certif-rdsh     rds-form.form.edu |

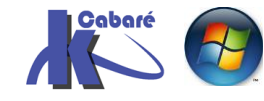

N.B : par mesure de sécurité, et pour éviter toute confusion, on peut supprimer le certificat auto signé et ne garder que celui de domaine !

| Certifica                                        | ats de serveur                                                            |                                        |   |
|--------------------------------------------------|---------------------------------------------------------------------------|----------------------------------------|---|
| Utilisez cette fonctior<br>accéder aux sites Weł | n pour demander et gérer les certit<br>b configurés pour le protocole SSL | ficats servant au serveur Web pour<br> |   |
| Filtrer :                                        | 🗸 🐨 Atteindre 👒 🙀 At                                                      | fficher tout Regrouper par :           | Ŧ |
| Nom 📩                                            | Délivré à                                                                 | Émis par                               |   |
| certif-rdsh                                      | rds-form.form.edu                                                         | form-pki-CA                            |   |

A titre d'information notre certificat est présent sur le serveur ou est installé l'Autorité de certification, dans les certificats délivrés

| ā.                                  | certsrv - [Autorité d           | e certification (Local)\for | rm-pki-CA\Certif | icats délivrés]        |
|-------------------------------------|---------------------------------|-----------------------------|------------------|------------------------|
| Fichier Action Affichage ?          |                                 |                             |                  |                        |
| 🗢 🄿 🖄 🙆 👔                           |                                 |                             |                  |                        |
| 🙀 Autorité de certification (Local) | Unité d'organisation d'émission | Nom commun d'émission       | Ville d'émission | Dépt / Région d'émissi |
| 🔺 🝶 form-pki-CA                     | informatique                    | rds-form.form.edu           | grenoble         | iseère                 |
| Certificats révoqués                |                                 |                             |                  |                        |
| Certificats délivrés                |                                 |                             |                  |                        |
| 📋 Demandes en attente               |                                 |                             |                  |                        |

Il correspond à un certificat garantissant un ordinateur, délivré par notre pki..

#### Export de certificat:

Toujours depuis la console IIS on va exporter ce certificat clic droit Exporter...

| Vilisez cette fonction po<br>ccéder aux sites Web cc | de serveur<br>our demander et gérer les cert<br>onfigurés pour le protocole SS | ificats servant au serveur Web pour<br>iL.                                       |
|------------------------------------------------------|--------------------------------------------------------------------------------|----------------------------------------------------------------------------------|
| Filtrer :                                            | 🗸 🐺 Atteindre 🕞 🙀                                                              | Afficher tout Regrouper par :                                                    |
| Nom 📩                                                | Délivré à                                                                      | Émis par                                                                         |
| certif-rdsh                                          | rds-form.form.edr                                                              | Importer<br>Créer une demande de certificat<br>Terminer la demande de certificat |
|                                                      |                                                                                | Créer un certificat de domaine<br>Créer un certificat auto-signé                 |
|                                                      |                                                                                | Afficher                                                                         |

En le plaçant à un endroit accessible,

| par exemple un emplacement<br>\\nas-1\commun\xxxx. <b>pfx</b>                           | Exporter vers :           \\nas-1\commun\certificat\certif-rdsh.pfx |
|-----------------------------------------------------------------------------------------|---------------------------------------------------------------------|
| Et 1 mot de passe identique pour<br>tous les certificats, du genre<br><b>certifxxxx</b> | Mot de passe :<br>••••••• Confirmer le mot de passe : •••••••       |

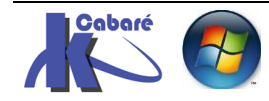

RDS 2012 R2 – accès externe – SYS 32 – Cours TP - ver 1.3 -

http://www.cabare.net Page 18 - Michel Cabaré -

ОК

hà

Exporter un certificat

? x

Annuler

## **Application / import de Certificat:**

Dans la console **Configurer le Déploiement – Certificats** on n'utilise surtout pas **Créer un certificat** (qui crée des certificats auto signé) car on va aller chercher les certificats de domaine que l'on a préalablement crée via **IIS**.

On se place sur le premier Rôle et via Sélectionner un certificat existant

| Service de rôle                                                                                                    | Niveau                                                 | État                          | État                                |
|----------------------------------------------------------------------------------------------------|--------------------------------------------------------|-------------------------------|-------------------------------------|
| Service Broker pour les connexions                                                                                                    | Non configuré                                          |                               |                                     |
| Service Broker pour les connexions                                                                                                    | Non configuré                                          |                               |                                     |
| Accès Web des services Bureau à di                                                                                                    | Non configuré                                          |                               |                                     |
| Passerelle des services Bureau à dist                                                                                                    | Inconnu                                                |                               |                                     |
| /                                                                                                    |                                                        |                               |                                     |
| lan de sviet. Nes enslieskle                                                                                                    |                                                        |                               | >                                   |
| Iom de sujet : Non applicable<br>(fficher les détails<br>Ce certificat est requis pour l'authentif<br>ervices Bureau à distance.                                                                   | ii<br>fication du serveur ai                           | uprès du dép                  | ><br>Ploiement des                  |
| Vom de sujet : Non applicable<br>(fficher les détails<br>Ce certificat est requis pour l'authentif<br>ervices Bureau à distance.<br>'ous pouvez mettre à jour ce certificat<br>ertificat existant. | ii<br>fication du serveur ai<br>t en créant un certifi | uprès du dép<br>cat ou en sél | ><br>Ploiement des<br>ectionnant un |

On va chercher notre certificat précédemment exporté

| Vo<br>à c |                                                                            | Selectionner un certificat e                                                                                                    | xistant                                                                                   |                                              |                         |
|-----------|----------------------------------------------------------------------------|----------------------------------------------------------------------------------------------------|-------------------------------------------------------------------------------------------|----------------------------------------------|-------------------------|
|           | ous pouvez choisir d'appliquer le co<br>distance ou bien vous pouvez sélec | ertificat qui est actuellement stocké sur le s<br>ctionner un autre certificat qui est stocké da                                                                                                    | erveur du service Br<br>ans un fichier de cer                                             | roker pour les co<br>rtificat PKCS.          | onnexions Bure          |
| C         | ) Appliquer le certificat stocké sur                                       | le serveur du service Broker pour les conne                                                                                                    | xions Bureau à dista                                                                      | ance                                         |                         |
|           | Mot de passe .                                                             |                                                                                                    |                                                                                           |                                              |                         |
| ۲         | )Choisir un autre certificat                                               |                                                                                                    |                                                                                           |                                              |                         |
|           | Chemin d'accès au certificat :                                             |                                                                                                    |                                                                                           |                                              |                         |
|           | \\nas-1\commun\certificat\certi                                            | f-rdsh.pfx                                                                                                    |                                                                                           |                                              | Parcourir.              |
|           | Mot de passe :                                                             |                                                                                                    |                                                                                           |                                              |                         |
|           |                                                                            | Le niveau de certification actuel du dép<br>Qu'est-ce qu'un niveau de certification                                                                                                    | ploiement est <b>Non</b> (                                                                | configuré                                    |                         |
|           |                                                                            | Service de role                                                                                                    | Non configurá                                                                             | Ltat                                         | État                    |
|           | N                                                                          | Service broker pour les connexions                                                                                                    | Non conligure                                                                             |                                              | État<br>Prêt à apr      |
|           |                                                                            | Service Broker pour les connexions                                                                                                    | Non configuré                                                                             |                                              | État<br>Prêt à app      |
|           |                                                                            | Service Broker pour les connexions<br>Accès Web des services Bureau à di                                                                                                    | Non configuré<br>Non configuré                                                            |                                              | État<br>Prêt à app      |
|           |                                                                            | Service Broker pour les connexions<br>Accès Web des services Bureau à di<br>Passerelle des services Bureau à dist                                                                                                    | Non configuré<br>Non configuré<br>Inconnu                                                 | <br>                                         | État<br>Prêt à app      |
|           |                                                                            | Service Broker pour les connexions<br>Accès Web des services Bureau à di<br>Passerelle des services Bureau à dist<br><                                                                                                    | Non configuré<br>Non configuré<br>Inconnu                                                 | <br><br>                                     | État<br>Prêt à app      |
|           |                                                                            | Service Broker pour les connexions<br>Accès Web des services Bureau à dis<br>Passerelle des services Bureau à dist<br><<br>Nom de sujet : Non applicable<br>Afficher les détails                                                                                                    | Non configuré<br>Non configuré<br>Inconnu                                                 |                                              | État<br>Prêt à app      |
|           |                                                                            | Service Broker pour les connexions<br>Accès Web des services Bureau à di<br>Passerelle des services Bureau à dist<br><                                                                                                    | Non configuré<br>Non configuré<br>Inconnu<br>I                                            | <br><br>uprès du déplo                       | État<br>Prêt à app      |
|           |                                                                            | Service Broker pour les connexions<br>Accès Web des services Bureau à di<br>Passerelle des services Bureau à dist<br><<br>Nom de sujet : Non applicable<br>Afficher les détails<br>Ce certificat est requis pour l'authentifi<br>services Bureau à distance.<br>Vous pouvez mettre à jour ce certificat | Non configuré<br>Non configuré<br>Inconnu<br>ication du serveur a<br>en créant un certifi | <br><br>uprès du déploi<br>icat ou en sélect | État<br>Prêt à app<br>> |

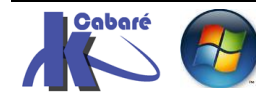

| veau     | Approuvé (certificat o                                                                                                    | de domain                                                                                 | e) Etat <b>(</b>                      | ЭK                    |
|----------|----------------------------------------------------------------------------------------------------|-------------------------------------------------------------------------------------------|---------------------------------------|-----------------------|
|          | Gérer les certificats                                                                                                    |                                                                                           |                                       |                       |
|          | Un déploiement des services Bureau à<br>l'authentification du serveur, pour l'aut<br>connexions sécurisées.                                                                                                    | distance requiert d<br>thentification uniqu                                               | les certificats p<br>ue et pour l'éta | oour<br>blissement de |
|          |                                                                                                    |                                                                                           |                                       |                       |
|          | Le niveau de certification actuel du dé<br>Qu'est-ce qu'un niveau de certification                                                                                                    | ploiement est <b>Non</b><br>1 ?                                                           | configuré                             | É                     |
|          | Le niveau de certification actuel du dé<br>Qu'est-ce qu'un niveau de certification<br>Service de rôle                                                                                                    | ploiement est <b>Non</b><br>?<br>Niveau                                                   | État                                  | État                  |
|          | Le niveau de certification actuel du dé<br>Qu'est-ce qu'un niveau de certification<br>Service de rôle<br>Service Broker pour les connexions                                                                                                    | ploiement est <b>Non</b><br>?<br>Niveau<br>Approuvé                                       | configuré<br>État<br>OK               | État<br>Réussite      |
|          | Le niveau de certification actuel du dé<br>Qu'est-ce qu'un niveau de certification<br>Service de rôle<br>Service Broker pour les connexions<br>Service Broker pour les connexions                                                                                 | ploiement est <b>Non</b><br>?<br>Niveau<br>Approuvé<br>Non configuré                      | Configuré<br>État<br>OK<br>           | État<br>Réussite      |
| <b>,</b> | Le niveau de certification actuel du dé<br>Qu'est-ce qu'un niveau de certification<br>Service de rôle<br>Service Broker pour les connexions<br>Service Broker pour les connexions<br>Accès Web des services Bureau à di                                           | ploiement est <b>Non</b><br>?<br>Niveau<br>Approuvé<br>Non configuré<br>Non configuré     | configuré<br>État<br>OK<br><br>       | État<br>Réussite      |
| •        | Le niveau de certification actuel du dé<br>Qu'est-ce qu'un niveau de certification<br>Service de rôle<br>Service Broker pour les connexions<br>Service Broker pour les connexions<br>Accès Web des services Bureau à dis<br>Passerelle des services Bureau à dist | ploiement est Non<br>?<br>Niveau<br>Approuvé<br>Non configuré<br>Non configuré<br>Inconnu | configuré<br>État<br>OK<br><br><br>   | État<br>Réussite      |

<u>Comme les 3 rôles sont sur le même serveur</u>, on refait la manip 2 fois de manière à avoir au final les 3 certificats (pour le même serveur physique)

# Gérer les certificats

Un déploiement des services Bureau à distance requiert des certificats pour l'authentification du serveur, pour l'authentification unique et pour l'établissement de connexions sécurisées.

Le niveau de certification actuel du déploiement est **Approuvé** Qu'est-ce qu'un niveau de certification ?

| Service de rôle                       | Niveau   | État | État     |
|---------------------------------------|----------|------|----------|
| Service Broker pour les connexions    | Approuvé | OK   | Réussite |
| Service Broker pour les connexions    | Approuvé | OK   | Réussite |
| Accès Web des services Bureau à di    | Approuvé | OK   | Réussite |
| Passerelle des services Bureau à dist | Inconnu  |      |          |
| ۲ ا                                   | 11       |      | >        |

## Application du Certificat sur IIS pour SSL (vérification) :

- SYS 32 - Cours TP - ver 1.3 -

Dans le Gestionnaire IIS on demande dans les Sites, sur le Site Web par défaut Default Web Site et clic droit Modifier les liaisons...

- Michel Cabaré -

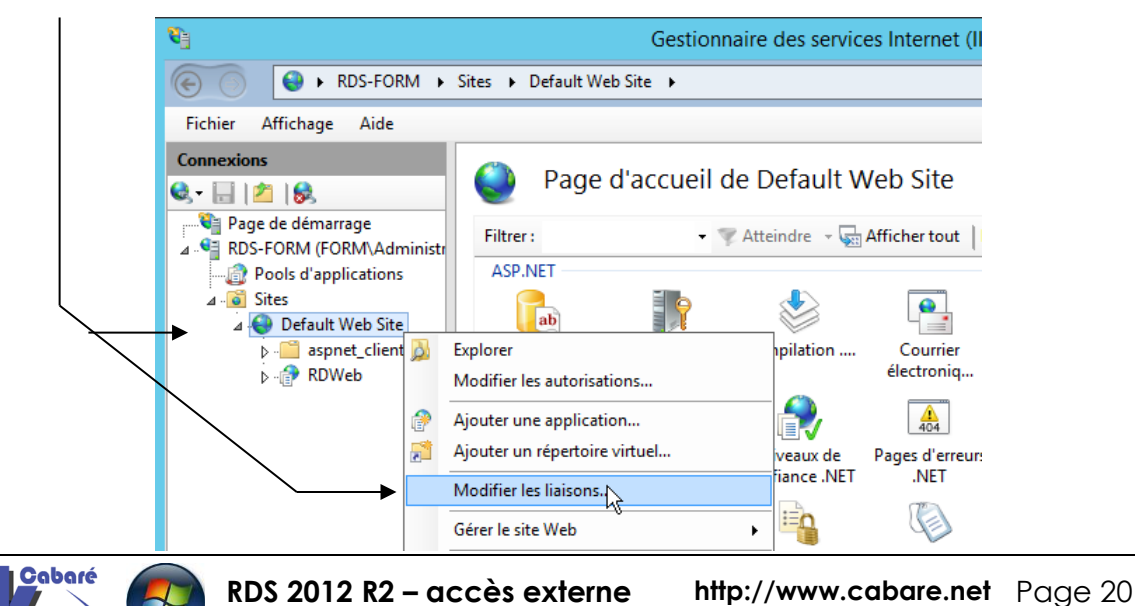

Et la on sélectionne ensuite la liaison https 443, et en demandant Modifier...

|       |               |      | Liaiso     | ns de sites      | ? X      |
|-------|---------------|------|------------|------------------|----------|
| Туре  | Nom de l'hôte | Port | Adresse IP | Informations sur | Aiouter  |
| http  |               | 80   | *          |                  |          |
| https |               | 443  | *          |                  | Modifier |
|       |               |      |            |                  |          |

Si besoin on indique le nom "pratique" du certificat de domaine

| Modifier la liaison                                                                         | de site ? X           |
|---------------------------------------------------------------------------------------------|-----------------------|
| Type :       Adresse IP :         https       Toutes non attribuées         Nom de l'hôte : | Port :<br>v 443       |
| Certificat SSL :<br>certif-rdsh                                                             | Sélectionner Afficher |
|                                                                                             | OK Annuler            |

Si on effectue un changement, bien penser à Redémarrer le serveur

| È <mark>©</mark> Sites<br>È | e  |                               | 9                 |          |                  |             |
|-----------------------------|----|-------------------------------|-------------------|----------|------------------|-------------|
| 🗄 🦳 aspnet_clier            |    | Explorer                      |                   |          |                  |             |
| ⊡(i) RDWeb                  |    | Modifier les autorisations    | ordina            | teur     | Compilation .NET | (<br>électr |
|                             | 7  | Ajouter une application       | -                 |          |                  |             |
|                             | 5  | Ajouter un répertoire virtuel | ¥=                |          |                  |             |
|                             |    | Modifier les liaisons         | amètri<br>plicati | es<br>on | Profil .NET      | d'auto      |
|                             |    | Gérer le site Web             | 2                 | Redén    | narrer           |             |
|                             | 49 | Actualiser                    |                   | Démar    | rrer V           |             |

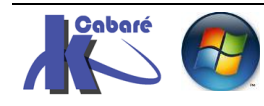

# **VERIFICATION DES CERTIFICAT**

# Connexion HTTPS au portail RDWeb – FQDN et domaine:

Le problème était ce message sur (par exemple) l'URL https://rds-form/RDWeb

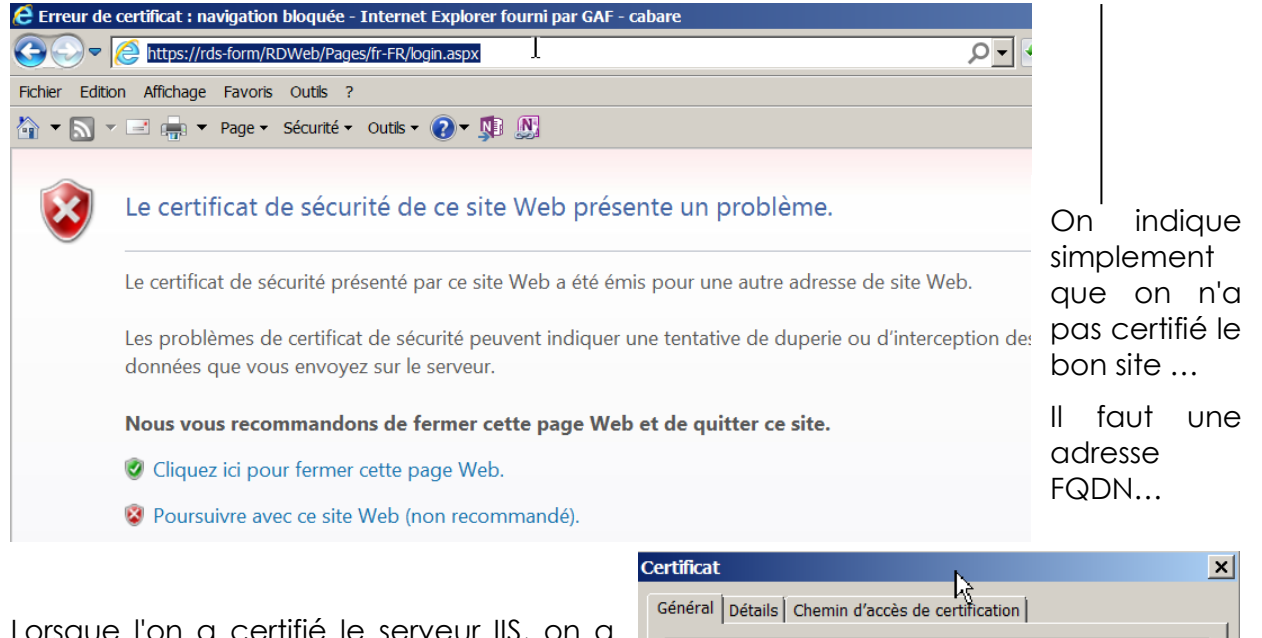

Lorsque l'on a certifié le serveur IIS, on a indiqué la machine **rds-form.form.edu** avec son **FQDN**,

donc Par conséquent il faut désormais accéder au portail <u>depuis une machine</u> <u>du domaine</u> avec l'adresse suivante :

#### https://rds-form.form.edu/RDWeb

| Ce | rtificat           | N                                   | × |
|----|--------------------|-------------------------------------|---|
| 0  | Général Détails Ch | ht<br>emin d'accès de certification |   |
|    | Informa            | tions sur le certificat             |   |
|    | Ce certificat e    | st conçu pour les rôles suivants :  |   |
|    | • Garantit l'      | identité d'un ordinateur distant    |   |
|    |                    |                                     |   |
|    |                    |                                     |   |
|    |                    |                                     |   |
|    | Délivré à :        | rds-form.form.edu                   |   |
|    |                    |                                     |   |
|    | Délivré par :      | form-pki-CA                         |   |

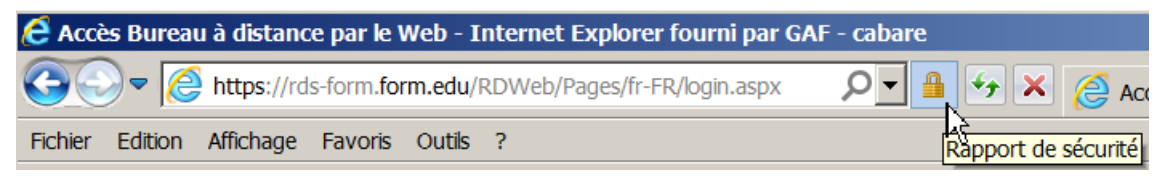

Et on accède au portail sans erreurs...

| e Accès Bureau à distant<br>e e e e e e e e e e e e e e e e e e e | ce par le Web - Internet Explorer fourni par G/<br>ds-form <mark>.form.edu</mark> /RDWeb/Pages/fr-FR/login.aspx | NF - cabare                   |
|-------------------------------------------------------------------|----------------------------------------------------------------------------------------------------|-------------------------------|
| Fichier Edition Affichage                                         | Favoris Outils ?                                                                                                |                               |
| 🏠 🕶 🔜 👻 🚍 🕶                                                       | Page 🗸 Sécurité 🖌 Outils 🗸 🕢 🔊 🔊                                                                                |                               |
|                                                                   |                                                                                                    | 24                            |
|                                                                   |                                                                                                    |                               |
|                                                                   | Work Resources<br>Connexions aux programmes RemoteApp et a                                                      | ux services Bureau à distance |

L'effacement du cache du navigateur, et autre effets de bords peuvent rendre ce test un peu... "laborieux"

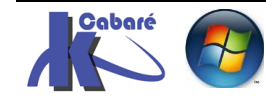

N.B : Sous EDGE on ne peut pas avoir d'informations sur le certificat...

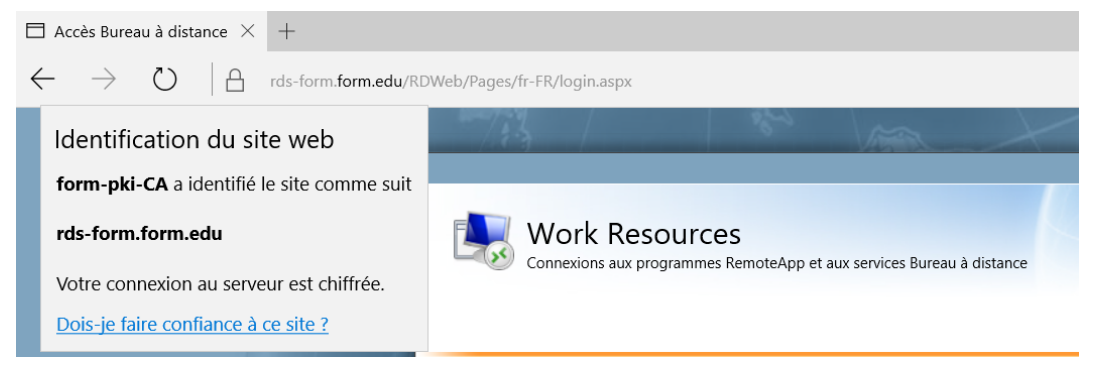

## Connexion HTTPS depuis une machine hors domaine:

Si on se trouve sur une machine hors domaine, la portée de notre certificat est non valable. par conséquent on aura une **Erreur de certificat** 

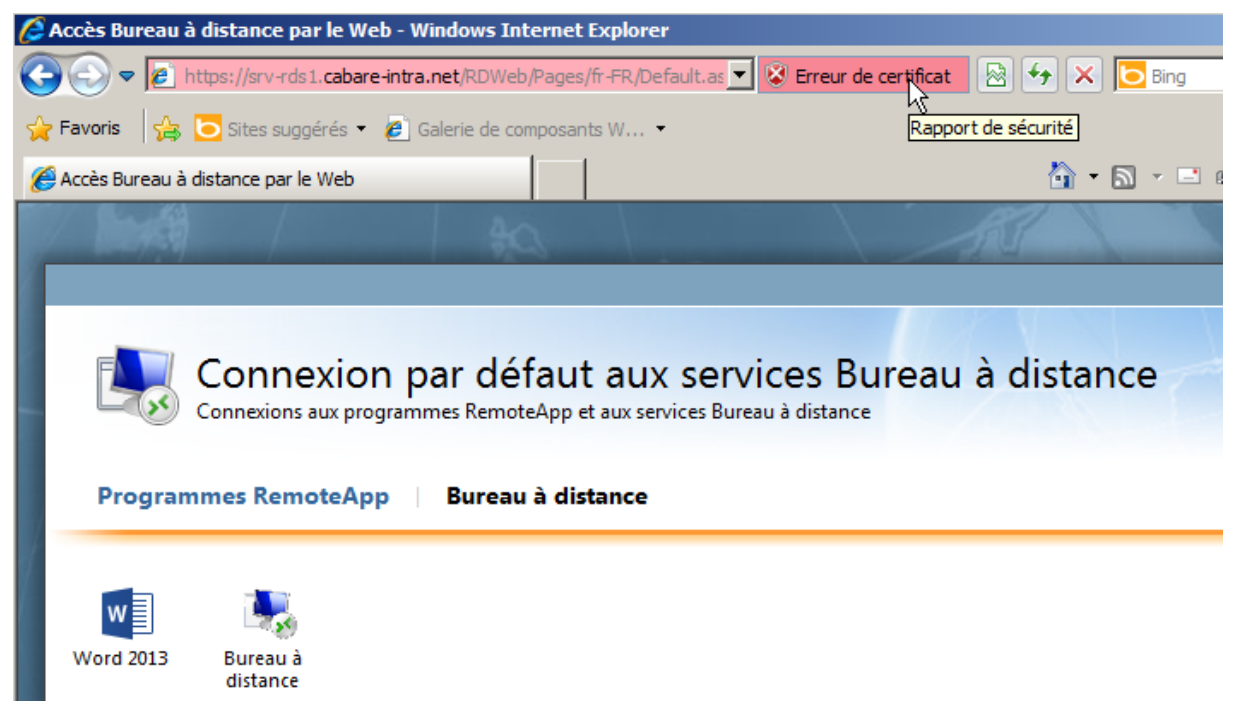

Certificat

Si on demande d'afficher le certificat on voit bien que le Certificat est valide... simplement on ne peut pas y accéder car on ne fait pas partie du domaine

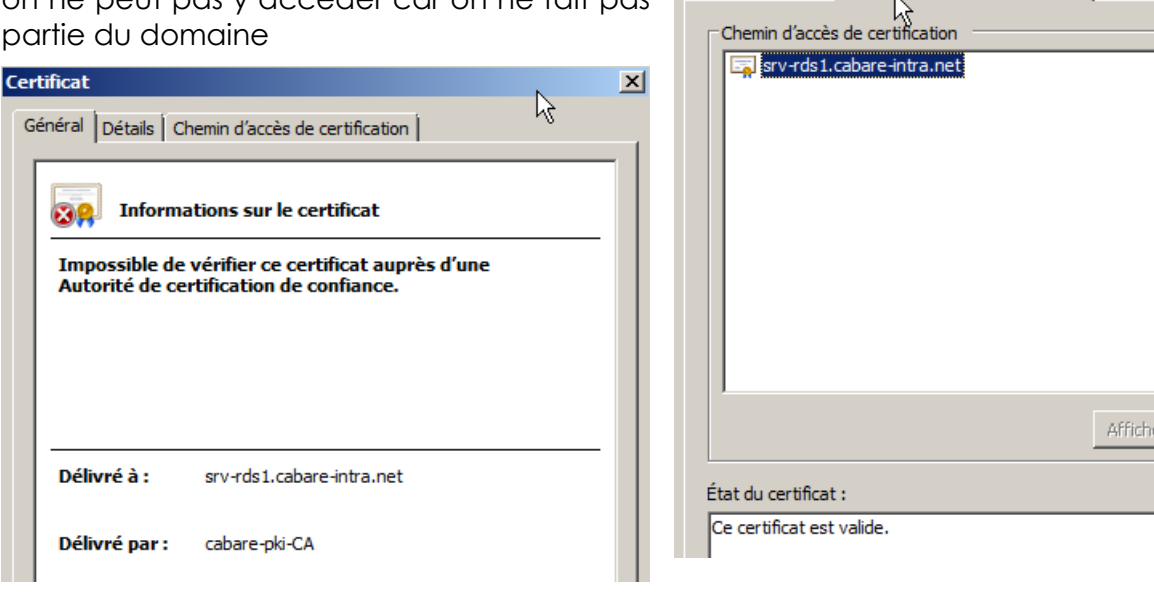

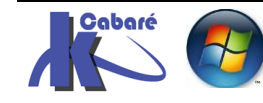

**RDS 2012 R2 – accès externe** – SYS 32 – Cours TP - ver 1.3 - http://www.cabare.net Page 23 - Michel Cabaré -

Général Détails Chemin d'accès de certification

## Accès externe RDP sans passerelle port 3389

Ce mode ne fonctionne que pour donner un accès depuis l'extérieur à notre Serveur **RDS**... il rend donc accessible un serveur **RDS** à travers **HTTPS** et non plus à travers son port dédié 3386, donc sans tunnel VPN... "avant" il fallait

- 1. monter un **VPN**
- 2. chercher le serveur TSE via une @ip privée en interne (Or on ne peut pas toujours faire un **VPN**, cela peut bloquer par exemple en wifi publique, si les pare-feu n'ouvrent pas les bons ports...)

On pouvait aussi rediriger directement le port **RDP 3389** (ou autre) vers notre serveur **RDS**... mais cela posait 2 soucis

- 1. notre serveur RDS est directement exposé
- 2. le port **RDP 3389** n'est pas forcément ouvert partout... (Or on ne peut pas toujours faire transiter tous les ports cela peut bloquer par exemple en wifi publique

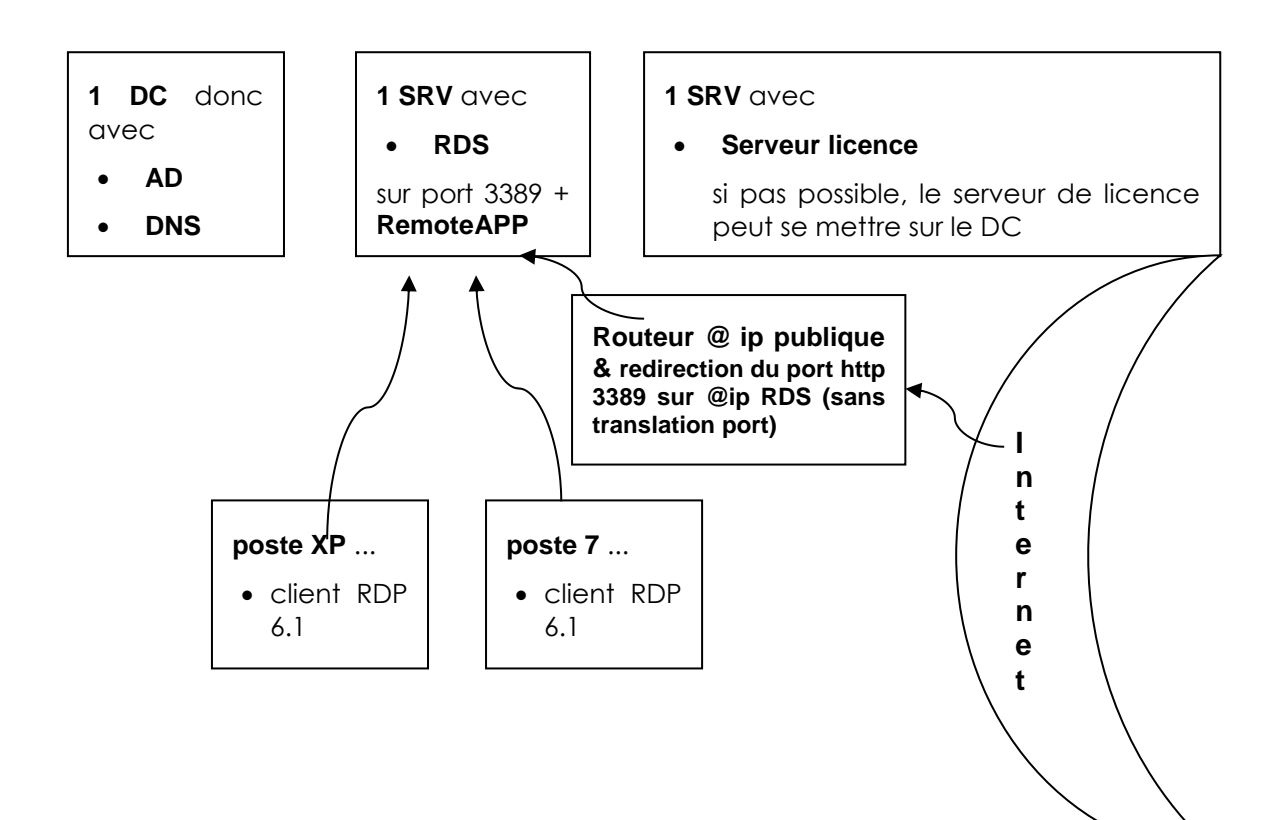

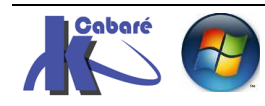

## Accès externe avec passerelle https 443

Avec 2012 on utilisera **https**, cela marchera tout le temps car on fait du <u>RDP</u> <u>encapsulé dans du HTTPS</u>, et le **HTTPS** est un standard en général "ouvert" partout.

l'intérêt encore une fois c'est que l'utilisateur se servira de son **client RDP** normal... ou plutôt de son navigateur standard via https.

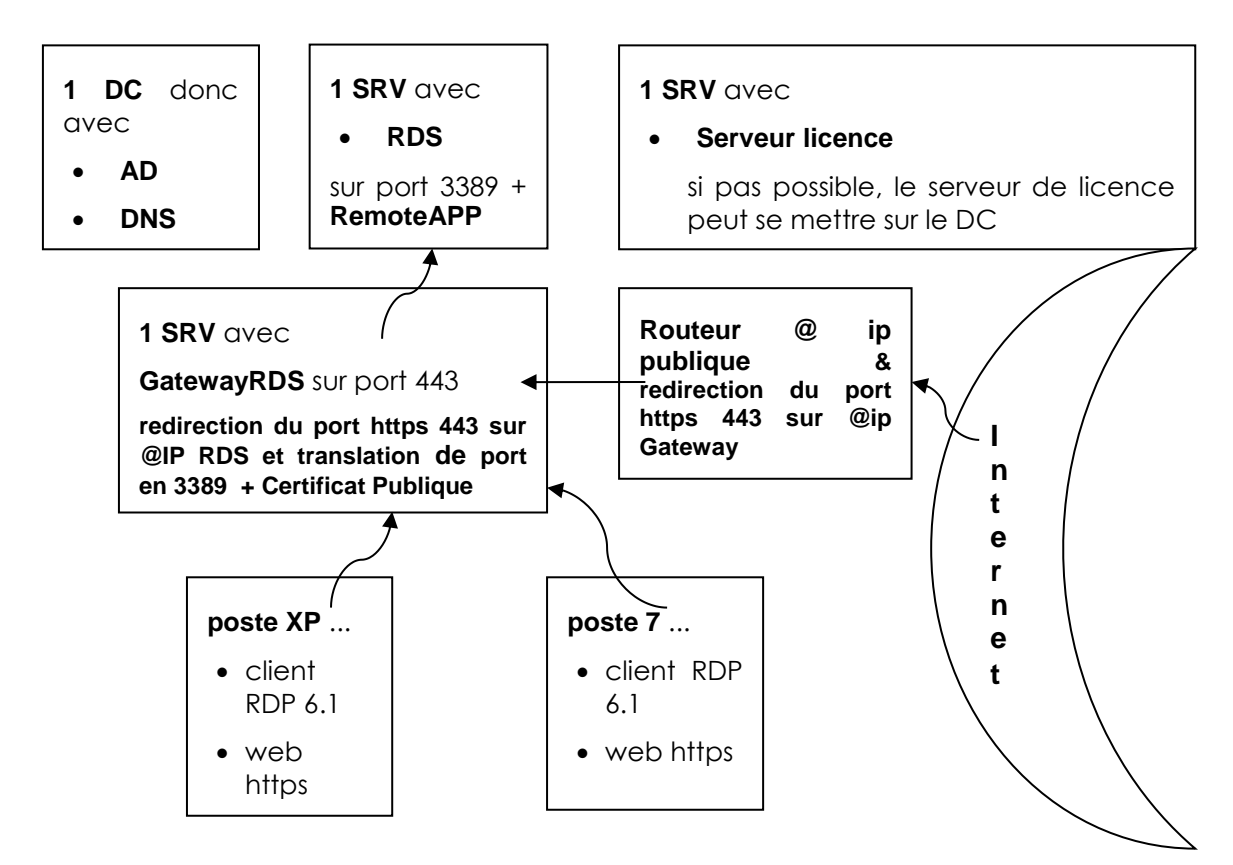

les clients "internes" du LAN peuvent accéder aussi par la passerelle...

N.B: comme on va rediriger sur notre **Gateway RDS** tous les accès https, , cela voudra dire que si on veut d'autres services https il faudra d'autres adresses IP Publiques ! ainsi par exemple

| accès RDWeb                               | 1 @ IP publique  |
|-------------------------------------------|------------------|
| accès RDWeb + Webmail OWA/Exchange        | 2 @ ip publiques |
| accès RDWeb + site web en https           | 2 @ ip publiques |
| accès RDWeb + Webmail + site web en https | 3 @ ip publiques |

## N.B: Certificat et nom de domaine

L'utilisation d'un certificat auto signé ou même de domaine est insuffisant ici. Seul un **certificat public** donc à partir d'une **PKI publique** peut fonctionner avec une passerelle **RDS**. Si ce n'est pas possible il faudra ajouter le certificat manuellement sur la passerelle et tous les clients qui y accèdent ...

Le nom de domaine posé en intra sur la LAN doit être identique à celui du domaine déclaré pour le certificat public. Autrement dit le **nom de domaine** associé à l'adresse IP publique permettant d'arriver sur la passerelle depuis internet <u>doit être le même</u> que le **nom de domaine** LAN de l'Active Directory.

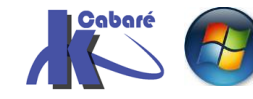

## **Redirection https et @ip gateway**

Le poste hébergeant la fonctionnalité **RDG-Gateway** devrait être une machine dédié, car dessus on installe un IIS, et l'accès Web est redirigé par définition dessus. Cela semble donc dangereux de mettre la Gateway sur un DC.

En production <u>à exclure catégoriquement</u> ! (même si c'est possible fonctionnellement pour un test ou une formation).

il faut sur le routeur rediriger les futures arrivées en https sur notre gateway

faire une règle de NAT Network Adress Translation

| CONFIGURATION                | NAT          |                   |                  |                          |              |                    |                              |              |             |
|------------------------------|--------------|-------------------|------------------|--------------------------|--------------|--------------------|------------------------------|--------------|-------------|
| ₩ Quick Setup<br>Licensing   | Configur     | ration            |                  |                          |              |                    |                              |              |             |
|                              | No<br>If you | ote:<br>want to c | onfigure SNAT, p | lease go to Policy Route |              |                    |                              |              |             |
|                              | O Ad         | d 📿 Edit          | Remove 🚇         | Activate @ Inactivate    |              |                    |                              |              |             |
| + NAT                        | #            | Status            | Name             | Mapping Type             | Interface    | Original IP        | Mapped IP                    | Protocol     | Original Po |
|                              | 1            | 0                 | rdp-poste-trava  | il Virtual Server        | ■ wan        | ■ rdp-wan-poste-10 | s rdp-lan-poste-10           | tcp          | 3389        |
| + ALG<br>+ IP/MAC Binding    | 2            | 0                 | rdp-hyper-v-tra  | nsf Virtual Server       | <b>¤</b> wan | ■ rdp-hyper-v-wan  | a rdp-hyper-v-lan            | any          | 6870        |
|                              | 3            |                   | gateway-rds      | Virtual Server           | - wan        | 192.168.0.2        | a gateway-rds                | tcp          | HTTPS       |
|                              | 14 4         | Page              | 1 of 1           | - Shane 50 v ite         | ms           |                    |                              |              |             |
|                              |              |                   |                  | Calt NAT                 |              |                    |                              |              |             |
|                              |              |                   |                  | 🔚 Create new Object 🔻    |              |                    |                              |              |             |
|                              |              |                   |                  | Conoral Sottings         |              |                    |                              |              |             |
|                              |              |                   |                  | General Settings         |              |                    |                              |              |             |
|                              |              |                   |                  | 📝 Enable Rule            | _            |                    |                              |              |             |
|                              |              |                   |                  | Rule Name:               |              | gateway-rds        |                              |              |             |
|                              |              |                   |                  |                          |              |                    |                              |              |             |
|                              |              |                   |                  | Port Mapping Type        |              |                    |                              |              |             |
| Autn. Method     Certificate |              |                   |                  | Classification:          |              | Virtual Server     | 1:1 NAT                      | Many 1:1 NAT |             |
|                              |              |                   |                  |                          |              |                    |                              |              |             |
|                              |              |                   |                  | Mapping Rule             |              |                    |                              |              |             |
|                              |              |                   |                  | Incoming Interface:      |              | wan                | *                            |              |             |
| System                       |              |                   |                  | Original IP:             |              | User Defined       | *                            |              |             |
|                              |              |                   |                  | Liser-Defined Or         | ininal IP:   | 102 169 0 2 /m     | Address)                     |              |             |
|                              |              |                   |                  | User-Delined Or          | iginar 18:   | 192.108.0.2        | Auditess)                    |              |             |
|                              |              |                   |                  | Mapped IP:               |              | gateway-rds        | ~                            |              |             |
|                              |              |                   |                  | Port Mapping Type:       |              | Service            | *                            |              |             |
|                              |              |                   |                  | Original Service:        |              | HTTPS              | <ul> <li>TCP, 443</li> </ul> |              |             |
|                              |              |                   |                  | Mapped Service           |              | HTTPS              | ▼ TCP, 443                   |              |             |
|                              |              |                   |                  | Related Settings         |              |                    |                              |              |             |
|                              |              |                   |                  |                          |              |                    |                              | ~5           |             |

En général associée à une règle de Firewall

| VPN     BWM     Ant-X     Constant     Constant  | HTTPS<br>ny |
|----------------------------------------------------------------------------------------------------|-------------|
| BWM     Ant-X     C Edit Firewall Rule 3     Ant-X     Ant-X     Ant-X                                                                                                    | ny          |
| → User/Group                                                                                                    |             |
| Address     Service     Schedule     From: WAN                                                                                                    |             |
| AAA Server     Auth. Method     To:     LAN1     Certificate     Operation                                                                                                    |             |
| SSL Application     SSL Application                                                                                                    |             |
| Endpoint Security User: any                                                                                                    |             |
| Description     Description     Source: any ▼     Source:      Any ▼     Source:      Source:      S |             |
| Destination: gateway-rds 🗸                                                                                                    |             |
| Service: HTTPS 🗸                                                                                                    |             |
| Access: allow 🗸                                                                                                    |             |
| Log: v                                                                                                    |             |

on pourra vérifier sur des sites comme

T1 http://www.t1shopper.com/tools/port-scan/

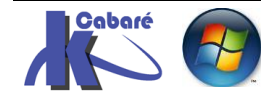

que le nom de domaine soit bien connu des DNS

traceroute to www.cabare-intra.net (193.251.23.12), 20 hops max, 40 byte packets 1 208.64.252.229.uscolo.com (208.64.252.229) 0.329 ms 0.356 ms 0.424 ms 2 208.64.248.17.uscolo.com (208.64.248.17) 0.792 ms 0.853 ms 0.905 ms 3 69.31.114.17 (69.31.114.17) 0.693 ms 0.681 ms 0.663 ms

et que les ports soient bien ouverts et accessibles

## Scanning ports on cabare-intra.net

cabare-intra.net isn't responding on port 21 (ftp). cabare-intra.net isn't responding on port 23 (telnet). cabare-intra.net isn't responding on port 25 (smtp). cabare-intra.net is responding on port 80 (http). cabare-intra.net isn't responding on port 139 (netbios-ssn). cabare-intra.net is responding on port 443 (https). cabare-intra.net is responding on port 3389 (ms-wbt-server). cabare-intra.net isn't responding on port 5900 (). cabare-intra.net isn't responding on port 8080 (webcache).

#### **Installation serveur Gateway**

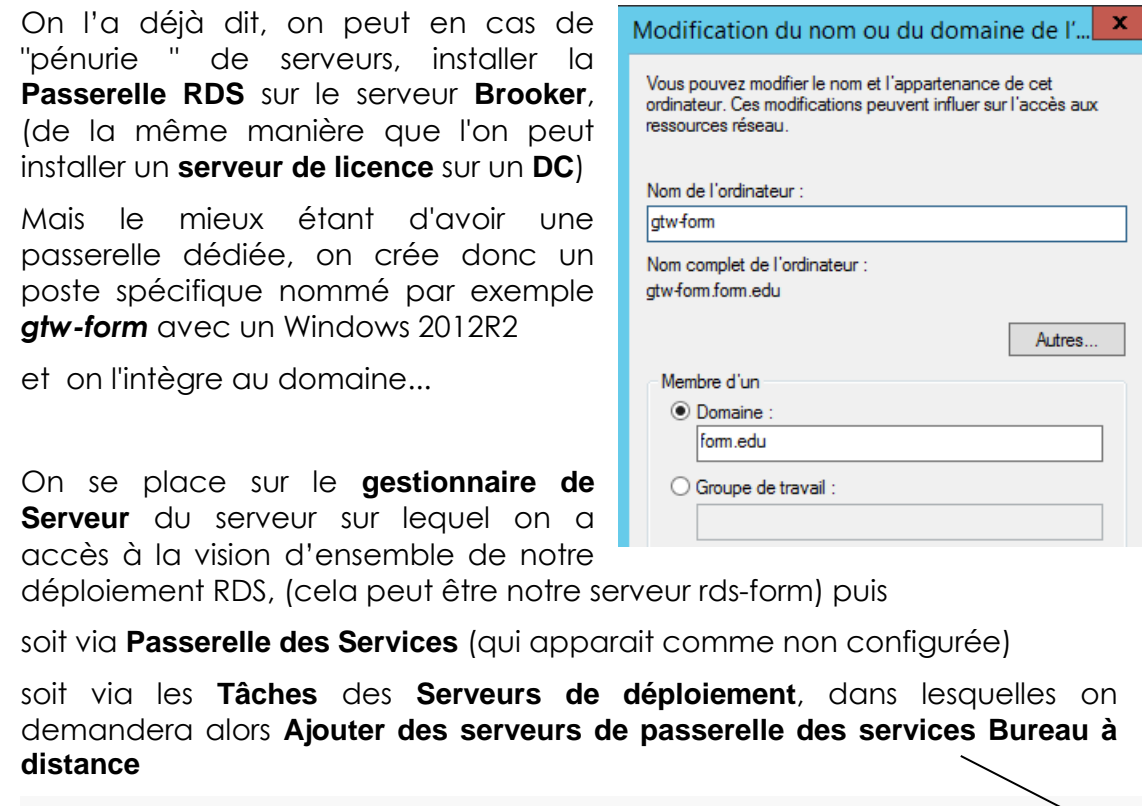

| ré comme : FORM\Administrateu | r                      |                       |                                   |                       |                 |
|-------------------------------|------------------------|-----------------------|-----------------------------------|-----------------------|-----------------|
|                               |                        |                       | Filtrer                           | • ≡ ۹                 | ∎ ▼ 🔍           |
|                               | → <b>(+)</b>           |                       | Nom de domaine complet du serveur | Service de rôle insta | allé            |
|                               |                        |                       | dc-form.form.edu                  | Gestionnaire de lice  | nces des servio |
| Accès Bureau à dista          | Passerelle des service | Gestionnaire de licen | RDS-FORM.FORM.EDU                 | Service Broker pour   | les connexion   |
|                               |                        |                       | RDS-FORM.FORM.EDU                 | Hôte de session Bur   | eau à distance  |
|                               | $\bigcirc$             |                       | RDS-FORM.FORM.EDU                 | Accès Web des servi   | ices Bureau à c |
|                               | Service Broker pour I  |                       |                                   |                       |                 |

RDS 2012 R2 – accès externe

- SYS 32 - Cours TP - ver 1.3 -

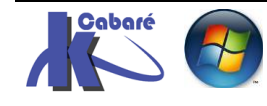

http://www.cabare.net Page 27 - Michel Cabaré - on ajoute notre serveur **gtw-form** 

| 2                          | Ajo                       | uter Passerelle des s                                                              | ervices Bureau à (                                      | distance                    | serve               | eurs                                              |                   | x |
|----------------------------|---------------------------|------------------------------------------------------------------------------------|---------------------------------------------------------|-----------------------------|---------------------|---------------------------------------------------|-------------------|---|
| Sélection                  | nner un ser               | veur                                                                               |                                                         |                             |                     |                                                   |                   |   |
| Sélection un<br>Nom du cer | n serveur<br>rtificat SSL | Cet Assistant vous perme<br>déploiement. Sélectionne<br>services Bureau à distance | t d'ajouter Passerelle<br>z les serveurs sur lesc<br>e. | des service<br>quels instal | es Bur<br>ller le i | eau à distance serveur<br>rôle de service Passere | rs au<br>elle des |   |
| Résultats                  |                           | Pool de serveurs                                                                   |                                                         |                             | :                   | Sélectionné                                       |                   |   |
| in a since to              |                           | Filtre :                                                                           | Adresse ID                                              | Systèm                      |                     | Ordinateur<br>FORM.EDU (1<br>atu form             | )                 |   |
|                            |                           | rds-form.form.edu<br>dc-form.form.edu<br>gtw-form.form.edu                         | 192.168.1.201<br>192.168.1.200<br>192.168.1.202         | System                      | •                   | gtw-torm                                          |                   |   |

Un certificat auto signé est obligatoire, il doit porter le nom de la machine qui héberge les services Passerelle (et s'il s'agit, d'une ferme, le nom de la ferme), dans l'exemple gtw-from.form.edu

| Ē.                                            | Ajouter Passerelle des services Bureau à distance serveurs                                                                                                    |
|-----------------------------------------------|----------------------------------------------------------------------------------------------------|
| Nommer le certif                              | îcat SSL auto-signé                                                                                                    |
| Sélection un serveur<br>Nom du certificat SSL | Les certificats SSL permettent de chiffrer les communications entre les clients des services Bureau à<br>distance et les serveurs de passerelle Bureau à distance. Le nom du certificat SSL auto-signé doit<br>correspondre au nom de domaine complet du serveur de passerelle Bureau à distance. |
| Confirmation<br>Résultats                     | Nom du certificat SSL (utiliser le nom de domaine complet externe du serveur de passerelle Bureau gtw-form.form.edu                                                                                                    |
|                                               | Le nom de domaine complet doit correspondre au nom du serveur de passerelle Bureau à distance<br>utilisé par le client des services Bureau à distance.                                                                                                    |

## On confirme en demandant Ajouter

|                      | Ajouter Passerelle des services Bureau à distance serveurs                                                               |
|----------------------|----------------------------------------------------------------------------------------------------|
| Confirmer les sélé   | ections                                                                                                    |
| Sélection un serveur | Le service de rôle Passerelle des services Bureau à distance sera installé sur les serveurs et ajouté au<br>déploiement. |
| Confirmation         | Passerelle des services Bureau à distance (1 serveur sélectionné)                                                        |
| Résultats            | gtw-form.form.edu<br>Nom complet externe de passerelle des services Bureau à distance<br>gtw-form.form.edu               |

# Et c'est terminé

| <b>b</b>              | Ajouter Passerelle des serv    | ices Bureau à distance serveurs              | >        |
|-----------------------|--------------------------------|----------------------------------------------|----------|
| Afficher la pro       | ogression                      |                                              |          |
| Sélection un serveur  | Le service de rôle est en cour | rs d'installation sur les serveurs suivants. |          |
| Nom du certificat SSL | Serveur                        | État d'avancement                            | État     |
| Confirmation          | Service de rôle Passerelle     | des services Bureau à distance               | <b>↓</b> |
| Resultats             | atu farm farm adu              |                                              | Régeri   |

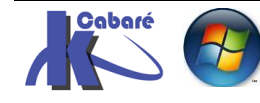

– SYS 32 – Cours TP - ver 1.3 -

**RDS 2012 R2 – accès externe** http://www.cabare.net Page 28 - Michel Cabaré -

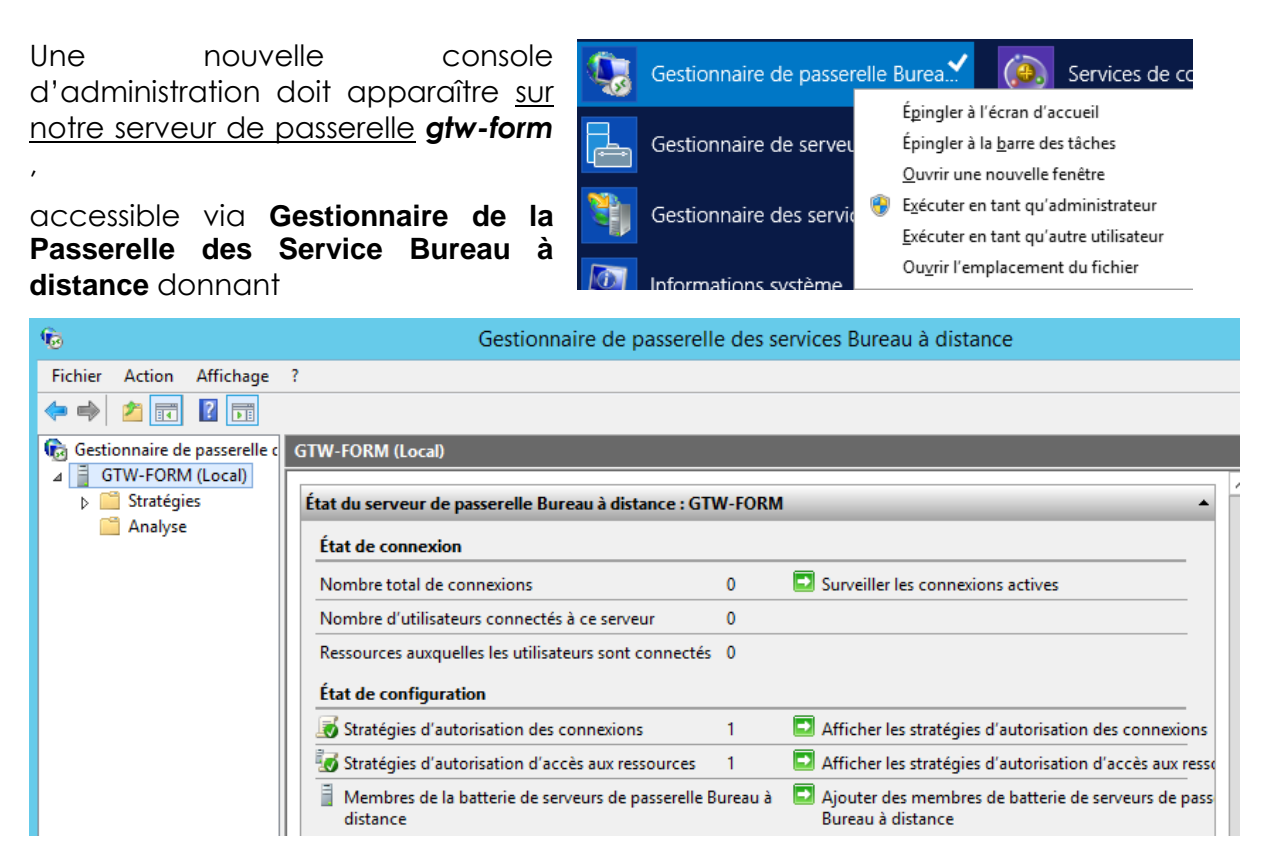

Cette installation aura pour effet d'installer sur notre poste gtw-form

- Un serveur IIS,
- un Proxy RPC qui convertira le flux https/443 en RDP/3389
- un NPS Network Policy Server : qui permettra de définir des stratégies d'accès, c'est à dire permettra de spécifier qui peut "passer"... Le NPS transmettra ensuite au NAP NAP Network Acces protocol le résultat de sa décision. La Gateway RDS va donc permettre des filtrages à l'aide de NPS, il va falloir donc lister les Serveurs RDS à utiliser (on peut en effet décider de ne pas offrir sur le web tous les serveurs RDS dont on dispose...). Cela se fera sur la Gateway par la configuration de 2 GPO :
  - une GPO RDS dite CAP Connexion Access policy permettant de définir qui peut se connecter à la passerelle RDS (et cet accès est indépendant de qui peut accéder aux services des Bureaux à distance)
  - une GPO RDS dite RAP Remote Access policy permettant de définir quels sont les ordinateurs internes au LAN auxquels l'utilisateur peut avoir accès "via" la passerelle... (et ceci est indépendant de qui peut accéder à la passerelle)

**N.B** : il ne pas installer la passerelle via **Ajout de rôle**, sinon les deux stratégies précédentes ne seront pas créées par défaut.

Il reste donc fondamentalement

- A paramétrer les 2 GPO d'accès CAP et RAP
- A gérer les certificats

Déploiement configuré pour utiliser gtw-form.form.edu

Les services de rôle suivants requièrent la configuration d'un certificat : Configurer le certificat

Vérifier les propriétés de la passerelle des services Bureau à distance pour le déploiement

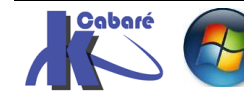

## Gestionnaire de passerelle configuration post déploiement

Cette console affiche de manière synthétique,

la GPO dite RAP Remote Access policy pour les serveurs RDS accessibles

| La GPO dite CAP Connexion Access policy pour les accès utilisateurs

Ainsi que le nombre de flux passant par la passerelle

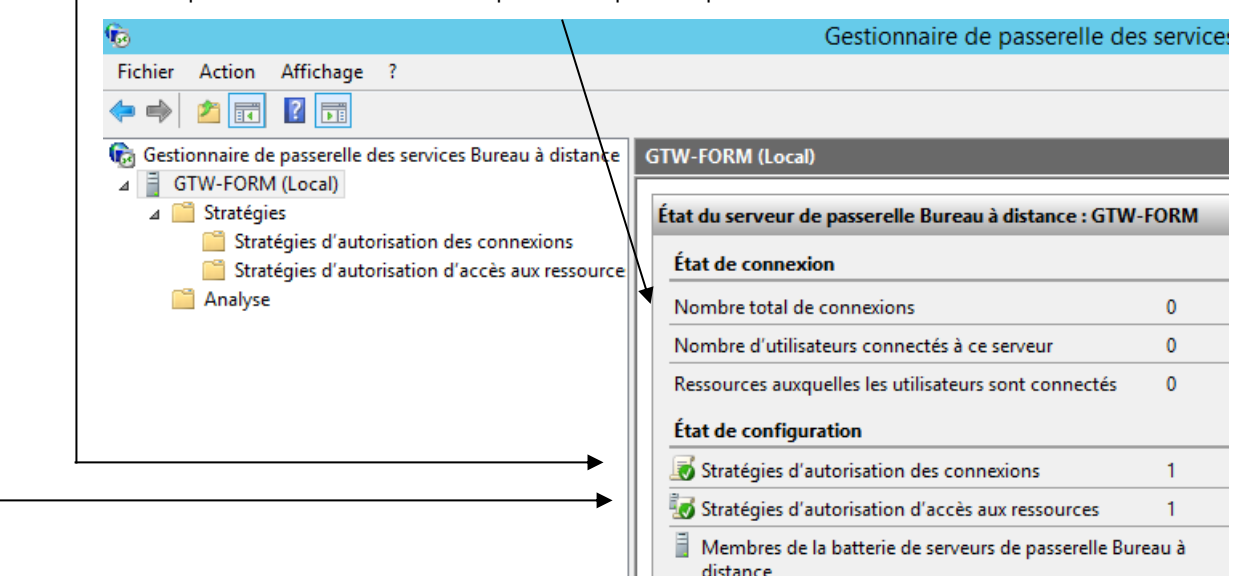

Lorsque l'on se place sur un nœud, on accède aux stratégies prédéfinies,

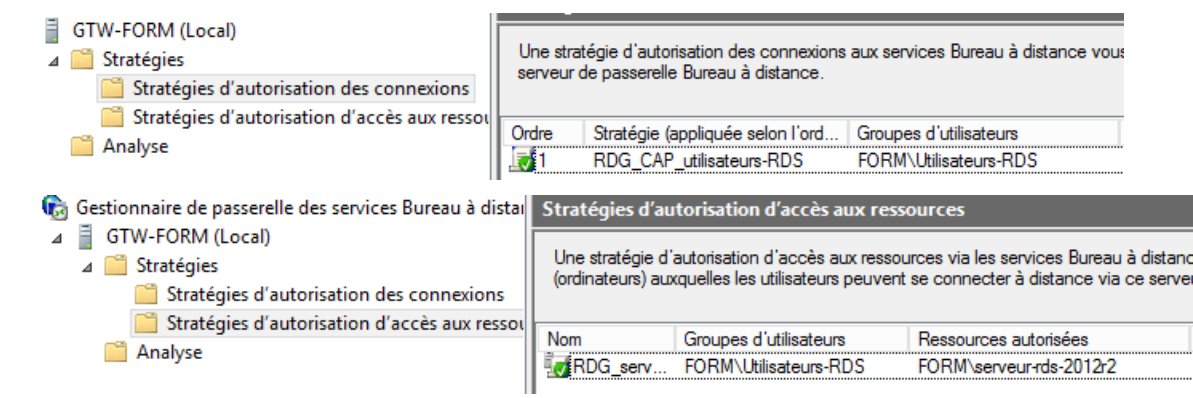

#### soit aux propriétés du serveur passerelle

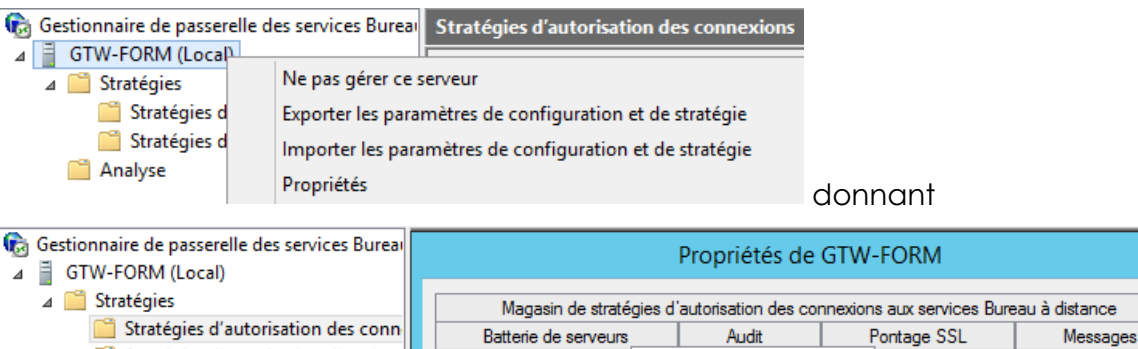

Général

Stratégies d'autorisation d'accès a

- Analyse
- Pour sécuriser les communications des écouteurs HTTPS/UDP et la messagerie NAP, un certificat est nécessaire. Le certificat est lié automatiquement aux ports HTTP et UDP configurés.

Certificat SSL

Le certificat suivant est installé sur GTW-FORM

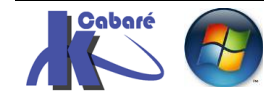

х

Paramètres de transport

# 1 Paramétrage de la GPO CAP (utilisateurs)

Pour la 1° stratégie **CAP Connexion Access policy** permettant de définir qui peut se connecter à la **passerelle RDS** (cet accès est indépendant de qui peut accéder aux **services des Bureaux à distance**) il y a 2 points à traiter

- Qui (utilisateurs ou groupes)
- Comment on s'authentifie (mot de passe / carte à puce)

| Afficher les stratégies d'autorisation des connexions                                                                                                    |
|----------------------------------------------------------------------------------------------------|
|                                                                                                    |
| Stratégies d'autorisation des connexions                                                                                                    |
| Une stratégie d'autorisation des connexions aux services Bureau à distance vo<br>à ce serveur de passerelle Bureau à distance.                                 |
| Ordre         Stratégie (appliquée selon l'ord         Groupes d'utilisateurs           Image: 1         RDG_CAP_AIIUsers         FORM\Utilisateurs du domaine |
|                                                                                                    |

Par défaut tous les utilisateurs peuvent utiliser l'accès distant sur notre Gateway...

on va faire en sorte que seul le groupe des **Utilisateurs RDS** puissent y accéder

**N.B**: si on veut autoriser les Admins à utiliser les services de passerelle il faut ajouter le groupe Admin de domaine ici

| Propriétés de RDG_CAP_AllUsers |                                                                       |                                                                                 |                                             |  |
|--------------------------------|-----------------------------------------------------------------------|---------------------------------------------------------------------------------|---------------------------------------------|--|
| Général                        | Configuration requ                                                    | se Redirection de périphériques                                                 | Délais d'expiration                         |  |
| S                              | RDG_CAP_AIIUse                                                        | 3                                                                               |                                             |  |
| Une st<br>vous p<br>passer     | tratégie d'autorisatio<br>permet de spécifier<br>relle Bureau à dista | on des connexions aux services E<br>les utilisateurs autorisés à se con<br>nce. | Bureau à distance<br>necter à ce serveur de |  |
| Nom d                          | le la stratégie :                                                     | RDG_CAP_utilisateurs-RDS                                                        |                                             |  |

On peut renommer cette GPO... pour que cela soit plus parlant

Mais surtout il faut indiquer que l'on s'authentifie par mot de passe,

Donc au final seul notre groupe d'utilisateurs à distance, plutôt que tous les utilisateurs du domaine, devrait accéder a notre passerelle avec une authentification par mot de passe

| Propriétés de RDG_CAP_ut                                                                                                    | ilisateurs-RDS                          |                                                       |
|----------------------------------------------------------------------------------------------------|-----------------------------------------|-------------------------------------------------------|
| Général Configuration requise Redirection de périp                                                                                                    | hériques Délais d'expiration            |                                                       |
| Spécifiez les exigences auxquelles les utilisateur<br>connecter au serveur de passerelle Bureau à dista                                                  | s doivent se conformer pour se<br>ance. |                                                       |
| Méthodes d'authentification Windows prises en ch<br>Methodes d'authentification Windows prises en ch<br>Methodes d'authentification Windows prises en ch | arge :                                  |                                                       |
| Si vous sélectionnez les deux méthodes, l'une ou l'<br>connexion.                                                                                        | autre peut être utilisée pour la        |                                                       |
|                                                                                                    |                                         |                                                       |
| Appartenance au groupe d'utilisateurs : (obligatoire                                                                                                    | )                                       | Appartenance au groupe d'utilisateurs : (obligatoire) |
| FORM/Utilisateurs du domaine                                                                                                    | Ajouter un groupe                       | FORM\Utilisateurs-RDS                                 |
|                                                                                                    | Supprimer                               |                                                       |
| Appartenance au groupe d'ordinateurs clients : (fac                                                                                                    | ultatif)                                |                                                       |
|                                                                                                    | Ajouter un groupe                       |                                                       |
|                                                                                                    | Supprimer                               |                                                       |

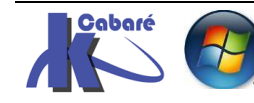

# 2 Paramétrage de la GPO RAP (machines ressources)

Pour la 2° stratégie **RAP Remote Access policy** permettant de définir quels sont les ordinateurs internes au LAN auxquels l'utilisateur peut avoir accès "via" la passerelle... (Indépendamment de qui peut accéder à la passerelle) il y a 1 point à traiter

• vers quels serveurs RDS (groupe de machines accessibles)

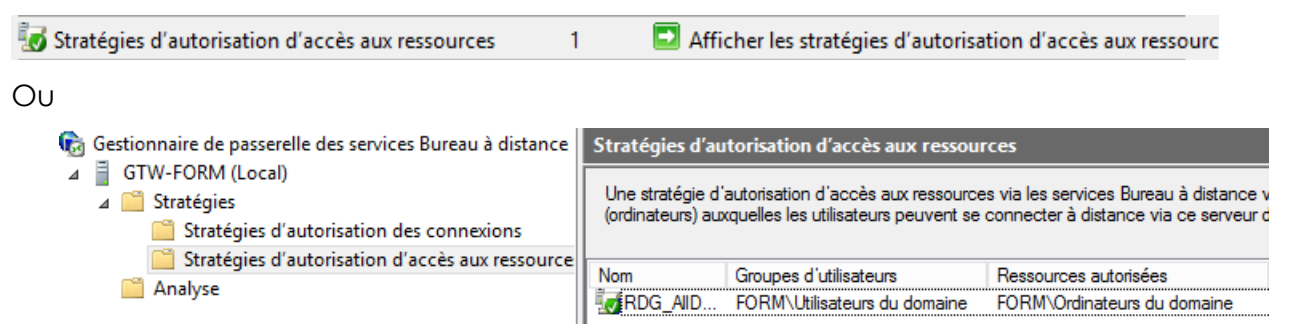

par défaut tous les utilisateurs peuvent utiliser toutes les machines

On va faire en sorte que seul le groupe des Utilisateurs RDS puissent utiliser le groupe des serveurs RDS et on peut éventuellement la renommer

N.B : Dans notre AD il est bon de se créer un groupe global de domaine d'ordinateur correspondant aux serveurs RDS (présents, ou à venir...) par exemple serveurs-rds

| ans: for       | m.edu/pour-formation         |
|----------------|------------------------------|
|                |                              |
|                |                              |
| itérieur à Wir | ndows 2000) :                |
|                |                              |
| pe             | Type de groupe               |
|                | <ul> <li>Sécurité</li> </ul> |
|                | O Distribution               |
|                | ans : for<br>Itérieur à Wi   |

Serveurs RDS choisit

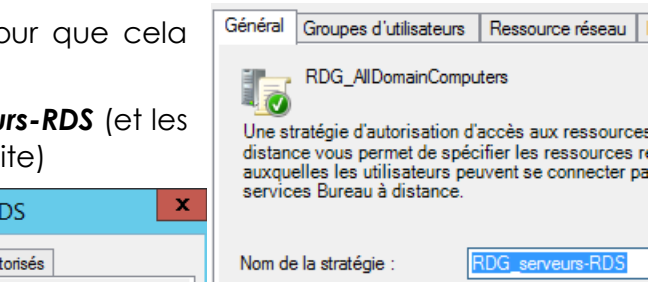

On peut renommer cette GPO... pour que cela soit plus parlant

Puis préciser que seuls les **utilisateurs-RDS** (et les admins de domaine si on le souhaite)

Groupe de sécurité - Global

|                            | services b                                                                                                    |             |
|----------------------------|----------------------------------------------------------------------------------------------------|-------------|
| Général                    | Groupes d'utilisateurs Ressource réseau Ports autorisés                                                                                                    | Nom de la s |
| Spécif<br>aux or<br>distan | fiez les groupes d'utilisateurs dont les membres sont autorisés à se connecter<br>rdinateurs distants du réseau via la passerelle des services Bureau à<br>ce. | Description |
| Group                      | es d'utilisateurs :                                                                                                    |             |
| FORM                       | /\utilisateurs-RDS                                                                                                    |             |

peuvent utiliser les serveurs-RDS

|   | Propriétés de RDG_serveurs-RDS                                                                                                    |                           |                      |                 |           |
|---|----------------------------------------------------------------------------------------------------|---------------------------|----------------------|-----------------|-----------|
| G | énéral                                                                                                    | Groupes d'utilisateurs    | Ressource réseau     | Ports autorisés |           |
|   | Les utilisateurs peuvent se connecter à des ressources réseau à l'aide de la<br>passerelle des services Bureau à distance. Les ressources réseau peuvent<br>correspondre à des ordinateurs appartenant à un groupe de sécurité des services de<br>domaine Active Directory ou à une batterie de serveurs Bureau à distance.<br>Désignez la ressource réseau accessible aux utilisateurs distants en effectuant l'une<br>des opérations suivantes : |                           |                      |                 |           |
|   | Sél                                                                                                    | lectionner un groupe de r | ressources réseau Se | rvices de domai | ne AD     |
|   | FO                                                                                                    | RM\serveurs-rds           |                      |                 | Parcourir |

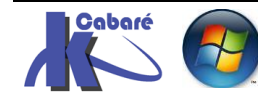

Serveurs-rds

RDS 2012 R2 – accès externe - SYS 32 – Cours TP - ver 1.3 - http://www.cabare.net Page 32 - Michel Cabaré -

# 3 Gestion de Certificat

Dans la vue d'ensemble de notre déploiement, on peut demander via les tâches de Configurer le déploiement, et visualiser l'état des certificats

# Configurer le déploiement

| Afficher tout<br>Passerelle des serv + | Gérer les certificats                                                                                                    |              |  |  |  |
|----------------------------------------|----------------------------------------------------------------------------------------------------|--------------|--|--|--|
| Gestionnaire de lic +                  |                                                                                                    |              |  |  |  |
| Accès Web des ser +                    | Un déploiement des services Bureau à distance requiert des certificats pc<br>l'authentification du serveur, pour l'authentification unique et pour l'étab |              |  |  |  |
| Certificats –                          | connexions sécurisées.                                                                                                    |              |  |  |  |
|                                        | Le niveau de certification actuel du déploiement est N<br>Qu'est-ce qu'un niveau de certification ?                                                       | on configuré |  |  |  |
|                                        | Service Broker pour les connexions Approuvé                                                                                                    | OK           |  |  |  |
|                                        | Service Broker pour les connexions Approuvé                                                                                                    | OK           |  |  |  |
|                                        | Accès Web des services Bureau à di Approuvé                                                                                                    | OK           |  |  |  |
|                                        | Passerelle des services Bureau à dist Non configure                                                                                                    | á <b>4</b>   |  |  |  |

<

**N.B**: on fera faire ultérieurement une **PKI externe publique**, puis on l'importera le certificat et on l'ajoutera à notre serveur **Gateway RDS**...

111

On rejoue la même séquence que pour le certificat crée sur notre serveur **RDSH** à savoir depuis la console **gestionnaire IIS** on demande de **créer un certificat de domaine**, au nom simple de **certif-gtw** par exemple, puis on demandera de l'**Exporter** 

| Connexions                                      | Utilisez cette fonc<br>accéder aux sites | icats de se<br>tion pour dema<br>Web configurés | CIVEUI<br>ander et gérer les ce<br>pour le protocole S | rtificats servant<br>SSL. | : au serveur Web    | pour    |   |
|-------------------------------------------------|------------------------------------------|-------------------------------------------------|--------------------------------------------------------|---------------------------|---------------------|---------|---|
| Sites                                           | Filtrer :                                | - 1                                             | 🔻 Atteindre 🕞 🙀                                        | Afficher tout             | Regrouper par :     |         |   |
|                                                 | Nom                                      |                                                 | Délivré à                                              |                           | Émis par            |         |   |
|                                                 |                                          |                                                 | gtw-form.form.e                                        | du                        | gtw-form.form       | .edu    |   |
|                                                 | certif-gtw                               |                                                 | gtw-form.form.e                                        | du                        | form-pki-CA         |         |   |
|                                                 |                                          |                                                 |                                                        | Importer                  |                     |         |   |
|                                                 |                                          |                                                 |                                                        | Créer une de              | mande de certific   | :at     |   |
|                                                 |                                          |                                                 |                                                        | Terminer la c             | lemande de certif   | ficat   |   |
|                                                 |                                          |                                                 |                                                        | Créer un cert             | ificat de domaine   | e       |   |
|                                                 |                                          |                                                 |                                                        | Créer un cert             | tificat auto-signé. |         |   |
|                                                 |                                          |                                                 |                                                        | Afficher                  |                     |         |   |
|                                                 |                                          |                                                 |                                                        | Exporter                  |                     |         |   |
|                                                 |                                          |                                                 |                                                        | Exporter un               | certificat          | ? X     |   |
| En le plaçant à un end                          | roit accessib                            | ole,                                            | Exporter vers :                                        |                           |                     |         |   |
|                                                 |                                          |                                                 | \\NAS-1\commu                                          | un\certificat\ce          | rtif-gtw.pfx        |         | 1 |
| par exemple un empla                            | cement                                   |                                                 | Mot de passe :                                         |                           |                     |         | 1 |
| \\nas-1\commun\xxxx                             | .pfx                                     |                                                 | •••••                                                  |                           |                     |         |   |
|                                                 |                                          |                                                 | Confirmer le mot                                       | t de passe :              |                     |         |   |
| Et 1 mot de passe iden<br>certificats, du genre | tique pour to                            | ous les                                         | •••••                                                  |                           |                     |         | ] |
| certifxxxx                                      |                                          |                                                 |                                                        | (                         | ОК И                | Annuler | ] |

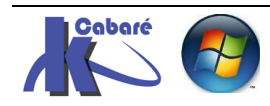

**RDS 2012 R2 – accès externe** - SYS 32 – Cours TP - ver 1.3 - http://www.cabare.net Page 33 - Michel Cabaré - Pour faire propre, on fait le ménage, en supprimant le **certificat auto-signé** et en le remplaçant par le **certificat de domaine** 

| Connexions<br>🔍 - 🔛   🖄   😥                  | Certific                                      | cats de serveur                                                                 |                                |
|----------------------------------------------|-----------------------------------------------|---------------------------------------------------------------------------------|--------------------------------|
| Page de démarrage<br>GTW-FORM (FORM\Administ | Utilisez cette fonctio<br>accéder aux sites W | on pour demander et gérer les certifica<br>eb configurés pour le protocole SSL. | ts servant au serveur Web pour |
|                                              | Filtrer :                                     | 🕶 🖤 Atteindre 🕞 🐼 Affic                                                         | her tout Regrouper par : 👳     |
|                                              | Nom <sup>1</sup>                              | Délivré à                                                                       | Émis par                       |
|                                              | certif-gtw                                    | gtw-form.form.edu                                                               | form-pki-CA                    |

On va pouvoir ensuite renseigner dans notre configuration RDS que la Gateway dispose désormais d'un certificat de domaine

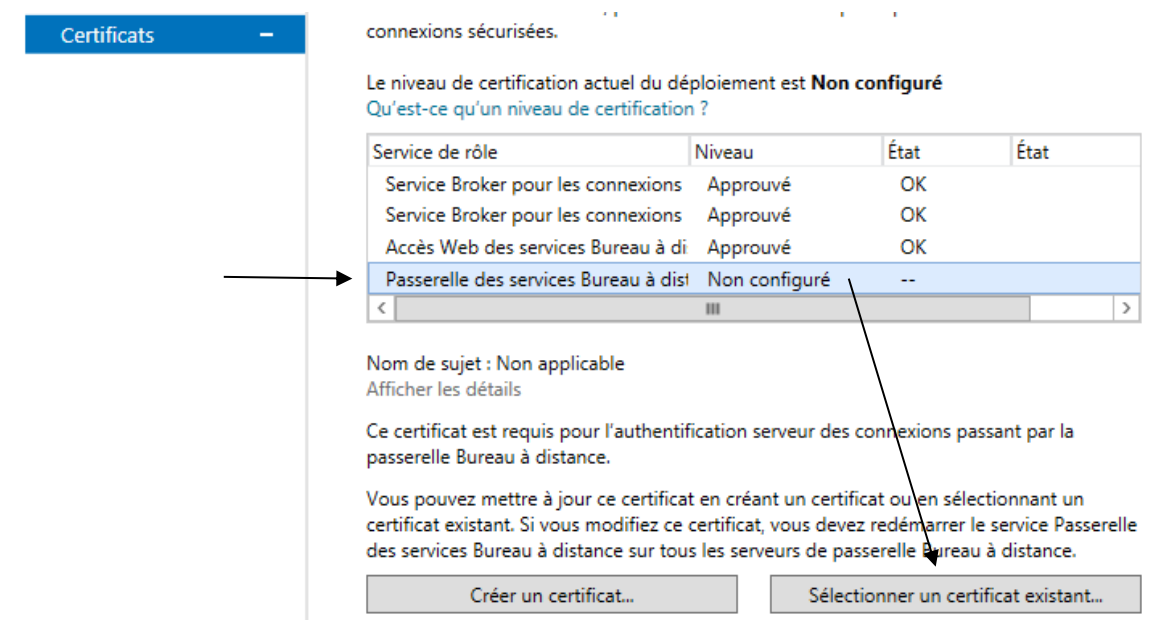

## On demande de sélectionner un certificat existant et

Choisir un autre certificat

| Chemin d'accès au certificat :           |  |
|------------------------------------------|--|
| \\nas-1\commun\certificat\certif-gtw.pfx |  |
| Mot de passe :                           |  |
| •••••                                    |  |

 Autoriser l'ajout du certificat au magasin de certificats Autorités destination

## Et on obtient

# Configurer le déploiement

| Afficher tout         |
|-----------------------|
| Passerelle des serv + |
| Gestionnaire de lic + |
| Accès Web des ser +   |
|                       |

Certificats

#### Gérer les certificats

Un déploiement des services Bureau à distance requiert des certificats pour l'authentification du serveur, pour l'authentification unique et pour l'établissement de connexions sécurisées.

Le niveau de certification actuel du déploiement est **Approuvé** Qu'est-ce qu'un niveau de certification ?

| Service de rôle                       | Niveau   | État | État     |   |
|---------------------------------------|----------|------|----------|---|
| Service Broker pour les connexions    | Approuvé | OK   |          |   |
| Service Broker pour les connexions    | Approuvé | OK   |          |   |
| Accès Web des services Bureau à di    | Approuvé | OK   |          |   |
| Passerelle des services Bureau à dist | Approuvé | OK   | Réussite |   |
| <                                     |          |      |          | > |

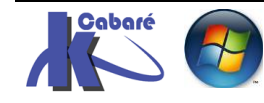

# Par défaut on disposait d'un certificat auto signé -

| Gestionnaire de passerelle des services Bureau à distance |                                                                              | Propriétés de G                                                                     | TW-FORM                                            |                             |
|-----------------------------------------------------------|------------------------------------------------------------------------------|-------------------------------------------------------------------------------------|----------------------------------------------------|-----------------------------|
| ⊿ 🛗 Stratégies                                            | Magasin de stratégies                                                        | s d'autorisation des conn                                                           | exions aux services Bu                             | reau à distance             |
| Stratégies d'autorisation des connexions                  | Batterie de serveurs                                                         | Audit                                                                               | Pontage SS_                                        | Messages                    |
| 🧮 Stratégies d'autorisation d'accès aux ressource         | Général                                                                      | Certificat SSL                                                                      | Paramètr                                           | res de transport            |
| Analyse                                                   | Pour sécuriser les commun<br>certificat est nécessaire. Le<br>configurés.    | ications des écouteurs H<br>e certificat est lié automat<br>st installé sur GTW-FOR | ITTPS/UDP et la mess<br>iquement aux ports HT<br>M | agerie NAP, un<br>TP et UDP |
|                                                           | Délivré à :<br>Délivré par :<br>Date d'expiration :                          | gtw-form.form.edu<br>gtw-form.form.edu<br>28/11/2016                                |                                                    |                             |
|                                                           | Spécifiez le type de certific<br>Bureau à distance en effec                  | at SSL à importer pour le<br>tuant l'une des opératior                              | serveur de passerelle o<br>1s suivantes :          | des services                |
|                                                           | O Créer un certificat auto-                                                  | signé                                                                               |                                                    |                             |
|                                                           |                                                                              |                                                                                     | Créer et importer u                                | n certificat                |
|                                                           | <ul> <li>Sélectionner un certifica<br/>Certificats (Ordinateur lo</li> </ul> | at existant à partir de la p<br>ocal)/Magasin personnel                             | asserelle Bureau à dista                           | ance GTW-FORM               |
|                                                           | O Importer un certificat da<br>Certificats (Ordinateur lo                    | ans la passerelle Bureau a<br>ocal)/Magasin personnel                               | à distance GTW-FORM                                | 1                           |
|                                                           |                                                                              |                                                                                     | Paraourir ot imp                                   | ortor un                    |

## Maintenant on a un certificat de domaine

| Gestionnaire de passerelle des services Bureau<br>GTW-FORM (Local) | GTW-FORM (Local)                           |                                             | Propriétés de G                  | TW-FO     | RM              | X               |
|--------------------------------------------------------------------|--------------------------------------------|---------------------------------------------|----------------------------------|-----------|-----------------|-----------------|
| Stratégies                                                         | État du serveur de p                       | Magasin de stratégie                        | s d'autorisation des conn        | exions au | x services Bure | eau à distance  |
| 🦰 Analyse                                                          | État de connexion                          | Batterie de serveurs                        | Audit                            | Ponta     | age SSL         | Messages        |
|                                                                    |                                            | Général                                     | Certificat SSL                   |           | Paramètre       | es de transport |
|                                                                    | Nombre total de co                         | Pour sécuriser les commur                   | nications des écouteurs H        | ITTPS/U   | DP et la messa  | aerie NAP. un   |
|                                                                    | Nombre d'utilisate                         | certificat est nécessaire. L<br>configurés  | e certificat est lié automat     | tiquement | aux ports HTT   | P et UDP        |
|                                                                    | Ressources auxque                          | <ul> <li>Le certificat suivant e</li> </ul> | est installé sur GTW-FORI        | м         |                 |                 |
|                                                                    | État de configurat                         |                                             |                                  |           |                 |                 |
|                                                                    | 😹 Stratégies d'auto<br>🐼 Stratégies d'auto | Délivré à :<br>Délivré par :                | gtw-form.form.edu<br>form-pki-CA |           |                 |                 |
|                                                                    | Membres de la l<br>distance                | Date d'expiration :                         | 01/06/2018                       |           |                 |                 |

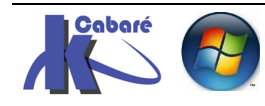

٦

## Paramétrage client RDP / Options déploiement

Si on veut tester la connexion aux services via la passerelle en interne, il faut déjà dans les **Propriétés de déploiement** demander de ne pas ignorer le service de passerelle, il faut donc décocher la case **Ignorer le serveur de passerelle Bureau à distance pour les adresses locales** (coché par défaut)

Ignorer le serveur de passerelle des services Bureau à distance pour les adresses loca

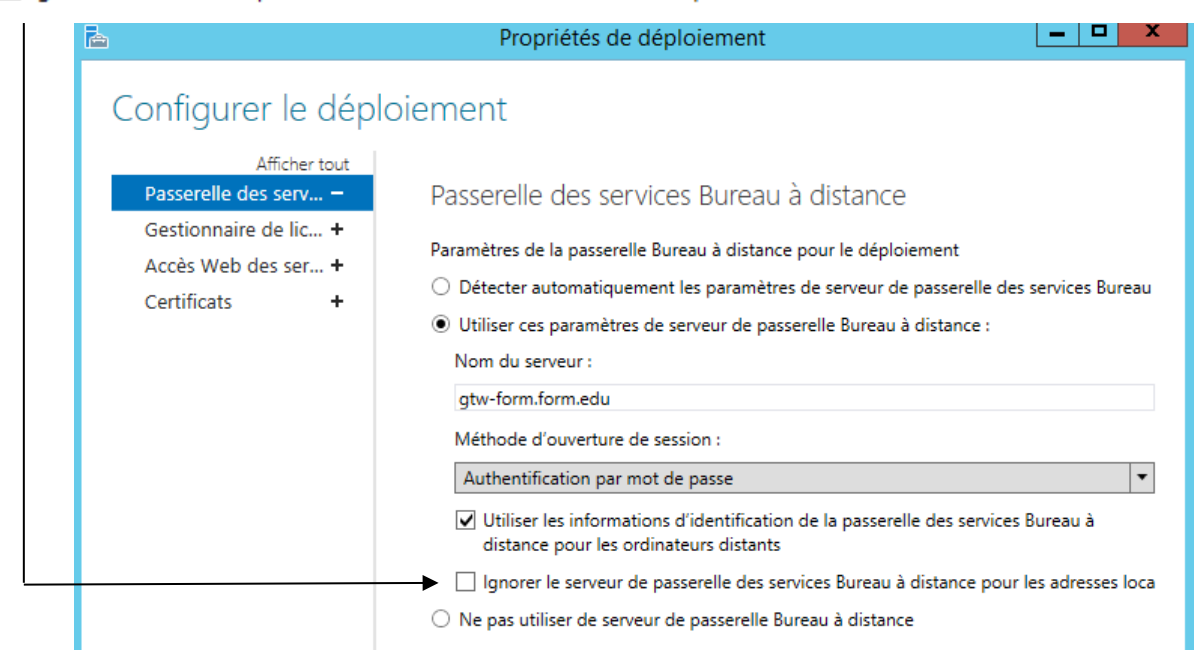

Puis il faut effectuer un paramétrage du ч. Connexion Bureau à distance client RDP **Connexion Bureau** A distance Donc depuis le client RDP dans Afficher Affichage Ressources locales Programmes Expérience Avancé les Options Authentification du serveur L'authentification serveur permet de vérifier que vous vous connectez bien à l'ordinateur distant voulu. L'intensité de la vérification requise pour la connexion est déterminée par la Puis onglet Avancé / connexion depuis stratégie de sécurité de votre système tout ordinateur / Paramètres En cas d'échec de l'authentification du serveur M'avertir v Connexion depuis tout ordinateur Configurer les paramètres de connexion via la passerelle Bureau à distance lorsque je travaille à distance Paramètres. 2 Connexion Masquer les options Aide

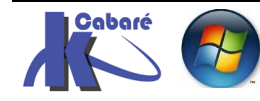

**RDS 2012 R2 – accès externe** - SYS 32 – Cours TP - ver 1.3 - http://www.cabare.net Page 36 - Michel Cabaré -

#### il faut demander depuis le LAN

#### alors que via WAN, c'est automatique

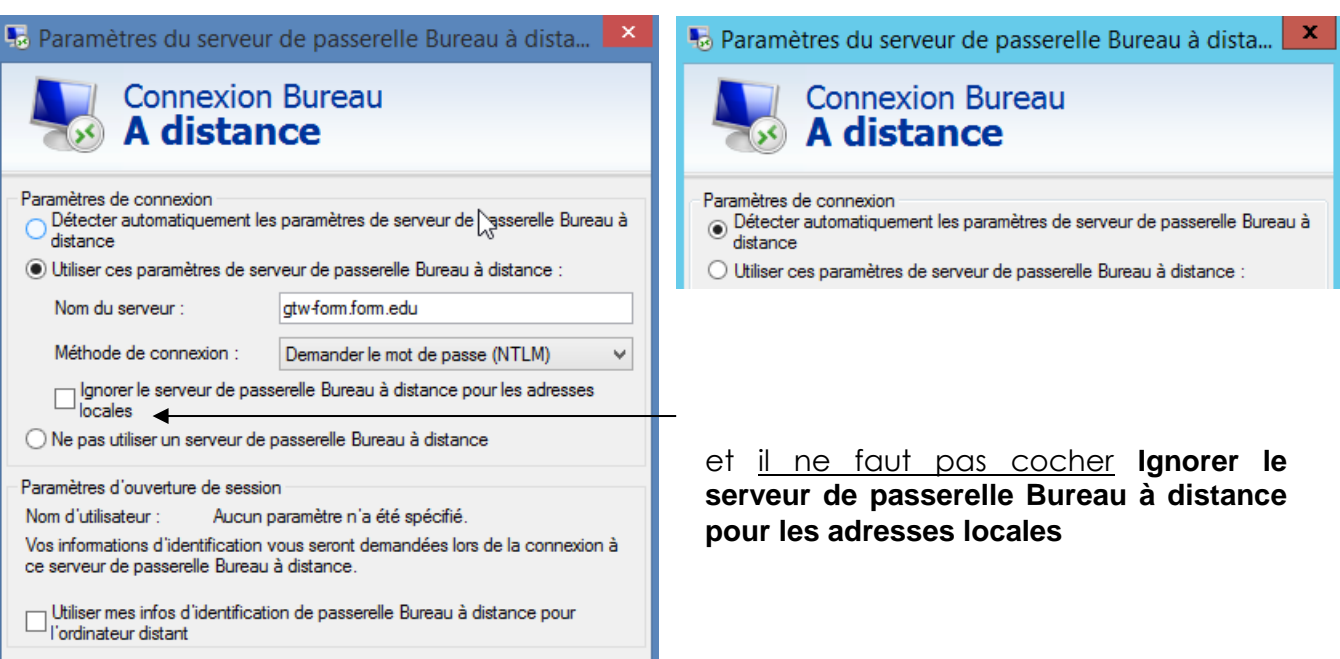

### Puis onglet Général / Paramètres d'ouverture de session

| 💀 Connexion Bureau à distance 🗕 🗆 🗙                                         |                                        |  |  |  |  |  |
|-----------------------------------------------------------------------------|----------------------------------------|--|--|--|--|--|
| Connexion Bureau<br>A distance                                              |                                        |  |  |  |  |  |
| Général Affichage Ressources locales Programmes Expérience A · ·            |                                        |  |  |  |  |  |
| Paramètres d'ouverture de session                                           |                                        |  |  |  |  |  |
|                                                                             | Entrez le nom de l'ordinateur distant. |  |  |  |  |  |
|                                                                             | Ordinateur : rdsform.edu 🗸             |  |  |  |  |  |
| Nom d'utilisateur :                                                         |                                        |  |  |  |  |  |
| Vos informations d'identification seront demandées lors de la<br>connexion. |                                        |  |  |  |  |  |
| Me permettre d'enregistrer les informations d'identification                |                                        |  |  |  |  |  |

**N.B:**il faut <u>indiquer ici un</u> <u>serveur RDS</u> (et non pas la Gateway, qui n'est qu'un intermédiaire) C'est pour cela que on l'a paramétrée en arrière plan!

Si on indiquait la Gateway, si tant est que l'on puisse y avoir 1 accès ouvert, on s'y arrêterait !

et donc on voit bien que l'on demande un login pour 2 connexions

| Cette conne<br>faites confia             | tes-vous confiance à<br>exion distante peut endom | n cette connexion à distance ?                                  |  |  |
|------------------------------------------|---------------------------------------------------|-----------------------------------------------------------------|--|--|
| Cette conne<br>faites confi              | exion distante peut endom                         | nmager votre ordinateur local ou distant. Assurez-vous que vous |  |  |
|                                          | ance a I ordinateur distant                       | avant de vous connecter.                                        |  |  |
|                                          | Type :                                            | Connexion Bureau à distance                                     |  |  |
| ™ Ordinateur distant : rds-form.form.edu |                                                   |                                                                 |  |  |
|                                          | Serveur de passerelle :                           | gtw-form.form.edu                                               |  |  |
| Ne pasi                                  | me redemander pour les c                          | connexions à cet ordinateur                                     |  |  |
| Afficher détails     Connexion Annuler   |                                                   |                                                                 |  |  |
| ) la pas                                 | sserelle                                          |                                                                 |  |  |

2) le serveur RDS que l'on atteindra

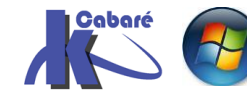

On peut depuis le client connecté savoir si on passe par le **port RDP 3389** ou plutôt sur le **port HTTPS 443** translaté en **NAT** pour atteindre le serveur :

**N.B**: il faut effectuer ces test <u>depuis la machine cliente</u> sur laquelle on a lancé le client RDP, et non pas dans la connexion RDP ouverte (qui se trouve donc sur le serveur RDS...)

ici on atteint le serveur RDS situé en 192.168.1.81 par le port 3389

| Ca. Adı                                                                                                    | a Administrateur : Invite de commandes                                                                                                    |                                                                                                    |                                                                                                    |  |  |
|----------------------------------------------------------------------------------------------------|----------------------------------------------------------------------------------------------------|----------------------------------------------------------------------------------------------------|----------------------------------------------------------------------------------------------------|--|--|
| C∶∖Us                                                                                                    | sers\administrateur>n                                                                                                    | etstat -an                                                                                                    |                                                                                                    |  |  |
| Conne                                                                                                    | exions actives                                                                                                    |                                                                                                    |                                                                                                    |  |  |
| Provide the second second seco | bto         Adresse locale           9         0.0.0.0:135           9         0.0.0.0:135           9         0.0.0.0:445           9         0.0.0.0:2179           9         0.0.0.0:3389           9         0.0.0.0:47001           9         0.0.0.0:49152           9         0.0.0.0:49153           9         0.0.0.0:49153           9         0.0.0.0:49154           9         0.0.0.0:49155           9         0.0.0.0:49155           9         0.0.0.0:49155           9         0.0.0.1:49155           9         0.0.0.1:49155           9         0.0.0.1:49155           9         0.2.168:1.152:13           192:168:1.152:51           192:168:1.152:51           9         192:168:1.152:51           9         192:168:1.152:51           9         192:168:1.152:51           9         192:168:1.152:51           9         192:168:1.152:51           9         1:135           10:1445           10:12:1279           10:12:13389 | Adresse dista<br>0.0.0.0:0<br>0.0.0.0:0<br>0.0.0.0:0<br>0.0.0.0:0<br>0.0.0.0:0<br>0.0.0.0:0<br>0.0.0.0:0<br>0.0.0.0:0<br>0.0.0.0:0<br>9<br>0.0.0.0:0<br>9<br>0.0.0.0:0<br>9<br>0.0.0.0:0<br>9<br>0.0.0.0:0<br>544 192.168.1.61:<br>372 80.12.110.89:<br>1::1:0<br>1::1:0<br>1::1:0<br>1::1:0<br>1::1:0 | nte État<br>LISTENING<br>LISTENING<br>LISTENING<br>LISTENING<br>LISTENING<br>LISTENING<br>LISTENING<br>LISTENING<br>LISTENING<br>LISTENING<br>445 CLOSE_WAIT<br>445 ESTABLISHED<br>LISTENING<br>LISTENING<br>LISTENING<br>LISTENING<br>LISTENING<br>LISTENING<br>LISTENING<br>LISTENING<br>LISTENING<br>LISTENING<br>LISTENING |  |  |

ici on atteint le **serveur RDS** situé en 192.168.1.81 via la **Gateway** située en 192.168.1.80 par le **port 443**, nulle par le **port 3389 n'**est utilisé ! (et encore moins une connexion sur l'adresse IP du serveur RDS 192.168.1.81...

| es. Adminis | trateur : C:\Windows\system3 | 2\cmd.exe                              |                           |
|-------------|------------------------------|----------------------------------------|---------------------------|
| C:\Users    | \Administrateur>netsta       | at -a -n                               |                           |
| Connexio    | ns actives                   |                                        |                           |
| Proto       | Adresse locale               | Adresse distante                       | État                      |
| TCP         | 0.0.0.0:135                  | 0.0.0.0:0                              | LISTENING                 |
| TCP         | 0.0.0.0:445                  | 0.0.0.0:0                              | LISTENING                 |
| TCP         | 0.0.0.0:3389                 | 0.0.0.0:0                              | LISTENING                 |
| TCP         | 0.0.0.0:5357                 | 0.0.0.0:0                              | LISTENING                 |
| TCP         | 0.0.0.0:49156                | 0.0.0.0:0                              | LISTENING                 |
| TCP         | 0.0.0.0:49157                | 0.0.0.0:0                              | LISTENING                 |
| TCP         | 0.0.0.0:49158                | 0.0.0.0:0                              | LISTENING                 |
| TCP         | 0.0.0.0:49193                | 0.0.0.0:0                              | LISTENING                 |
| TCP         | 0.0.0.0:49196                | 0.0.0.0:0                              | LISTENING                 |
| TCP         | 0.0.0.0:49202                | 0.0.0.0:0                              | LISTENING                 |
| TCP         | 127.0.0.1:2559               | 0.0.0.0:0                              | LISTENING                 |
| TCP         | 127.0.0.1:5354               | 0.0.0.0:0                              | LISTENING                 |
| TCP         | 127.0.0.1:9421               | ดีดีดีดีดิเดี                          | LISTENING                 |
| ŤČP         | 127.0.0.1:9422               | 0.0.0.0.0                              | LISTENING                 |
| ŤČP         | 127.0.0.1:9423               | 0.0.0.0.0                              | LISTENING                 |
| ŤČP         | 192.168.1.10:139             | 0.0.0.0.0                              | LISTENING                 |
| ŤČP         | 192.168.1.10:49152           | 192-168-1-61:3260                      | ESTABLISH                 |
| TCP         | 192 168 1 10:49153           | 192-168-1-62:3260                      | FSTABLISH                 |
| TCP         | 192 168 1 10:49155           | 192 168 1 60:3260                      | FSTABLISH                 |
| TCP         | 192 168 1 10:49259           | 88 221 14 24:80                        | CLOSE WAT                 |
| TCP         | 192 168 1 10:52139           | 192 168 1 210:3260                     | FSTABLISH                 |
| TCP         | 192 168 1 10:53556           | 2 19 83 235 80                         | CLOSE WAI                 |
| TCP         | 192 168 1 10-54028           | 178 33 77 175-443                      | CLOSE HAI                 |
| TCP         | 192 168 1 10-54038           | 178 33 77 175 443                      | CLOSE_WHI                 |
| TCP         | 192 168 1 10-54048           | 178 33 77 175 443                      | CLOSE_WHI                 |
| TCP         | 192 168 1 10-54061           | 170.33.77.173.113                      | CLOSE_WHI                 |
| TCP         | 102 160 1 10 54060           | 170.33.77.173.113                      | CLOSE_WHII                |
| TCP         | 102 160 1 10 54000           | 170.33.77.173.113                      | CLOSE_WHI                 |
| TCP         | 102.100.1.10.34070           | 100.JJ.((.1(J.11)<br>100 100 1 70.AAC  | ECTADI ICUI               |
| TCD         | 100 100 1 10.04100           | 172.100.1.72.113<br>190 33 99 19E.AA3  | CI OCE UOI3               |
| TCP         | 100 100 1 10.04100           | 170.33.77.173.113<br>170.33.77.175.113 | CLOSE_WHIL                |
| TCD         | 172.100.1.10.34173           | 170.33.77.173.443                      | CLOSE_WHIL                |
| TCP         | 102 100 1 10-54187           | 170.33.77.173.443                      | CLOSE_WHIL                |
|             | 102 100 1 10-54201           | 170.33.77.173.443                      | CLOSE_WHIL                |
|             | 172.108.1.10:54215           | 178.33.77.175.443                      | CLOSE_WHI                 |
| TCP         | 172.108.1.10:54225           |                                        | GLUSE_WHI                 |
| TCP         | 192.168.1.10:54263           |                                        | ESTHBLISHI<br>FOTODI IONI |
| TCP         | 192.168.1.10:54264           | 192.168.1.80:443                       | ESTRELISH                 |
| ICP         | 192.168.1.10:54275           | 178.33.77.175:443                      | ESTRELISH                 |
| TTP         |                              |                                        | LISTEN NO.                |

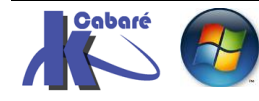

# Test connexion depuis passerelle

On peut du côté de la passerelle RDS vérifier si le flux passe bien par la passerelle en surveillant l'**Etat de connexion** 

| 🔚 Gestionnaire de serveur (SRV-GTW)         | SRY-GTW (Local)                                                      |
|---------------------------------------------|----------------------------------------------------------------------|
| 🖂 🖥 Rôles                                   |                                                                      |
| 🕀 🐏 Serveur Web (IIS)                       | État du serveur de nasserelle Bureau à distance : SRV-GTW            |
| 🖃 😪 Services Bureau à distance              |                                                                      |
| 🖃 😭 Gestionnaire de passerelle des services | État de connexion                                                    |
| 🖃 🗧 SRV-GTW (Local)                         |                                                                      |
| 🖃 🧮 Stratégies                              | Nombre total de connexions 🛛 🔪 O 🔛 Surveiller les connexions actives |
| 🧮 Stratégies d'autorisation de              | Nombre d'utilisateurs connectés à ce 0                               |
| 📐 🦳 Stratégies d'autorisation d'a           | serveur                                                              |
| <sup>4</sup> ∑ 🦳 Analyse                    | Ressources auxquelles les utilisateurs 0                             |
| 표 🎇 Configuration d'hôte de session Bureau  | sont connectés                                                       |
| and the second second second                |                                                                      |

# lorsqu'un utilisateur se connecte, via la passerelle on note

| <ul> <li>Gestionnaire de passerelle des services Bureau</li> <li>▲ GTW-FORM (Local)</li> <li>▲ Stratégies</li> <li>▲ Stratégies d'autorisation des conn</li> </ul> | GTW-FORM (Local)<br>État du serveur de passerelle Bureau à distance : GTW-FO                                                        | RM                                        |
|----------------------------------------------------------------------------------------------------|----------------------------------------------------------------------------------------------------|-------------------------------------------|
| Stratégies d'autorisation d'accès a<br>Analyse                                                                                                    | Nombre total de connexions<br>Nombre d'utilisateurs connectés à ce serveur<br>Ressources auxquelles les utilisateurs sont connectés | 3 Surveiller les connexions actives 1 1 1 |
| et on aura le détail via Ana                                                                                                    | alyse ou Surveiller les connexion                                                                                                   | s Actives                                 |

| ⊿ | <ul> <li>GTW-FORM (Local)</li> <li>⊿ Stratégies</li> <li>≦ Stratégies d'autorisation des conn</li> <li>Stratégies d'autorisation d'accès a</li> </ul> | 3 connexion(s) de 1 utilisateur(s) à 1 ordinateur(s) distant(s) |                  |                   |  |  |
|---|----------------------------------------------------------------------------------------------------|-----------------------------------------------------------------|------------------|-------------------|--|--|
|   |                                                                                                    | ID de connexion                                                 | ID d'utilisateur | Nom d'utilisateur |  |  |
|   | Analyse                                                                                                    | 1:1                                                             | FORM\bob         | bob               |  |  |
|   |                                                                                                    | 2:1                                                             | FORM\bob         | bob               |  |  |
|   |                                                                                                    | 3:1                                                             | FORM\bob         | bob               |  |  |

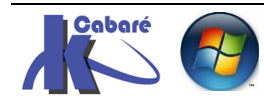

# **PARAMETRES PASSERELLE GPO COLLECTION**

# **GPO CAO Délais deconnexion**

sur notre GPO CAP on demande les propriétés

| Gestionnaire de passerelle des services Bureau                                                                                                    | Stratégi                                                                                 | es d'auto | orisation   | des connexio  | ns  |      |
|----------------------------------------------------------------------------------------------------|------------------------------------------------------------------------------------------|-----------|-------------|---------------|-----|------|
| <ul> <li>▲ GTW-FORM (Local)</li> <li>▲ Stratégies</li> <li>▲ Stratégies d'autorisation des conn</li> <li>■ Stratégies d'autorisation d'accès a</li> <li>■ Analyse</li> </ul> | Une stratégie d'autorisation des connexions aux serv<br>de passerelle Bureau à distance. |           |             |               |     | serv |
|                                                                                                    | Ordre                                                                                    | Stratégie | e (appliqué | e selon l'ord | Gro | upe  |
|                                                                                                    | 1                                                                                        | RDG_C     | AP utilisat | eurs-RDS      | FO  | RM۱  |
|                                                                                                    |                                                                                          |           | Dé          | sactiver      |     |      |
|                                                                                                    |                                                                                          |           | Su          | pprimer       |     |      |
|                                                                                                    |                                                                                          |           | Pro         | opriétés      |     |      |

| Propriétés de RDG_CAP_utilisateurs-RDS                                                            |  |  |  |  |
|---------------------------------------------------------------------------------------------------|--|--|--|--|
| Général Configuration requise Redirection de périphériques Délais d'expiration                    |  |  |  |  |
| Spécifiez les paramètres de délai d'expiration et de reconnexion pour les sessions<br>à distance. |  |  |  |  |
| Activer le délai d'inactivité                                                                     |  |  |  |  |
| Déconnecter la session en cas<br>10 Minute(s) ndant                                               |  |  |  |  |
| Activer le délai d'expiration de la session                                                       |  |  |  |  |
| Expiration de la 20 -                                                                             |  |  |  |  |
| Après expiration de la session :                                                                  |  |  |  |  |
| Déconnecter la                                                                                    |  |  |  |  |
| Réauthentifier et réautoriser la session sans                                                     |  |  |  |  |

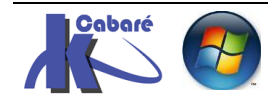

| <br>A                                       | QuickSessionCollection Propriétés                                                                           | · · ·                               | _ □        | x  |
|---------------------------------------------|----------------------------------------------------------------------------------------------------|-------------------------------------|------------|----|
| Collection de sess<br>Afficher tout         | sions                                                                                                    |                                     |            |    |
| Général +<br>Groupes d'utilisate +          | Configurer les paramètres de sessi                                                                          | on                                  |            |    |
| Session –                                   | Définissez les paramètres de délai d'expiration et d<br>session Bureau à distance pour la collection de ses | e reconnexion pour le ser<br>sions. | rveur hôte | de |
| Équilibrage de la c +                       | Mettre fin à une session déconnectée :                                                                      | Jamais                              |            | •  |
| Paramètres du clie +<br>Disques de profil + | Limite de la session active :                                                                               | Jamais                              |            | •  |
|                                             | Limite de session inactive :                                                                                | 10 minutes                          |            | •  |
|                                             | Lorsqu'une limite de session est atteinte ou qu'une                                                         | connexion est interromp             | ue :       |    |
|                                             | Se déconnecter de la session                                                                                |                                     |            |    |
|                                             | <ul> <li>Mettre fin à la session</li> </ul>                                                                 |                                     |            |    |
|                                             | Paramètres de dossier temporaire :                                                                          |                                     |            |    |
|                                             | Supprimer les dossiers temporaires en quittant                                                              |                                     |            |    |
|                                             | Utiliser des dossiers temporaires par session                                                               |                                     |            |    |

# Paramètres passerelle

sur notre passerelle on demande les propriétés

| 🔞 Gestionnaire de passe                                                                                                    | relle des services Bureau GTW-FO |
|----------------------------------------------------------------------------------------------------|----------------------------------|
| a 📋 GTW-FORM (Loca                                                                                                    |                                  |
| ⊿ 🚞 Stratégies                                                                                                    | Ne pas gérer ce serveur          |
| 🧮 Stratégies d                                                                                                    | Exporter les paramètres de o     |
| Constratégies d Stratégies d<br>Constratégies d Stratégies d Stratégies | Importer les paramètres de       |
|                                                                                                    | Propriétés                       |

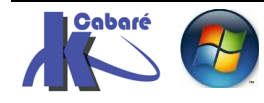

| magaain ac anaco                                                                                                | gies d autonsation                                                                        | des connexior                                                          | ns aux service                               | s Bureau a    | distance   |
|----------------------------------------------------------------------------------------------------|-------------------------------------------------------------------------------------------|------------------------------------------------------------------------|----------------------------------------------|---------------|------------|
| Général Certificat SSL Paramètres de transport                                                                  |                                                                                           |                                                                        | transport                                    |               |            |
| Batterie de serveurs                                                                                            | Audit                                                                                     |                                                                        | Pontage SSL                                  |               | Messages   |
| Activar la massana sustàma                                                                                      |                                                                                           |                                                                        |                                              |               |            |
| Créez un message à                                                                                              | l'attention des utili                                                                     | sateurs qui on                                                         | t ouvert une s                               | ession sur l  | ordinateur |
| distant, par exemple                                                                                            | une notification co                                                                       | ncemant la m                                                           | aintenance du                                | i système.    | orumateur  |
|                                                                                                    |                                                                                           |                                                                        |                                              |               |            |
|                                                                                                    |                                                                                           |                                                                        |                                              |               | ~          |
|                                                                                                    |                                                                                           |                                                                        |                                              |               |            |
|                                                                                                    |                                                                                           |                                                                        |                                              |               |            |
|                                                                                                    |                                                                                           |                                                                        |                                              |               |            |
|                                                                                                    |                                                                                           |                                                                        |                                              |               |            |
|                                                                                                    |                                                                                           |                                                                        |                                              |               |            |
|                                                                                                    |                                                                                           |                                                                        |                                              |               |            |
|                                                                                                    |                                                                                           |                                                                        |                                              |               | ~          |
|                                                                                                    |                                                                                           |                                                                        |                                              |               | ~          |
| Heure de début :                                                                                                | 01/06/2016                                                                                | <b>]</b> ▼ 13:18:4                                                     | 4                                            |               | Aperçu     |
| Heure de début :                                                                                                | 01/06/2016                                                                                | ]▼ 13:18:4                                                             | 4                                            |               | Aperçu     |
| Heure de début :<br>Heure de fin :                                                                              | 01/06/2016                                                                                | <ul><li>▼ 13:18:4</li><li>▼ 14:18:4</li></ul>                          | 4                                            | ,             | Aperçu     |
| Heure de début :<br>Heure de fin :                                                                              | 01/06/2016                                                                                | ]▼ 13:18:4<br>]▼ 14:18:4                                               | 4                                            |               | Aperçu     |
| Heure de début :<br>Heure de fin :<br>Activer le message :                                                      | 01/06/2016                                                                                | ]▼ 13:18:4<br>]▼ 14:18:4                                               | 4 <u>^</u><br>4 <u>^</u>                     |               | Aperçu     |
| Heure de début :<br>Heure de fin :<br>Activer le message :<br>Sélectionnez un m                                 | 01/06/2016                                                                                | ] ▼ 13:18:4<br>] ▼ 14:18:4<br>sion                                     | 4 🔨                                          | cher à l'écr  | Aperçu     |
| Heure de début :<br>Heure de fin :<br>Activer le message :<br>Sélectionnez un m<br>fois                         | 01/06/2016                                                                                | ] ▼ 13:18:4<br>] ▼ 14:18:4<br>sion<br>ple un avis ju                   | 4 🔨                                          | cher à l'écr. | Aperçu     |
| Heure de début :<br>Heure de fin :<br>Activer le message -<br>Sélectionnez un m<br>fois<br>qu'un utilisateur ou | 01/06/2016<br>01/06/2016<br>d'ouverture de ses<br>essage, par exemp<br>ivre une session s | ] ▼ 13:18:4<br>] ▼ 14:18:4<br>sion<br>ple un avis ju<br>ur l'ordinateu | 4 🔨<br>4 🔨<br>ridique, à affic<br>r distant. | cher à l'écra | Aperçu     |
| Heure de début :<br>Heure de fin :<br>Activer le message<br>Sélectionnez un m<br>fois<br>qu'un utilisateur ou   | 01/06/2016                                                                                | I 3:18:4<br>I 14:18:4<br>sion<br>ple un avis ju<br>ur l'ordinateu      | 4 🔦<br>4 文<br>ridique, à affic<br>r distant. | cher à l'écra | Aperçu     |

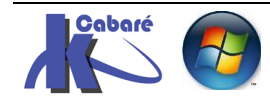

# UTILISATION RDS VIA HTTPS

# Ce que l'utilisateur ne peut plus faire

On ne peut plus se connecter directement sur le serveur RDP, on doit passer par la passerelle

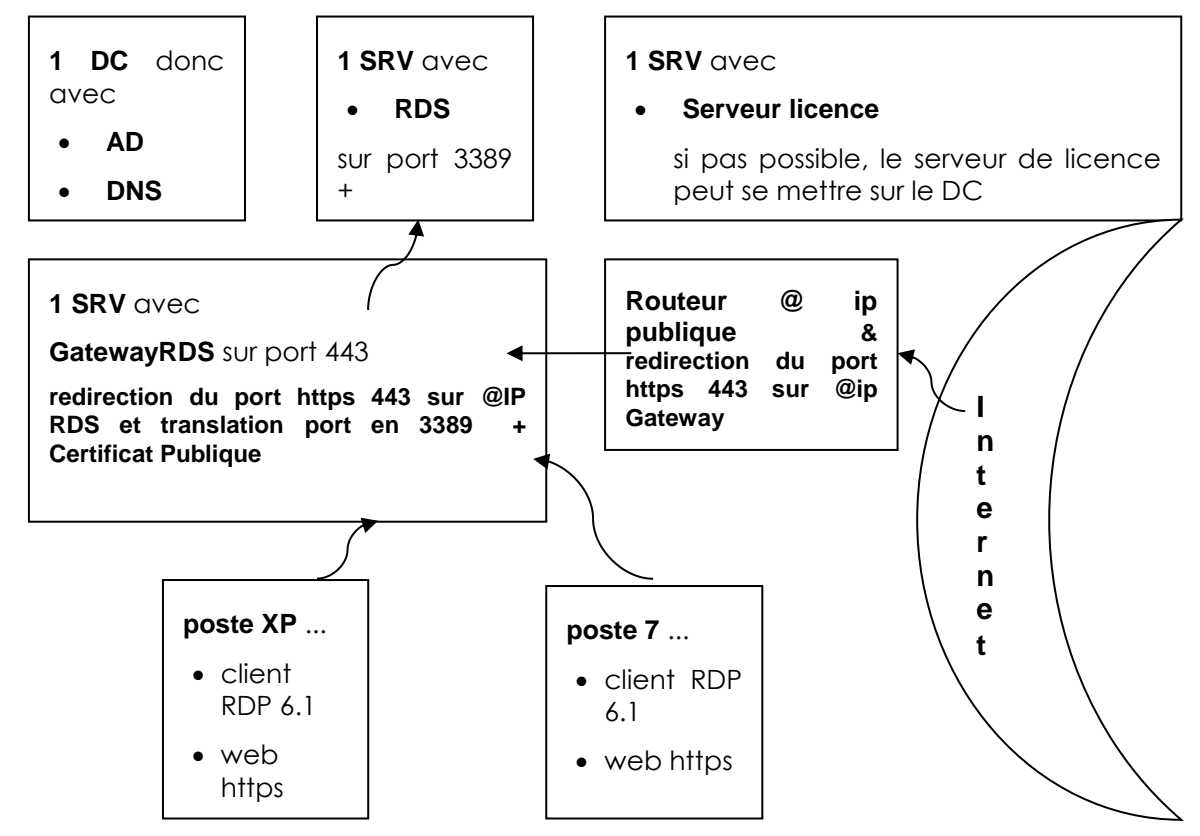

les clients "internes" du LAN, eux, peuvent accéder aussi par la passerelle..., ou accéder directement au serveur RDS

## Ce que l'utilisateur peut faire

si l'utilisateur dispose sur son bureau d'un raccourcis fournis par l'administrateur permettant de lancer une application **remoteapp**, genre

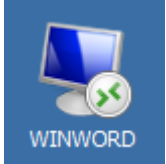

| 2<br>D |  |  |
|--------|--|--|
|        |  |  |

alors il peut tout simplement effectuer un double clic dessus...

| WINWORD - Bloc-notes                                           |
|----------------------------------------------------------------|
| Fichier Edition Format Affichage ?                             |
| redirectclipboard:i:1<br>redirectposdevices:i:0                |
| redirectprinters:i:1<br>redirectcomports:i:1                   |
| devicestoredirect:s:*                                          |
| redirecterives::1                                              |
| prompt for credentials on client:i:1<br>span monitors:i:1      |
| use multimon:i:1<br>remoteapplicationmode:i:1                  |
| allow font smoothing:i:1                                       |
| authentication level::2                                        |
| gatewaydrofileusagemethod:i:1<br>Joatewaycredentialssource:i:0 |
| full address:s:SRV-RDS1.cabare-intra.net                       |

et s'authentifier sur le portail... il aura une demande de login

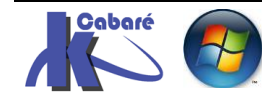

| Entrer vos info<br>Ces informations<br>suivants :<br>1. srv-gtw.cabar<br>2. SRV-RDS1.ca | ormations d'identification<br>s d'identification serviront pour la connexion aux ordinateurs<br>re-intra.net (serveur de passerelle Bureau à distance)<br>bare-intra.net (ordinateur distant) |  |
|-----------------------------------------------------------------------------------------|----------------------------------------------------------------------------------------------------|--|
|                                                                                         | Nom d'utilisateur<br>Mot de passe<br>Domaine :                                                                                                    |  |
| 🗌 Mémo                                                                                  | riser ces informations                                                                                                    |  |
|                                                                                         | OK Annuler                                                                                                    |  |

# Certificat et domaine

# machine hors domaine - certificat de domaine

| si on installé juste un certificat auto-<br>signé sur notre passerelle, ou même<br>un certificat de domaine, et que<br>notre machine cliente ne fait pas<br>partie du domaine, | Certificat       ×         Général       Détails       Chemin d'accès de certification         Informations sur le certificat       Windows ne dispose pas des informations suffisantes pour vérifier ce certificat.         Délivré à :       srv-gtw.cabare-intra.net         Délivré par :       cabare-pki-CA |   |
|----------------------------------------------------------------------------------------------------|----------------------------------------------------------------------------------------------------|---|
| on ne peut se connecter depuis<br>l'extérieur.                                                                                                    | Valide du 09/09/2013 au 09/09/2015                                                                                                    |   |
| Connexion Bureau à distance                                                                                                    |                                                                                                    | × |
| Cet ordinateur ne peut pas vérifier l'identité de la passerelle Bu<br>connecter à des serveurs qui ne peuvent pas être identifiés. Co                                          | reau à distance « srv-gtw.cabare-intra.net ». Il n'est pas prudent de se<br>ntactez votre administrateur réseau pour obtenir de l'aide.                                                                                                    |   |

# machine du domaine - certificat de domaine

 $\mathbf{k}$ 

|                   | RemoteApp                                                                                                    |
|-------------------|----------------------------------------------------------------------------------------------------|
| - <b>-S</b>       | Faites-vous confiance à l'éditeur de ce programme RemoteApp ?                                                                                                    |
| WINWORD           | Ce programme RemoteApp peut endommager votre ordinateur local ou distant. Assurez-vous que vous<br>faites confiance à l'éditeur avant de vous connecter pour exécuter ce programme. |
| lancement de la   |                                                                                                    |
| remote app        | Editeur: <u>srv-rds1.cabare-intra.net</u>                                                                                                    |
| demande           | Type : Programme RemoteApp                                                                                                    |
|                   | Chemin d'accès : WINWORD                                                                                                    |
| contiance de      | Nom : Word 2013                                                                                                    |
| l'éditeur (on non | Ordinateur distant: SRV-RDS1.cabare-intra.net                                                                                                    |
| selon les GPO     | Serveur de passerelle : srv-gtw.cabare-intra.net                                                                                                    |
| appliquées sur le | Ne pas me redemander de connexion distante à partir de cet éditeur                                                                                                    |
| client)           |                                                                                                    |
| ,                 | Détails     Connexion     Annuler                                                                                                    |

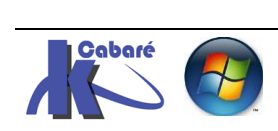

ОК

Afficher le certificat...

puis evidemment authentification

|            |       |       | Sécurité de Windows                                                                                                    | ×        |
|------------|-------|-------|----------------------------------------------------------------------------------------------------|----------|
|            |       |       | Entrer vos informations d'identification<br>Ces informations d'identification serviront pour la connexion aux ordinateurs<br>suivants :<br>1. srv-gtw.cabare-intra.net (serveur de passerelle Bureau à distance)<br>2. SRV-RDS1.cabare-intra.net (ordinateur distant) | _        |
|            |       |       | Nom d'utilisateur<br>Mot de passe<br>Domaine :                                                                                                    |          |
|            |       |       | OK Annuler                                                                                                    |          |
|            | - I - | L e i | Connexion à SRV-RDS1.cabare-intra.net                                                                                                    | en cours |
| remote app | ae    | Ia    | RemoteApp                                                                                                    |          |
|            |       |       | Démarrage<br>Word 2013                                                                                                    |          |
|            |       |       |                                                                                                    |          |

warning sur certificat de domaine,

| S RemoteApp                                                                                                    |                                                                                                    |
|----------------------------------------------------------------------------------------------------|----------------------------------------------------------------------------------------------------|
| Impossible de vérifier l'identité de l'ordinateur distant.<br>Voulez-vous vraiment vous connecter ?                                                                                                    | Certificat                                                                                                    |
| Impossible d'authentifier l'ordinateur distant en raison de problèmes liés à son<br>certificat de sécurité. La poursuite de l'opération peut présenter un risque.<br>Nom du certificat<br>Nom figurant dans le certificat de l'ordinateur distant :<br>SRV-RDS1.cabare-intra.net | Général Détails Chemin d'accès de certification                                                                                                    |
| Erreurs de certificat<br>Les erreurs suivantes se sont produites lors de la validation du certificat de<br>l'ordinateur distant :<br>Ce certificat de sécurité n'émane pas d'une autorité de certification<br>digne de confiance.                                                | Vous ne pouvez pas faire confiance à ce certificat<br>racine de l'autorité de certification. Pour activer la<br>confiance, installez ce certificat dans le magasin<br>d'autorités de certification de la racine de confiance. |
| Voulez-vous vous connecter malgré ces erreurs de certificat ?                                                                                                    | Délivré à : SRV-RDS1.cabare-intra.net                                                                                                    |
| Afficher le certificat Oui Non                                                                                                    | Délivré par : SRV-RDS1.cabare-intra.net                                                                                                    |

mais on peut continuer...et lancement de la remoteapp..

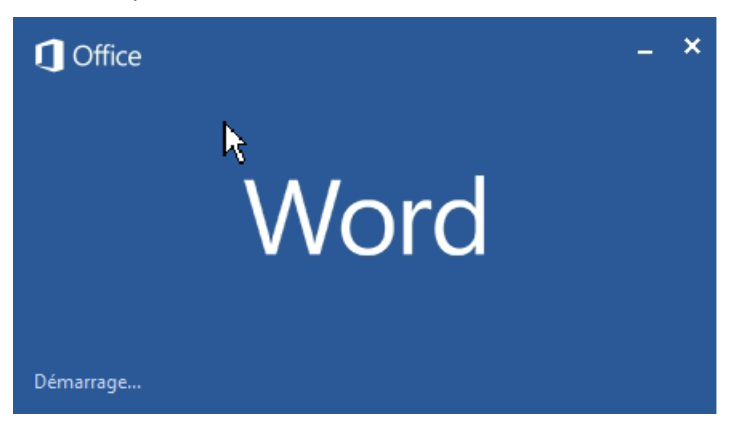

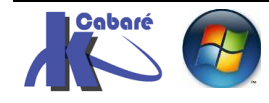

**RDS 2012 R2 – accès externe** – SYS 32 – Cours TP - ver 1.3 -

http://www.cabare.net Page 45 - Michel Cabaré -

# **PORTAIL WEB VIA HTTPS**

# Accès Via portail web en https

On souhaite fournir sur la passerelle via **Https** un service complet de portail

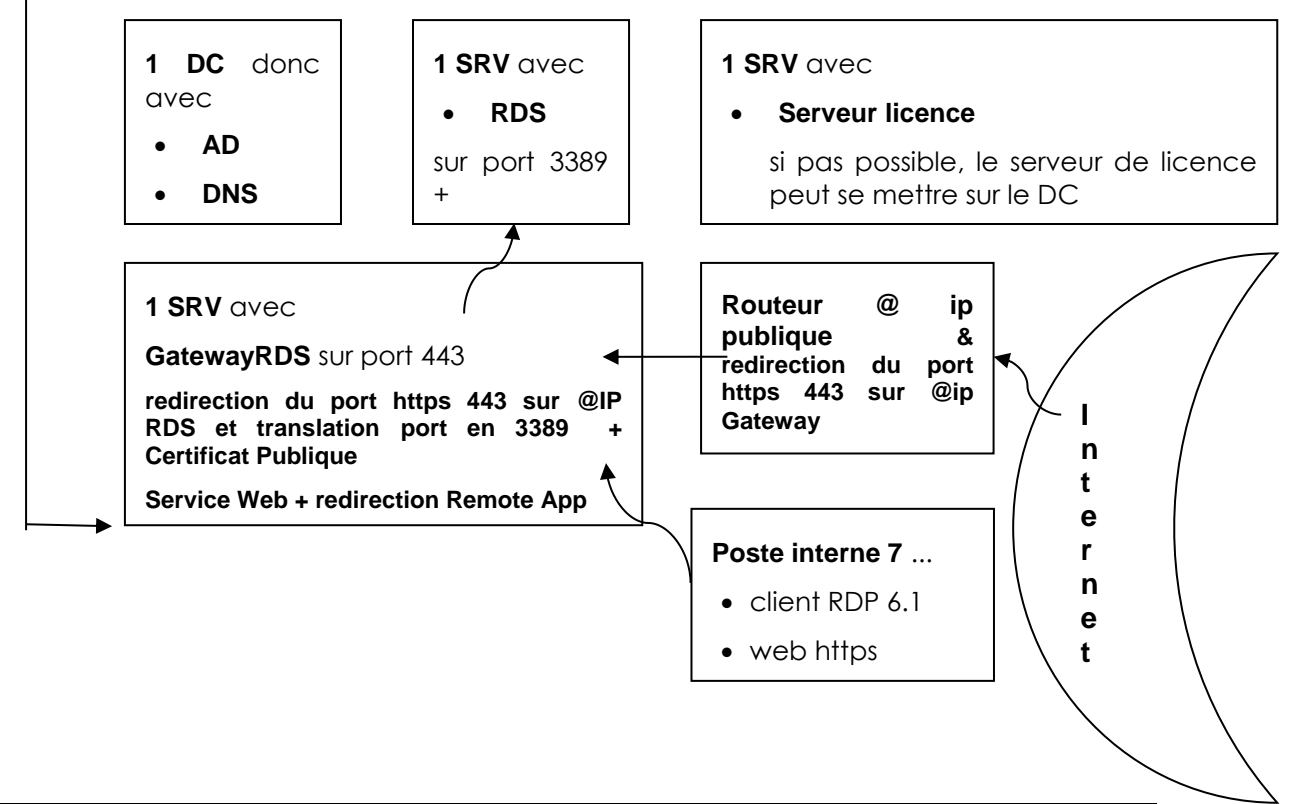

## **Configuration Accès Web des Services Bureau à Distance:**

Il faut penser à indiquer dans notre vue d'ensemble, que on utilise désormais une passerelle. Dans la vue d'ensemble dans le **gestionnaire de serveur**, et demander dans les **taches** de modifier les **propriétés de déploiement** 

# Configurer le déploiement

| Afficher tout<br>Passerelle des serv –                        | Passerelle des services Bureau à distance                                                                                                    |
|---------------------------------------------------------------|----------------------------------------------------------------------------------------------------|
| Gestionnaire de lic +<br>Accès Web des ser +<br>Certificats + | Paramètres de la passerelle Bureau à distance pour le déploiement<br>O Détecter automatiquement les paramètres de serveur de passerelle des services Bureau<br>Utiliser ces paramètres de serveur de passerelle Bureau à distance :<br>Nom du serveur :<br>gtw-form.form.edu<br>Méthode d'auverture de service :                                                     |
|                                                               | Authentification par mot de passe       ▼         ✓       Utiliser les informations d'identification de la passerelle des services Bureau à distance pour les ordinateurs distants         □       Ignorer le serveur de passerelle des services Bureau à distance pour les adresses loca         ○       Ne pas utiliser de serveur de passerelle Bureau à distance |

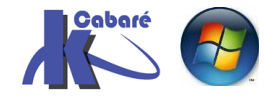

# Ajout service Accès Web sur la passerelle:

Si on ne veut pas obtenir un message du type

| 🙋 404 - Fichier ou répertoire introuvable Internet Explorer fourni par GAF - cabare                                                                                                    |                                                       |
|----------------------------------------------------------------------------------------------------|-------------------------------------------------------|
| Correction of the second second secon | 🔎 👻 Erreur de certificat 📄 😏 🗙 🥥 404 - Fichier ou rép |
| Fichier Edition Affichage Favoris Outils ?                                                                                                    | Rěduire                                               |
| 🟠 🔻 🔜 🖛 👻 Page 🖌 Sécurité 🖌 Outils 👻 🕢 🐺 🔊                                                                                                    |                                                       |
| Erreur de serveur                                                                                                    |                                                       |
|                                                                                                    |                                                       |
| 404 - Fichier ou répertoire introuvable.                                                                                                    |                                                       |
| La ressource que vous recherchez a peut-être été supprimée                                                                                                    | ou renommée, ou est temporairement indisponible.      |

Et il faut pense à installer sur notre passerelle un RDWA, en effet pour l'instant sa seule machine qui héberge un rôle de portail Web c'est le serveur RDSH...

| 34:48   Tous les services de rôle des services TÂCH    | ES 💌                                                |
|--------------------------------------------------------|-----------------------------------------------------|
| ● (1) ● (1)                                            | $\odot$                                             |
| Service de rôle installé                               |                                                     |
| Gestionnaire de licences des services Bureau à distanc | ce                                                  |
| Passerelle Bureau à distance                           |                                                     |
| Service Broker pour les connexions Bureau à distance   |                                                     |
| Hôte de session Bureau à distance                      |                                                     |
| Accès Web des services Bureau à distance               |                                                     |
|                                                        | 34:48   Tous les services de rôle des services TÂCH |

On demande donc d'ajouter un accès bureau à distance par le Web sur la machine qui héberge déjà les services de passerelle

| <b>a</b>                             | Ajouter Accès Bureau à distance par le Web serveurs                                                                                                    | x |  |  |  |  |  |
|--------------------------------------|----------------------------------------------------------------------------------------------------|---|--|--|--|--|--|
| Sélectionner un serveur              |                                                                                                    |   |  |  |  |  |  |
| Sélection un serveur<br>Confirmation | Cet Assistant vous permet d'ajouter Accès Bureau à distance par le Web serveurs au déploiemen<br>Sélectionnez les serveurs sur lesquels installer le rôle de service Accès Bureau à distance par le<br>Web. | t |  |  |  |  |  |
| Résultats                            | Pool de serveurs     Sélectionné       Filtre :                                                                                                    |   |  |  |  |  |  |
| Ŀ,                                   | srv-dc1.cabare-intra.net 192.168.1.91 SRV-GTW.cabare-intra.net 192.168.1.80                                                                                                    |   |  |  |  |  |  |

## Et on confirme

| <b>B</b>                 | Ajouter Accès Bureau à distance par le Web serveurs                                                                    |  |  |  |  |  |
|--------------------------|----------------------------------------------------------------------------------------------------|--|--|--|--|--|
| Confirmer les sélections |                                                                                                    |  |  |  |  |  |
| Commenter les ser        | Commentes selections                                                                                                   |  |  |  |  |  |
| Sélection un serveur     | Sélection un serveur Le service de rôle Accès Bureau à distance par le Web sera installé sur les serveurs et ajouté au |  |  |  |  |  |
| Confirmation             | firmation                                                                                                    |  |  |  |  |  |
| Résultats                | Résultats Accès Bureau à distance par le Web (1 serveur sélectionné)                                                   |  |  |  |  |  |
|                          | SRV-GTW.cabare-intra.net                                                                                               |  |  |  |  |  |

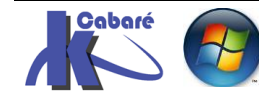

**RDS 2012 R2 – accès externe** - SYS 32 – Cours TP - ver 1.3 -

http://www.cabare.net Page 47 - Michel Cabaré -

## Pour obtenir

| Eiltror                                                                                                    | 0                                         |                                                 |                                                                        |                                       | 9        |
|----------------------------------------------------------------------------------------------------|-------------------------------------------|-------------------------------------------------|------------------------------------------------------------------------|---------------------------------------|----------|
| ruuer                                                                                                    | ~                                         |                                                 |                                                                        |                                       | ۲        |
| Nom de domaine complet du serveur                                                                              | Service                                   | de rôle i                                       | nstallé                                                                |                                       |          |
| srv-dc1.cabare-intra.net                                                                                       | Gestion                                   | naire de                                        | licences des ser                                                       | vices Bureau à c                      | listance |
|                                                                                                    | 000000                                    | nune ue                                         | neenees des ser                                                        | nees baread a c                       |          |
| GRV-GTW.cabare-intra.net                                                                                       | Passerel                                  | lle Burea                                       | u à distance                                                           |                                       |          |
| SRV-GTW.cabare-intra.net<br>SRV-GTW.cabare-intra.net                                                           | Passerel<br>Accès W                       | lle Burea<br>/eb des                            | u à distance<br>services Bureau                                        | à distance                            | •        |
| SRV-GTW.cabare-intra.net<br>SRV-GTW.cabare-intra.net<br>SRV-RDS1.CABARE-INTRA.NET                              | Passerel<br>Accès W<br>Service            | lle Burea<br>/eb des :<br>Broker p              | u à distance<br>services Bureau<br>our les connexio                    | à distance<br>ons Bureau à dis        |          |
| SRV-GTW.cabare-intra.net<br>SRV-GTW.cabare-intra.net<br>SRV-RDS1.CABARE-INTRA.NET<br>SRV-RDS1.CABARE-INTRA.NET | Passerel<br>Accès W<br>Service<br>Hôte de | lle Burea<br>/eb des :<br>Broker p<br>: session | u à distance<br>services Bureau<br>our les connexio<br>Bureau à distan | à distance<br>ons Bureau à dis<br>ice | tance    |

# Ajout compte ordinateur dans groupe local RDS Endpoint:

Si on ne veut pas obtenir un message du type

N.B: il faut penser à ajouter le compte ordinateur de la passerelle gtw-form dans le groupe des Serveurs RDS Endpoint sur notre serveur RDS

| Pr                                                                                                    | opriétés de : Serveurs RDS Endpoint                                                                                                    | ? | x |  |  |
|----------------------------------------------------------------------------------------------------|----------------------------------------------------------------------------------------------------|---|---|--|--|
| Général                                                                                                    |                                                                                                    |   |   |  |  |
| Serveurs RDS Endpoint                                                                                                    |                                                                                                    |   |   |  |  |
| Description :                                                                                                    | Description :<br>Les serveurs de ce groupe exécutent des ordinateurs virtuels et<br>hébergent des sessions où les utilisateurs, les programmes |   |   |  |  |
| Membres :                                                                                                    |                                                                                                    |   |   |  |  |
| & AUTORITE NT\SERVICE RÉSEAU (S-1-5-20)<br>I FORM\GTW-FORM<br>FORM\RDS-FORM                                                                                                    |                                                                                                    |   |   |  |  |
| Pro                                                                                                    | opriétés de : Serveurs RDS Endpoint                                                                                                    | ? | x |  |  |
| Général                                                                                                    |                                                                                                    |   |   |  |  |
| Serveurs RDS Endpoint                                                                                                    |                                                                                                    |   |   |  |  |
| Description :<br>Les serveurs de ce groupe exécutent des ordinateurs virtuels et<br>hébergent des sessions où les utilisateurs, les programmes                                                                                                    |                                                                                                    |   |   |  |  |
| Membres :                                                                                                    |                                                                                                    |   |   |  |  |
| Image: Second Second Secon |                                                                                                    |   |   |  |  |

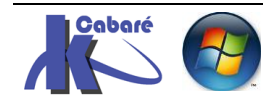

## **Certificat public**

imaginons avoir ne main un certificat public pour notre domaine, crée par exemple auprès de **startssl..** 

| The Toolbox                                                                                                    |                                                                                                    |  |  |  |
|----------------------------------------------------------------------------------------------------|----------------------------------------------------------------------------------------------------|--|--|--|
| 🔞 Help Items                                                                                                    | PKCS#12 (PFX) Generation Successful                                                                                                    |  |  |  |
| <ul> <li>Theip Telms</li> <li>StartSSL<sup>TM</sup> Messages</li> <li>Add Credit Card   PayPal   Ticket</li> <li>About Smart Cards/eToken</li> <li>Submit Verification Code</li> <li>StartCom CA Certificates</li> <li>Decrypt Private Key</li> <li>Key Bug Checker</li> <li>Retrieve Certificate</li> </ul> | <ul> <li>Click in the button below to retrieve your generated PKCS#12 (PFX) file.</li> <li>Make sure you disable any download blockers and/or whitelist the startssl.com web site.</li> </ul> |  |  |  |

Voila notre certificat dans un fichier au format PFX

| Nom 👻                  | Modifié le       | Туре                                | Taille |
|------------------------|------------------|-------------------------------------|--------|
| 🏂 ZcV6uP0uBrKT0PME.p12 | 12/09/2013 07:25 | Échange d'informations personnelles | 7 Ko   |

#### importer le certificat dans IIS:

il faut se mettre sur le **gestionnaire des services internet**, et demander d'importer le certificat.

dans notre exemple, le certificat de domaine apparaît... clic droit / Importer...

| 📬 Gestionnaire des services Internet (IIS)                                                                                                    |                                                   |                                                                                                    |                            |
|----------------------------------------------------------------------------------------------------|---------------------------------------------------|----------------------------------------------------------------------------------------------------|----------------------------|
| SRV-GTW ►                                                                                                    |                                                   |                                                                                                    |                            |
| Fichier Affichage Aide                                                                                                    |                                                   |                                                                                                    |                            |
| Connexions         Image: Connexions         Image: Connexions | Utilisez cette fonction<br>pour accéder aux site: | <b>its de serveur</b><br>pour demander et gérer les certificats<br>s Web configurés pour le protocole SSI                                                       | servant au serveur Web<br> |
|                                                                                                    | Nom 🔺                                             | Délivré à                                                                                                    | Délivré par                |
|                                                                                                    | icertif-gtw                                       | srv-gtw.cabare-intra.net Importer Créer une demande de certifica Terminer la demande de certific Créer un certificat de domaine. Créer un certificat auto-signé | cabare-pki-CA              |
| et il suffit de ramener le certificat                                                                                                    | t                                                 |                                                                                                    |                            |

Importer un certificat ? × 13 Fichier de certificat (.pfx) : ſ ... ? X Importer un certificat Mot de passe : Fichier de certificat (.pfx) : J-dvd-sys-32-rds\start-ssl\ZcV6uP0uBrKT0PME.pfx .... 🔽 Autoriser l'exportation du certificat Mot de passe : ..... OK. Annuler 🔽 Autoriser l'exportation du certificat

## pour obtenir

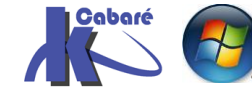

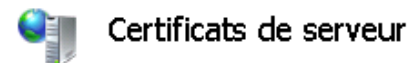

Utilisez cette fonction pour demander et gérer les certificats servant au serveur Web pour accéder aux sites Web configurés pour le protocole SSL.

| Nom 🔺                    | Délivré à                | Délivré par                     | Date d'expiration  |
|--------------------------|--------------------------|---------------------------------|--------------------|
| certif-gtw               | .xv-gtw.cabare-intra.net | cabare-pki-CA                   | 09/09/2015 11:55:0 |
| StartCom PFX Certificate | srv-gtw.cabare-intra.net | StartCom Class 1 Primary Interm | 12/09/2014 21:14:1 |

il ne reste plus qu'à supprimer le certificat de domaine pour ne garder que le certificat public...

# Certificats de serveur

Utilisez cette fonction pour demander et gérer les certificats servant au serveur Web pour accéder aux configurés pour le protocole SSL.

| Nom 🔺                    | Délivré à                | Délivré par                     |
|--------------------------|--------------------------|---------------------------------|
| StartCom PFX Certificate | srv-gtw.cabare-intra.net | StartCom Class 1 Primary Interm |

ensuite il faut simplement appliquer le certificat sur le site web..

## via modifier les liaisons

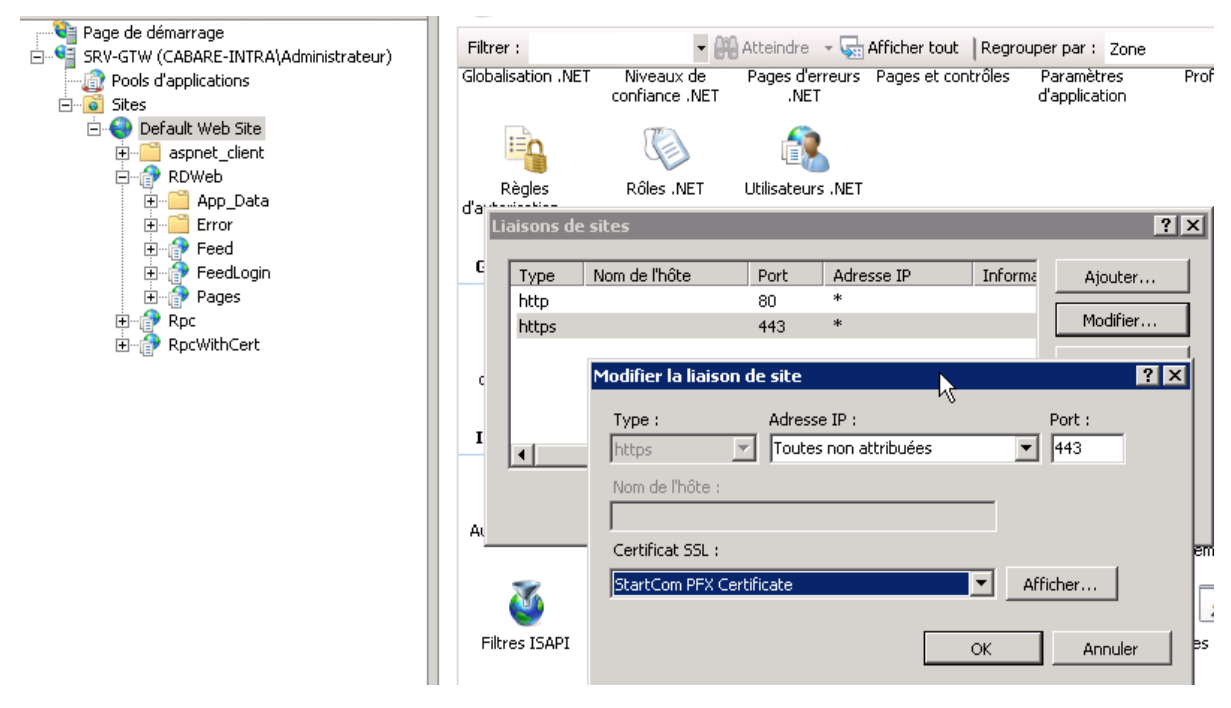

## importer le certificat dans gestionnaire de passerelle:

RDS 2012 R2 – accès externe

- SYS 32 - Cours TP - ver 1.3 -

Mais il faut aussi l'importer le certificat depuis notre interface gestionnaire de passerelle

| 6                                                                                                    | Gestionnaire de passerelle des services Bureau à distance                                                                                                    | _ <b>D</b> X                                                                                            |
|----------------------------------------------------------------------------------------------------|----------------------------------------------------------------------------------------------------|----------------------------------------------------------------------------------------------------|
| Fichier Action Affichage                                                                                                    | ?                                                                                                    |                                                                                                    |
| <ul> <li>Gestionnaire de passerelle</li> <li>▲ BRV-GTW (Local)</li> <li>▶ SRV-GTW (Local)</li> <li>▶ Stratégies</li> <li>▲ Analyse</li> </ul> | SRV-GTW (Local)                                                                                                    | Actions SRV-GTW (Local)  Ne pas gérer ce serveur Exporter les paramètres de c Imonder les paramètres de |
|                                                                                                    | État de configuration         Tâches de configuration           S Aucun certificat de serveur n'est installé ou sélectionné Afficher ou modifier les propriétés des certificats         Image: Configuration | Propriétés Affichage                                                                                    |

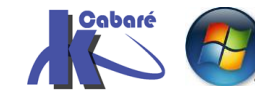

http://www.cabare.net Page 50 - Michel Cabaré -

## On obtient

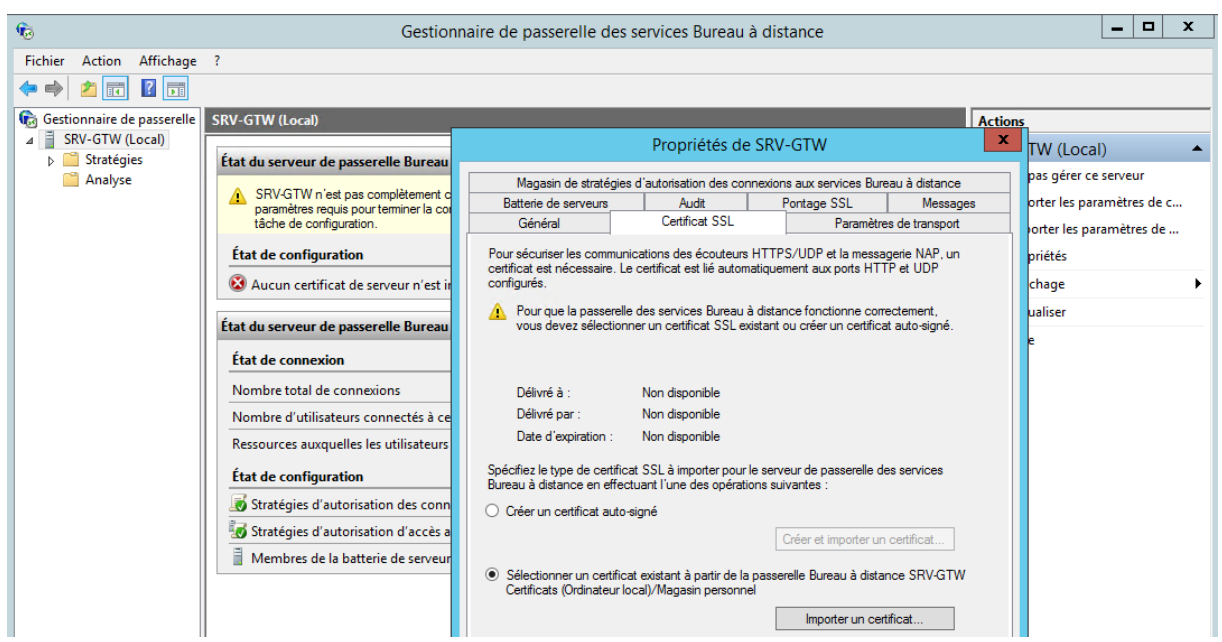

## On demande importer un certificat

| Importer un certificat                                                                                                    |                                               |                     |                 |                   |  |  |  |  |
|----------------------------------------------------------------------------------------------------|-----------------------------------------------|---------------------|-----------------|-------------------|--|--|--|--|
| Aucun certificat n'est a                                                                                                    | Aucun certificat n'est actuellement installé. |                     |                 |                   |  |  |  |  |
| Pour afficher ou installer un certificat, sélectionnez celui désiré, puis cliquez sur Afficher le certificat. Pour<br>l'importer dans le serveur de passerelle Bureau à distance, sélectionnez le certificat, puis cliquez sur Importer. |                                               |                     |                 |                   |  |  |  |  |
| Délivré à                                                                                                    | Délivré par                                   | Rôle prévu          | Date d'expirati | Remarque          |  |  |  |  |
| srv-gtw.cabare-i                                                                                                    | StartCom Class 1 D                            | Authentification du | 12/06/2017      | Certificat valide |  |  |  |  |
|                                                                                                    |                                               |                     |                 |                   |  |  |  |  |
| Afficher le certificat                                                                                                    |                                               |                     |                 |                   |  |  |  |  |
| Afficher tous les cettificats dans (Ordinateur local)/Magasin personnel                                                                                                    |                                               |                     |                 |                   |  |  |  |  |

**N.B**: le certificat public préalablement importé via IIS doit apparaître.

## 1 serveur = 1 certificat:

**N.B**: il faut avoir un certificat par serveur, autrement dit dans notre configuration, il faut au minimum 1 certificat pour notre passerelle **srv-gtw** et 1 certificat pour notre serveur RDS **srv-rds1**.

Si on passe en mode brooker haute disponibilité et que l'on ajoute un 2° serveur RDS il faudra bien sûr un certificat pour ce 2° serveur **srv-rds2**...

N.B: en plus de ce que l'on a fait sur notre gateway (à savoir importer le certificat, et l'appliquer au site web)

pour le (les ?) serveurs RDS il faut non seulement importer le certificat, l'appliquer au site web mais en plus appliquer le certificat au niveau RDP

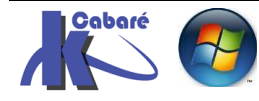

| 😼 srv-rds1.cabare-intra.net - C                                  | onnexion Bureau à distance                                                                                                    |                                                                                                    |  |
|------------------------------------------------------------------|----------------------------------------------------------------------------------------------------|----------------------------------------------------------------------------------------------------|--|
| 🛞 Configuration d'hôte de sessio                                 | on Bureau à distance                                                                                                    |                                                                                                    |  |
| Fichier Action Affichage ?                                       | 2                                                                                                    |                                                                                                    |  |
| 🗇 🄿 🔲 🚺 🔽                                                        |                                                                                                    |                                                                                                    |  |
| 🥁 Configuration d'hôte de sessi<br>▷ ়৹∄ Diagnostic des licences | Configuration du serveur hôte d<br>SRV-RDS1<br>Vous pouvez utiliser l'outil de configuration d'hôte de s<br>connexions, modifier ceux des connexions existantes<br>connexion par connexion, ou pour le serveur hôte de                                                                                                    | e session Bureau à distance : Propriétés de RDP-Tcp Contrôle à distance Paramètres du client Carte réseau Sécurité Général Paramètres d'ouverture de session Sessions Environnement                                                                                                    |  |
|                                                                  | Connexions                                                                                                    |                                                                                                    |  |
|                                                                  | Nom de la connexion Type de connexion Ti                                                                                                    | Type: HDP-Icp                                                                                                    |  |
|                                                                  | ■ RDP-Tcp       Microsoft RDP 6.1       tc         Modifier les paramètres       Général       []         Supprimer les dossiers temporaires en quittant                                                                                                    | Transport : tcp<br>Commentaire :<br>Sécurité<br>Couche de Sécurité : Négocier<br>La couche la plus sécurisée prise en charge par le client sera utilisée. Si<br>le protocole SSL (TLS 1.0) est pris en charge, il sera utilisé.<br>Niveau de chiffrement : Compatible client                                                                                                    |  |
|                                                                  | <ul> <li>Output des dossiers temporaires par session</li> <li>Restreindre chaque utilisateur à une seule ses</li> <li>Mode d'ouverture de session de l'utilisateur</li> <li>Gestionnaire de licences</li> <li>Mode de licence des services Bureau à dista</li> <li>Serveurs de licences des services Bureau à d</li> <li>Service Broker pour les connexions Bureau à d</li> <li>Membre d'une batterie dans le service Broker</li> </ul> | Toutes les données envoyées entre le client et le serveur sont protégées     par un chiffrement basé sur la puissance maximale prise en charge par le     client.     Autoriser les connexions uniquement à partir des ordinateurs     exécutant le Bureau à distance avec une authentification au niveau     du réseau     Certificat : <u>srv-rds1.cabare-intra net</u> Sélectionner     Par défaut     En savoir plus ur la configuration des paramètres de sécurité |  |

J'irais bien chercher par la sous 2012 mais je ne vois pas ou indiquer le certificat à utiliser

| è                                                                                                    | QuickSessionCollection Propriétés                                                                                                    |
|----------------------------------------------------------------------------------------------------|----------------------------------------------------------------------------------------------------|
| Collection de sess<br>Afficher tout<br>Général +<br>Groupes d'utilisate +<br>Session +<br>Sécurité -<br>Équilibrage de la c +<br>Paramètres du clie +<br>Disques de profil + | QuickSessionCollection Propriétés         Sions         Configurer les paramètres de sécurité         Spécifiez les paramètres de sécurité entre le client et les serveurs hôtes de session Bureau à distance dans la collection de sessions.         Couche de sécurité :         Négocier         La couche la plus sécurisée prise en charge par le client sera utilisée. Si le protocole SSL (TLS 1.0) est pris en charge, il sera utilisé.         Niveau de chiffrement :         Compatible client         Toutes les données envoyées entre le client et le serveur sont protégées par un chiffrement basé sur la puissance de clé maximale prise en charge par le client. |
|                                                                                                    | <ul> <li>Autoriser les connexions uniquement pour les ordinateurs exécutant les services Bureau<br/>à distance avec authentification au niveau du réseau</li> </ul>                                                                                                    |

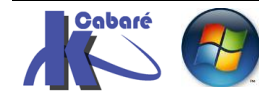

# **Console Certificats**

Lorsque sur notre serveur on a installé notre pki racine de domaine, on a bien un outil autorité de certification qui apparaît disponible

| 📮 certsrv - [A                      | utorité de certifica | ation (Local)\form-pl | ki-CA\Certificats c |
|-------------------------------------|----------------------|-----------------------|---------------------|
| Fichier Action Affichage ?          |                      |                       |                     |
| 🗢 🄿 🖄 🙆 👔                           |                      |                       |                     |
| 🙀 Autorité de certification (Local) | ID de la demande     | Nom du demandeur      | Certificat binaire  |
| 🛛 🝶 form-pki-CA                     | <b>E</b>             | FORM\Administrateur   | BEGIN CERT          |
| Certificats révoqués                |                      |                       |                     |
| Certificats délivrés                |                      |                       |                     |
| 🧮 Demandes en attente               |                      |                       |                     |
| 📔 Demandes ayant échoué             |                      |                       |                     |
| 🦰 Modèles de certificats            |                      |                       |                     |

Pour gérer les certificats (demandes) autrement que en passant via IIS, il est possible d'installer une mmc certificats. Sur cette même machine (qui connait donc notre pki) on exécute mmc.exe

| Ajouter ou supprimer des composants logiciels enfichables                                                                                                    |   |                                            |  |  |  |  |
|----------------------------------------------------------------------------------------------------|---|--------------------------------------------|--|--|--|--|
| Vous pouvez sélectionner des composants logiciels enfichables parmi ceux disponibles sur votre ordinateur, et composants logiciels enfichables extensibles, vous pouvez spécifier quelles extensions doivent être activées. |   |                                            |  |  |  |  |
| Composants logiciels enficitables disponibles :                                                                                                    | _ | Composants logiciels entit, selectionnes : |  |  |  |  |
| Composant logiciel enfi   Fournisseur                                                                                                    | ^ | Racine de la console                       |  |  |  |  |
| 🔊 Analyseur de perfor Microsoft Cor                                                                                                    |   |                                            |  |  |  |  |
| autorité de certifica Microsoft Cor                                                                                                    |   |                                            |  |  |  |  |
| Certificats Microsoft Cor                                                                                                    |   |                                            |  |  |  |  |
| E Configuration du clie Microsoft Cor                                                                                                    |   |                                            |  |  |  |  |
| Configuration et an Microsoft Cor                                                                                                    |   |                                            |  |  |  |  |
| Contrôle ActiveX Microsoft Cor                                                                                                    |   |                                            |  |  |  |  |
| Contrôle WMI Microsoft Cor                                                                                                    |   | Ajouter >                                  |  |  |  |  |

On demande un compte ordinateur, et ordinateur local

|                                              | Composant logiciel enfichable Certificats                                                                                              |   |
|----------------------------------------------|----------------------------------------------------------------------------------------------------|---|
| Ce compo<br>O Mon co<br>O Un cor<br>O Un cor | osant logiciel enfichable gérera toujours les certificats pour :<br>compte d'utilisateur<br>ompte de service<br>ompte d'ordinateur     |   |
|                                              | Sélectionner un ordinateur                                                                                                    | x |
|                                              | Sélectionnez l'ordinateur devant être géré par ce composant logiciel enfichable.<br>Ce composant logiciel enfichable gérera toujours : |   |

Et on valide

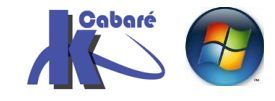

| Ajouter ou supprimer des composants logiciels enfichables Vous pouvez sélectionner des composants logiciels enfichables parmi ceux disponibles sur votre ordinateur, et les configurer. Pour les composants logiciels enfichables extensibles, vous pouvez spécifier quelles extensions doivent être activées. Composants logiciels enfichables disponibles : |               |        |           |                                |                         |  |
|----------------------------------------------------------------------------------------------------|---------------|--------|-----------|--------------------------------|-------------------------|--|
| Composant logiciel enfi                                                                                                    | Fournisseur   |        |           | Racine de la console           | Modifier les extensions |  |
| Analyseur de perfor                                                                                                    | Microsoft Cor | -      |           | Certificats (ordinateur local) | Mounter les extensions  |  |
| Autorité de certifica                                                                                                    | Microsoft Cor |        |           |                                | Supprimer               |  |
| Certificats                                                                                                    | Microsoft Cor | ≡      |           |                                |                         |  |
| Configuration du die                                                                                                    | Microsoft Cor |        |           |                                | Mashar                  |  |
| Configuration et an                                                                                                    | Microsoft Cor |        |           |                                | Monter                  |  |
| Contrôle ActiveX                                                                                                    | Microsoft Cor |        |           |                                | Descendre               |  |
| Contrôle WMI                                                                                                    | Microsoft Cor |        | Ajouter > |                                |                         |  |
| A DNS                                                                                                    | Microsoft Cor |        |           |                                |                         |  |
| Domaines et approb                                                                                                    | Microsoft Cor |        |           |                                |                         |  |
| Dossier                                                                                                    | Microsoft Cor |        |           |                                |                         |  |
| 👸 Dossiers partagés                                                                                                    | Microsoft Cor |        |           |                                |                         |  |
| Éditeur d'objets de s                                                                                                    | Microsoft Cor |        |           |                                |                         |  |
| Éditeur d'objets de s                                                                                                    | Microsoft Cor |        |           |                                |                         |  |
| Éditeur de aestion d                                                                                                    | Microsoft Cor | $\sim$ |           |                                | Avancé                  |  |
| Description :<br>Le composant logiciel enfichable Certificats vous permet de parcourir le contenu des magasins de certificats pour vous, un service ou<br>un ordinateur.                                                                                                    |               |        |           |                                |                         |  |
|                                                                                                    |               |        |           | [                              | OK Annuler              |  |

# On peut vérifier que

| Console1 - [Racine de la console\Certifica      | ts (ordinateur local)\Autorités c   | le certification racines de conf    | iance |
|-------------------------------------------------|-------------------------------------|-------------------------------------|-------|
| 🔚 Fichier Action Affichage Favoris Fenêtre ?    |                                     |                                     |       |
| <table-cell-rows> 🔿 🙍 📋 🔍 🔂 📷</table-cell-rows> |                                     |                                     |       |
| 📔 Racine de la console                          | Délivré à                           | Délivré par                         | Date  |
| ⊿                                               | 🔄 Class 3 Public Primary Certificat | Class 3 Public Primary Certificatio | 02/0  |
| Personnel                                       | 🔄 Copyright (c) 1997 Microsoft C    | Copyright (c) 1997 Microsoft Corp.  | 31/1  |
| Autorités de certification racines de confiance | 🔄 form-pki-CA                       | form-pki-CA                         | 01/0  |
| Certificats                                     | 🔄 form-pki-CA                       | form-pki-CA                         | 01/0  |
| ▷ Confiance de l'entreprise                     | Microsoft Authenticode(tm) Ro       | Microsoft Authenticode(tm) Root     | 01/0  |

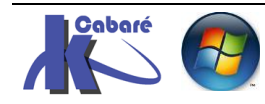